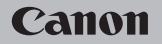

# **EOS** M50

Brugervejledning

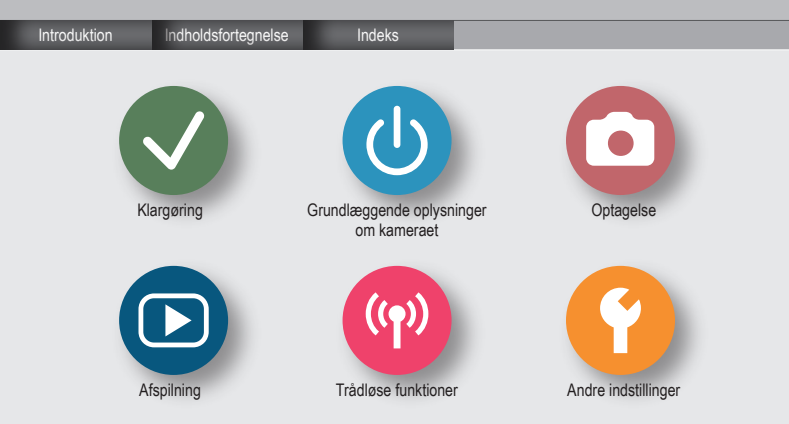

# ✓ ()

# Indledende bemærkninger og juridiske oplysninger

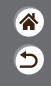

- Tag først nogle testbilleder, og gennemgå dem for at kontrollere, at billederne er optaget korrekt.
   Bemærk, at Canon Inc., alle datterselskaber og associerede selskaber samt dets forhandlere ikke kan holdes ansvarlige for skader som følge af forkert betjening af et kamera eller tilbehør, herunder hukommelseskort, der resulterer i, at et billede ikke optages eller ikke optages i et maskinlæsbart format.
- Brugerens uautoriserede fotografering eller optagelse (video og/eller lyd) af personer eller ophavsretsbeskyttede materialer kan krænke sådanne personers personlige oplysninger og/eller kan overtræde andres juridiske rettigheder, inklusive copyright og andre immaterielle rettigheder. Bemærk, at begrænsninger kan gælde, selvom sådan fotografering eller optagelse udelukkende er beregnet til personlig brug.
- Hvis du ønsker oplysninger om kameraets garanti eller kundesupport, henvises du til de garantioplysninger, der følger med kameraets brugervejledningssæt.
- Selvom skærmen fremstilles under højpræcisionsforhold, og mere end 99,99 % af pixelene opfylder designspecifikationerne, kan nogle af pixelene i sjældne tilfælde være defekte eller vises som røde eller sorte prikker. Det betyder ikke, at kameraet er beskadiget, og påvirker heller ikke de optagede billeder.
- Hvis du bruger kameraet i længere tid ad gangen, kan kameraet blive varmt. Det betyder ikke, at kameraet er beskadiget.

# ✓ (1) ○ (1) ○ (1) <

### Introduktion Topside

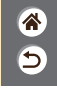

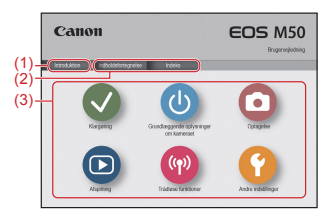

(1) Spring til denne side

I dette afsnit introduceres manuel navigation og konventioner.

- (2) Spring til indholdsfortegnelsen og indekssider
- (3) Spring til den første side i afsnittet ved at klikke på et af de seks afsnit

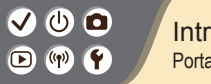

### Introduktion Portalsider

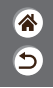

### Portalsider er gateways til hvert afsnit.

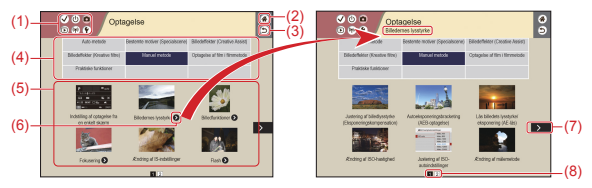

(1) Afsnitsikoner

Klik på et ikon for at springe til afsnittets portalside.

- (2) Spring til den første side
- (3) Vend tilbage til den foregående side
- (4) Afsnitstemaer

Emner i de valgte temaer vises i (5). Bemærk, at nogle portalsider ikke inkluderer temaer.

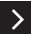

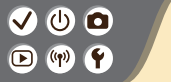

Introduktion Portalsider

(5) Emner i det valgte tema. Klik på en emnetitel for at springe til emnets side.

睂

5

- (6) Angiv flere emner
- (7) Angiver, at oplysningerne fortsætter på næste side
- (8) Identificerer den aktuelle side blandt flere portalsider

#### ✓ () ()

### Introduktion Emnesider

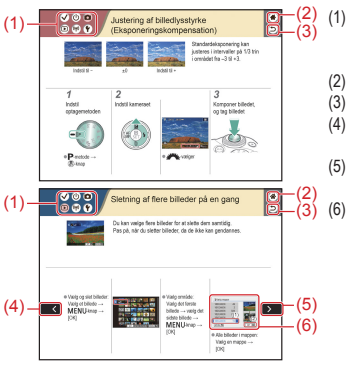

#### Afsnitsikoner

Klik på et ikon for at springe til afsnittets portalside. 5

- 2) Spring til den første side
- (3) Vend tilbage til den foregående side
- (4) Angiver, at oplysningerne er fortsat fra den forrige side
  - Angiver, at oplysningerne fortsætter på næste side
    - Tallene i nogle figurer og illustrationer svarer til tallene i trinene

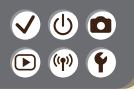

Introduktion Manuelle konventioner

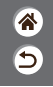

- Instruktioner i denne vejledning kan indeholde ikoner, der repræsenterer kameraknapper og vælgere.
- Følgende kameraknapper er repræsenteret af ikoner.

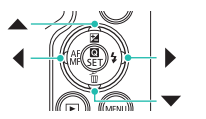

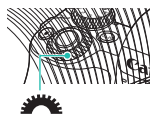

- Ikoner og tekst på skærmen angives i kantede parenteser.
- Instruktionerne i denne vejledning gælder for kameraet med brug af standardindstillinger.
- Alle objektiver og monteringsadaptere kaldes for nemheds skyld "objektiver" og "monteringsadaptere", uanset om de følger med eller sælges særskilt.
- Illustrationer i denne vejledning viser kameraet med et EF-M15-45mm f/3.5-6.3 IS STM-objektiv monteret som eksempel.
- For nemheds skyld kaldes alle understøttede hukommelseskort "hukommelseskortet".

### Indholdsfortegnelse

 ک

Indledende bemærkninger og juridiske oplysninger Introduktion Indholdsfortegnelse Sikkerhedsinstruktioner

### Klargøring

Montering af remmen Opladning af batteripakken Klargøring af et hukommelseskort Isætningifjernelse af batteripakken og hukommelseskortet Indstilling af dato, tiden og tidszonen Indstilling af sproget på skærmen Montering af et objektiv Afmontering af et objektiv Montering af EF- og EF-S-objektiver Afmontering af EF- og EF-S-objektiver Brug af et stativ sammen med EF- eller EF-S-objektiver Brug af EF- eller EF-S-objektivets billedstabilisering Sådan holder du kameraet

#### ✓ () ()

### Indholdsfortegnelse

睂

5

#### Grundlæggende oplysninger om kameraet Afprøvning af kameraet

Delenes navne Til/Fra Udløserknap Søger Optagelsesmetoder Justering af skærmens vinkel Rammer på optagelsesskærmen Visningsindstillinger for optagelse Visningsindstillinger for afspilning Brug af Quick Control-skærmen Brug af menuskærmen Indtastning af tegn Indikatorvisning Berøringsbetjening Optagelse Auto-metode

Bestemte motiver (Specialscene)

# (し) 🖸 (m)

Afspilning Visning Søgning

### Indholdsfortegnelse

5

Billedeffekter (Creative Assist) Billedeffekter (Kreative filtre) Manuel metode Optagelse af film i filmmetode Praktiske funktioner Administration Sletning af billeder Redigering af stillbilleder Anvendelse af dine foretrukne effekter (Creative Assist) Behandling af RAW-billeder med kameraet Redigering af film Trådløse funktioner Tilgængelige trådløse funktioner

Forberedelse på at bruge trådløse funktioner Tilslutning til Bluetooth-aktiverede smartphones via Wi-Fi Tilslutning til NFC-kompatible Android-smartphones via Wi-Fi Tilslutning til smartphones via Wi-Fi med Wi-Fi-knappen

# (1)(2)(2)(2)(2)(2)(2)(2)(2)(2)(2)(2)(2)(2)(2)(2)(2)(2)(2)(2)(2)(2)(2)(2)(2)(2)(2)(2)(2)(2)(2)(2)(2)(2)(2)(2)(2)(2)(2)(2)(2)(2)(2)(2)(2)(2)(2)(2)(2)(2)(2)(2)(2)(2)(2)(2)(2)(2)(2)

## Indholdsfortegnelse

# 8 1

#### Andre indstillinger

Justering af skærme/meddelelser, så de passer til dit færdighedsniveau Valg af og oprettelse af mapper Ændring af filnummerering Automatisk rotation af lodrette billeder Formatering af hukommelseskort Formatering på lavt niveau Brug af Eco-tilstand Justering af energisparefunktioner Ændring af sproget på skærmen Justering af skærmlysstyrke Reducering af rødøje Ændring af billedvisningsperioden efter optagelse Ændring af videosystemet Tilpasning af visning af optageinfo Tilpasning af visning af afspilningsinfo Deaktivering af kameralyde Deaktivering af lydfeedback Justering af den berøringsfølsomme skærm

#### ✓ () ()

### Indholdsfortegnelse

5

Aktivering af sensorrensning Manuel rensning af sensoren Gendannelse af kameraets standardindstillinger Lagring af copyrightinformation sammen med billeder Sletning af al copyrightinformation Kontrol af certificeringslogoer

#### Indeks

Forholdsregler for trådløse funktioner Varemærker og licenser Ansvarsfraskrivelse

# ✓ (U) **D** D (P) **Y**

### Sikkerhedsinstruktioner

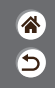

Sørg for at læse disse instruktioner, så du kan betjene produktet på en sikker måde. Følg disse instruktioner for at forhindre personskade på dem, der betjener produktet.

# \Lambda ADVARSEL

Angiver risikoen for alvorlig personskade eller død.

### Hold produktet uden for børns rækkevidde.

En rem omkring halsen på en person kan resultere i kvælning.

Dækslet til hot shoe er farligt, hvis det sluges. Søg omgående lægehjælp, hvis det sluges.

- Brug kun strømkilder, der er angivet i denne instruktionsmanual, til dette produkt.
- Forsøg ikke at skille produktet ad eller at ændre det.
- Udsæt ikke produktet for hårde stød eller vibrationer.
- Rør ikke ved nogen synlige indvendige dele.
- Stop med at bruge produktet i alle tilfælde af usædvanlige omstændigheder, f.eks. i tilfælde af røg eller en mærkelig lugt.
- Brug ikke organiske opløsningsmidler såsom alkohol, benzin eller fortynder til at rengøre produktet.
- Lad være med at gøre produktet vådt.
- Undgå, at der kommer fremmedlegemer eller væske ind i produktet.
- Brug ikke produktet, hvor der findes brændbare luftarter.

Dette kan medføre elektrisk stød, eksplosion eller brand.

### Sikkerhedsinstruktioner

- ⊅
- Hvis produktet har en søger, skal du ikke kigge gennem søgeren mod kraftige lyskilder, f.eks. solen på en klar dag. lasere eller andre kraftige kunstige lyskilder.

Dette kan beskadige dit syn.

- Vær opmærksom på følgende anvisninger, når du benytter kommercielt tilgængelige batterier eller medfølgende batteripakker.
  - Brug kun batterier/batteripakker til det angivne produkt.
  - Udsæt ikke batterier/batteripakker for varme eller åben ild.
  - Oplad ikke batterier/batteripakker med batteriopladere, der ikke er godkendt.
  - Udsæt ikke polerne for snavs, og lad dem ikke komme i kontakt med metalnåle eller andre metalgenstande.
  - Brug ikke lækkende batterier/batteripakker.
  - Før du kasserer batterier/batteripakker, skal du dække polerne med tape eller andet isolerende materiale

Manglende overholdelse af dette kan medføre elektrisk stød, eksplosion eller brand. Hvis et batteri/en batteripakke lækker, og materialet kommer i kontakt med din hud eller dit tøj, skal du omgående skylle omhyggeligt med rindende vand. Hvis du får det i øjnene, skal du skylle omhvageligt med rigelige mængder rindende vand og omgående søge lægehiælp.

# (1)(2)(2)(2)(2)(2)(2)(2)(2)(2)(2)(2)(2)(2)(2)(2)(2)(2)(2)(2)(2)(2)(2)(2)(2)(2)(2)(2)(2)(2)(2)(2)(2)(2)(2)(2)(2)(2)(2)(2)(2)(2)(2)(2)(2)(2)(2)(2)(2)(2)(2)(2)(2)(2)(2)(2)(2)(2)(2)

### Sikkerhedsinstruktioner

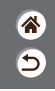

- Vær opmærksom på følgende, når du bruger en batterioplader eller en vekselstrømsadapter.
  - Fjern regelmæssigt støvophobing fra strømstikket og stikkontakten med en tør klud.
  - Sæt ikke stikket i, og tag ikke stikket ud af produktet med våde hænder.
  - Brug ikke produktet, hvis stikket ikke er sat helt ind i stikkontakten.
  - Udsæt ikke strømstikket og polerne for snavs, og lad dem ikke komme i kontakt med metalnåle eller andre metalgenstande.
- Berør ikke batteriopladeren eller vekselstrømsadapteren i tordenvejr, hvis de er tilsluttet en stikkontakt.
- Placer ikke tunge genstande på netledningen. Lad være med at beskadige, knække eller ændre netledningen.
- Pak ikke produktet ind i klæder eller andre materialer, når det er i brug eller umiddelbart efter brug, når produktet stadig er varmt.
- Lad ikke produktet være tilsluttet en strømkilde i længere perioder.
  Dette kan medføre elektrisk stød, eksplosion eller brand.
- Tillad ikke, at produktet er i kontakt med det samme område af huden i længere perioder under anvendelse.

Selvom produktet ikke føles for varmt, kan dette resultere i brandsår ved lave temperaturer, som vises som hudrødmen eller vabler. Brug af et stativ eller et lignende udstyr anbefales, når produktet bruges på varme steder og af personer med kredsløbsproblemer eller med mindre følsom hud. >

#### ✓ () ()

### Sikkerhedsinstruktioner

8 5

 Følg alle anvisninger om at slukke for produktet på steder, hvor det er forbudt at bruge det.
 Hvis du ikke gør det, kan det få andet udstyr til at fejle på grund af effekten af elektromagnetiske bølger. Det kan endda resultere i ulykker.

# ▲ FORSIGTIG

Angiver risikoen for personskade.

• Udløs ikke flashen i nærheden af øjnene.

Dette kan beskadige dine øjne.

- Remmen er kun tiltænkt til brug på kroppen. Produktet kan blive beskadiget, hvis du hænger det i remmen på en krog eller en anden genstand. Lad også være med at ryste produktet eller udsætte det for hårde stød.
- Udsæt ikke objektivet for kraftigt tryk, og pas på, at det ikke støder mod andre genstande.
   Dette kan medføre personskade eller beskadige produktet.

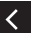

 Flashen udsender høje temperaturer, når den udløses. Hold fingrene og andre dele af kroppen og genstande væk fra flashen, når du tager billeder.

Dette kan medføre forbrændinger eller fejlfunktion af flashen.

 Efterlad ikke produktet på steder med ekstremt høje eller lave temperaturer.
 Produktet kan blive ekstremt varmt/koldt og forårsage forbrændinger eller personskade, hvis det berøres.

# (1)(2)(2)(2)(2)(2)(2)(2)(2)(2)(2)(2)(2)(2)(2)(2)(2)(2)(2)(2)(2)(2)(2)(2)(2)(2)(2)(2)(2)(2)(2)(2)(2)(2)(2)(2)(2)(2)(2)(2)(2)(2)(2)(2)(2)(2)(2)(2)(2)(2)(2)(2)(2)(2)(2)(2)(2)(2)(2)

### Sikkerhedsinstruktioner

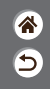

FORSIGTIG Angiver muligheden for beskadigelse af udstyret.

 Ret ikke kameraet mod kraftige lyskilder, f.eks. solen på en klar dag eller mod en kraftig kunstig lyskilde.

Hvis du gør det, kan det beskadige billedsensoren eller andre interne komponenter.

- Når du bruger kameraet på en sandstrand eller et sted, hvor det blæser, skal du sørge for, at der ikke kommer støv eller sand ind i kameraet.
- Aftør eventuelt støv, snavs eller andre fremmedlegemer på flashen med en vatpind eller en klud.

Den varme, der udsendes fra flashen, kan forårsage, at fremmedlegemer ryger, eller at produktet ikke fungerer korrekt.

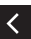

Tag batteripakken/batterierne ud, og læg dem væk, når du ikke bruger produktet.
 Eventuel batterilækage kan medføre beskadigelse af produktet.

 Dæk batteripakkens/batteriernes poler med tape eller andet isolerende materiale, før du kasserer batteripakken/batterierne.

Kontakt med andre materialers metaldele kan medføre brand eller eksplosioner.

#### ✓ () ()

### Sikkerhedsinstruktioner

 Tag stikket ud af den batterioplader, der bruges sammen med produktet, når den ikke er i brug. Undlad at dække den med en klud eller andre genstande, når den er i brug.
 Hvis enheden er tilsluttet i længere tid af gangen, kan den blive overophedet eller ødelagt, hvilket kan medføre brand.

• Efterlad ikke dedikerede batteripakker i nærheden af kæledyr.

Hvis kæledyr bider i batteripakken, kan det medføre lækage, overophedning eller eksplosion, der resulterer i produktskade eller brand.

 Hvis dit produkt bruger flere batterier, må du ikke bruge batterier med forskellig opladningsmetode sammen, og du må ikke benytte en kombination af nye og gamle batterier. Isæt ikke batterierne med pluspolen (+) og minuspolen (-) omvendt.
 Det kan medføre fejl på produktet.

<

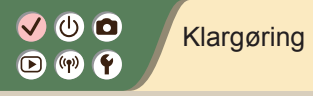

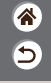

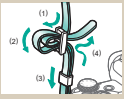

Montering af remmen

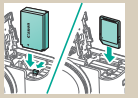

lsætning/fjernelse af batteripakken og hukommelseskortet

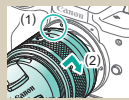

Montering af et objektiv

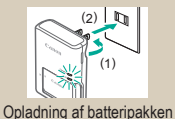

 DetoTid/Zone

 100/02/2018

 02
 .02

 218
 10

 10
 10

 10
 .00

 mm/dd3å
 #

 London
 .0K

Indstilling af dato, tiden og tidszonen

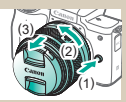

Afmontering af et objektiv

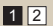

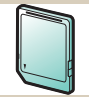

Klargøring af et hukommelseskort

| English    | Čeština    | 1 |
|------------|------------|---|
| Deutsch    | Magyar     | H |
| Français   | Tiếng Viết | Ō |
| Nederlands | 910        |   |
| Dansk      | Bomini     |   |
| Portugués  | Türkçe     |   |
| Suomi      | اعرية      | L |
| Italiano   | 1001200    | I |

Indstilling af sproget på skærmen

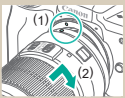

Montering af EF- og EF-S-objektiver

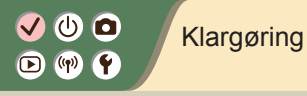

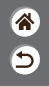

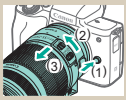

Afmontering af EF- og EF-S-objektiver

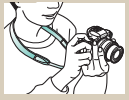

Sådan holder du kameraet

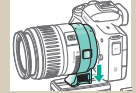

Brug af et stativ sammen med EF- eller EF-S-objektiver

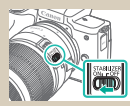

Brug af EF- eller EF-Sobjektivets billedstabilisering

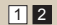

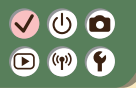

Montering af remmen

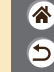

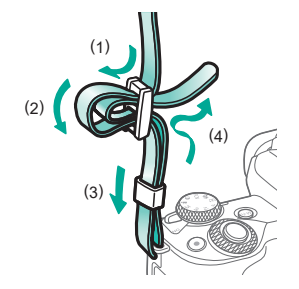

# ✓ (U) **□** ▶ (P) **Ý**

## Opladning af batteripakken

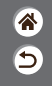

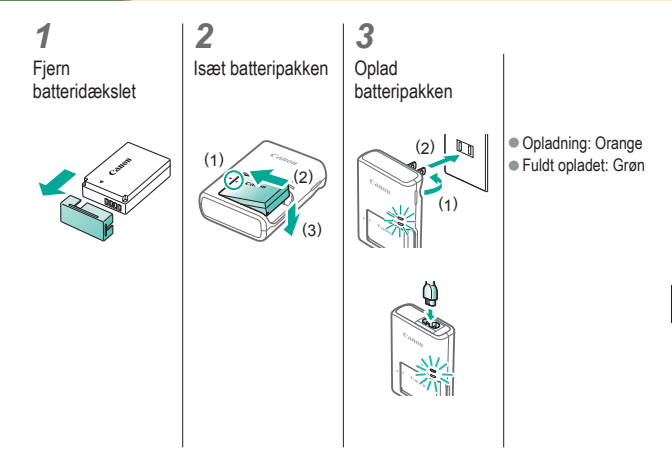

# ✓ ()

## Opladning af batteripakken

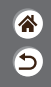

**4** Fjern batteripakken

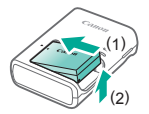

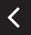

# ((<del>(</del>))

# Klargøring af et hukommelseskort

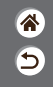

Brug følgende hukommelseskort (sælges særskilt) med enhver kapacitet.

- SD-hukommelseskort\*<sup>1</sup>
- SDHC-hukommelseskort\*<sup>1\*<sup>2</sup></sup>
- SDXC-hukommelseskort\*1\*2 •

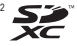

- Kort, der overholder SD-standarderne. Det er dog ikke alle hukommelseskort, der er blevet \*1 godkendt til brug med kameraet.
- \*2 UHS-I-hukommelseskort understøttes også.

# ✓ (U) (O) (P) (P) (P)

# lsætning/fjernelse af batteripakken og hukommelseskortet

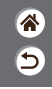

Åbn dækslet til hukommelseskort/ batteri

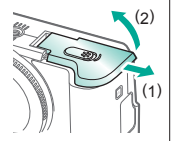

Ved isætning af batteripakken:

2

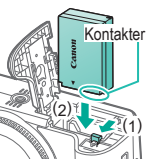

Ved fjernelse af batteripakken:

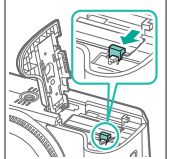

Ved isætning af hukommelseskortet:

3

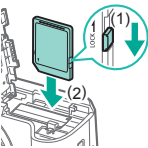

# ✓ (U) (O) (P) (P) (P)

# lsætning/fjernelse af batteripakken og hukommelseskortet

睂

5

Ved fjernelse af hukommelseskortet:

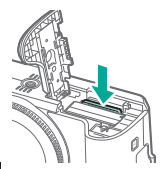

4

Luk dækslet til hukommelseskort/ batteri

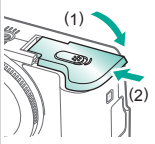

<

# ✓ ()

# Indstilling af dato, tiden og tidszonen

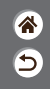

2 Åbn Tænd kameraet menuskærmen Funktionsindstillinger Ecoutiktand Fra Konfigurér kameraindstil.: trådløs skærmlysstyrke, kortformatering osv Disp. lysstyrke Dato/Tid/Zone Sprog 2 Dansi MINU \*> OK MENU-knap ●[<sup>4</sup>2] → ● **√**-knapper → ▲/▼-knapper →  $[ ] \rightarrow ( ]$ -knap [Dato/Tid/Zone] → 🚇-knap

# ✓ (<sup>1</sup>) ○ (<sup>1</sup>) (<sup>1</sup>) <l

# Indstilling af dato, tiden og tidszonen

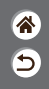

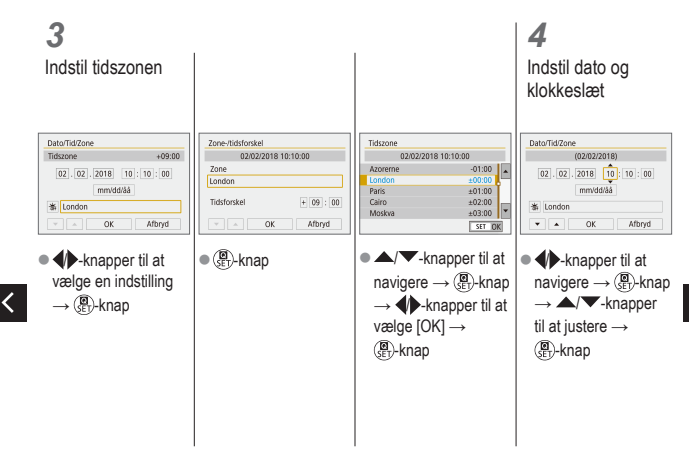

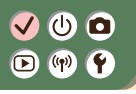

### Indstilling af dato, tiden og tidszonen

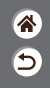

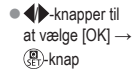

<

# ✓ ()

# Indstilling af sproget på skærmen

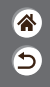

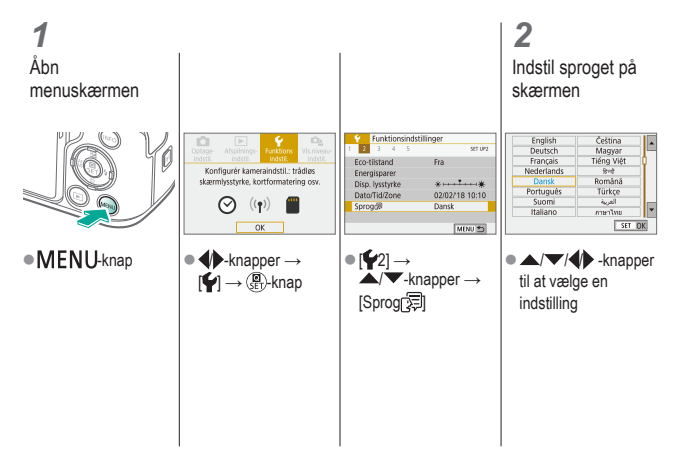

# ✓ ()○○○○○○○○○○○○○○○○○○○○○○○○○○○○○○○○○○○○○○○○○○○○○○○○○○○○○○○○○○○○○○○○○○○○○○○○○○○○○○○○○○○○○○○○○○○○○○○○○○○○○○○○○○○○○○○○○○○○○○○○○○○○○○○○○○○○○○○○○○○○○○○○○○○○○○○○○○○○○○○○○○○○○○○○○○○○○○○○○○○○○○○○○○○○○○○○○○○○○○○○○○○</l

# Montering af et objektiv

3

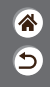

Kontroller, at kameraet er slukket

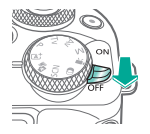

2 Fjern objektivdækslet og kameradækslet

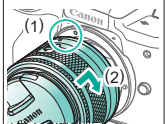

Monter objektivet

**4** Fjern det forreste objektivdæksel

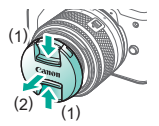

# ✓ (U) **○** ▷ (P) **?**

## Montering af et objektiv

5

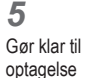

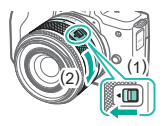

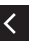

 Tryk på (1), mens du drejer (2) let, og slip derefter (1).

#### Drej (2) lidt mere, indtil den klikker.

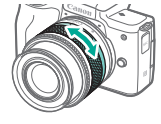

 Zoom ind eller ud, før du fokuserer.

# ✓ ()

# Afmontering af et objektiv

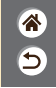

Kontroller, at kameraet er slukket

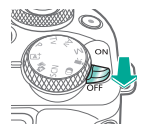

**2** Afmonter objektivet

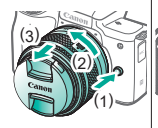

- Tryk på (1), mens du drejer objektivet mod (2), indtil det ikke kan komme længere.
- Tag det af i den viste retning (3).

3 Monter objektivdækslet og kameradækslet

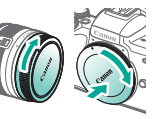

# ✓ ()○○○○○○○○○○○○○○○○○○○○○○○○○○○○○○○○○○○○○○○○○○○○○○○○○○○○○○○○○○○○○○○○○○○○○○○○○○○○○○○○○○○○○○○○○○○○○○○○○○○○○○○○○○○○○○○○○○○○○○○○○○○○○○○○○○○○○○○○○○○○○○○○○○○○○○○○○○○○○○○○○○○○○○○○○○○○○○○○○○○○○○○○○○○○○○○○○○○○○○○○○○○</l

# Montering af EF- og EF-S-objektiver

3

EF-Sobjektiver

2

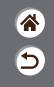

Kontroller, at kameraet er slukket

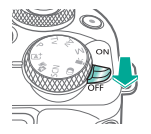

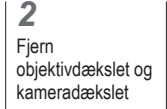

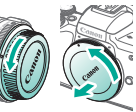

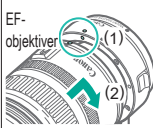

Monter en valgfri

adapter på

objektivet

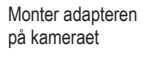

4

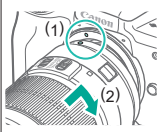

# ✓ ()

# Afmontering af EF- og EF-S-objektiver

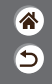

Kontroller, at kameraet er slukket

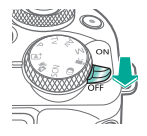

**2** Afmonter adapteren

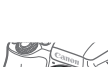

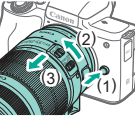

- Tryk på (1), mens du drejer adapteren mod (2), indtil den ikke kan komme længere.
- Tag den af i den viste retning (3).

Afmonter objektivet

3

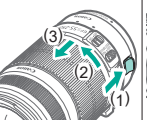

Skub (1), mens du drejer objektivet mod (2), indtil det ikke kan komme længere.
Tag det af i den viste retning (3).

### **4** Monter objektivdækslet og kameradækslet

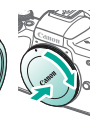

# ✓ ()

# Brug af et stativ sammen med EF- eller EF-S-objektiver

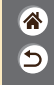

1

Monter beslaget til stativmontering på adapteren

## 2

Fastgør stativet i stativmonteringsgevindet

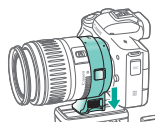
## ✓ (<sup>1</sup>)

## Brug af EF- eller EF-S-objektivets billedstabilisering

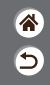

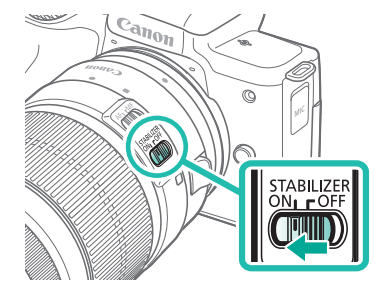

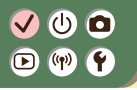

Sådan holder du kameraet

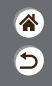

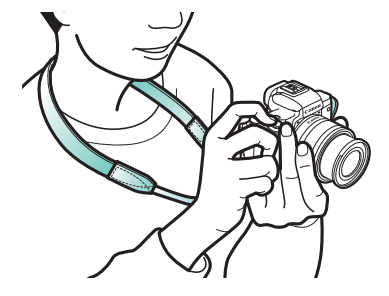

## Grundlæggende oplysninger om kameraet

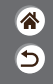

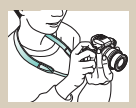

Afprøvning af kameraet 📀

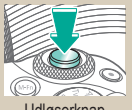

Udløserknap

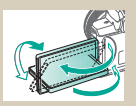

Justering af skærmens vinkel

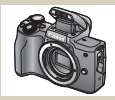

Delenes navne

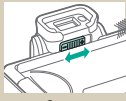

Søger

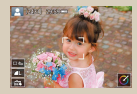

Rammer på optagelsesskærmen

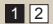

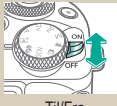

Til/Fra

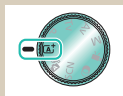

Optagelsesmetoder

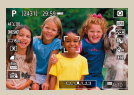

Visningsindstillinger for optagelse

## Grundlæggende oplysninger om kameraet

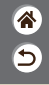

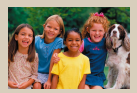

Visningsindstillinger for afspilning

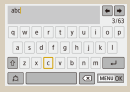

Indtastning af tegn

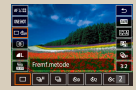

Brug af Quick Controlskærmen

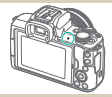

Indikatorvisning

| Funktionsinds         | illinger     |
|-----------------------|--------------|
| 1 2 3 4 5             | 587.691      |
| Vælg mappe            |              |
| Filmummerering        | Kontinuerlig |
| Autorotering          | TIOE         |
| Formatér kort         |              |
| Indst, for trädles ko | mm.          |
| GPS-indstillinger     |              |
|                       | MENU 🗂       |

Brug af menuskærmen

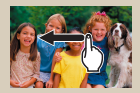

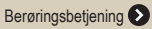

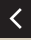

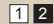

### Grundlæggende oplysninger om kameraet Afprøvning af kameraet

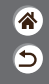

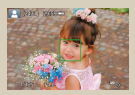

Optagelse af stillbilleder (Sceneintelligent automatisk)

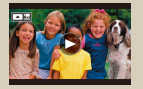

Visning af film

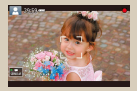

Optagelse af film (Sceneintelligent automatisk)

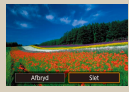

Sletning af billeder

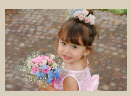

Visning af stillbilleder

## Afprøvning af kameraet

Optagelse af stillbilleder (Sceneintelligent automatisk)

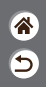

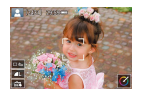

- Hvis du vil bruge fuldautomatisk valg af optimale indstillinger til bestemte motiver, skal du lade kameraet bestemme motivet og optagelsesbetingelserne.
- Der vises rammer omkring registrerede ansigter og motiver, hvilket angiver, at de er i fokus.

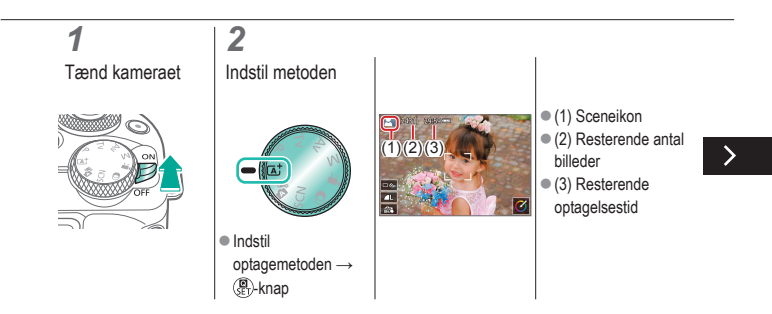

#### Afprøvning af kameraet Optagelse af stillbilleder (Sceneintelligent automatisk)

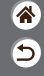

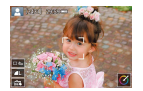

- Hvis du vil bruge fuldautomatisk valg af optimale indstillinger til bestemte motiver, skal du lade kameraet bestemme motivet og optagelsesbetingelserne.
- Der vises rammer omkring registrerede ansigter og motiver, hvilket angiver, at de er i fokus.

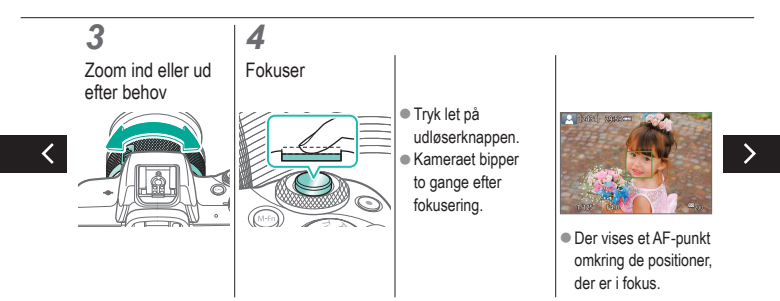

## Afprøvning af kameraet

Optagelse af stillbilleder (Sceneintelligent automatisk)

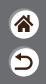

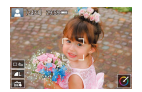

- Hvis du vil bruge fuldautomatisk valg af optimale indstillinger til bestemte motiver, skal du lade kameraet bestemme motivet og optagelsesbetingelserne.
- Der vises rammer omkring registrerede ansigter og motiver, hvilket angiver, at de er i fokus.

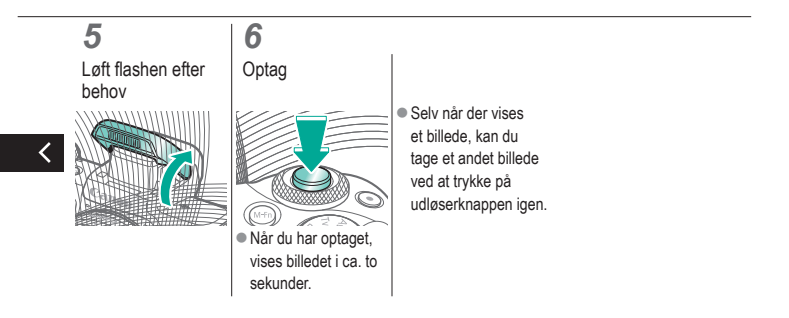

### Afprøvning af kameraet Optagelse af film (Sceneintelligent automatisk)

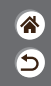

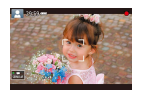

- Hvis du vil bruge fuldautomatisk valg af optimale indstillinger til bestemte motiver, skal du lade kameraet bestemme motivet og optagelsesbetingelserne.
- Der vises rammer omkring registrerede ansigter og motiver, hvilket angiver, at de er i fokus.

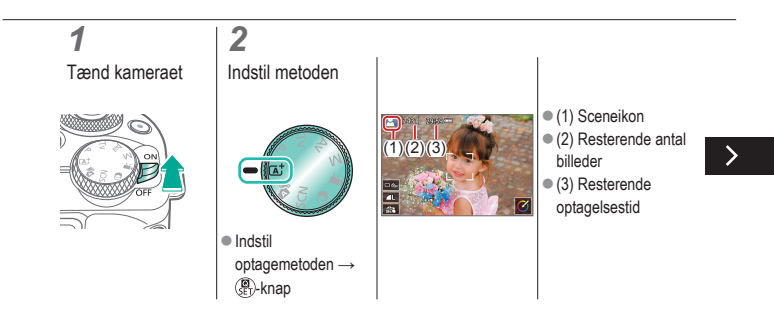

### Afprøvning af kameraet Optagelse af film (Sceneintelligent automatisk)

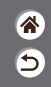

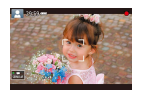

- Hvis du vil bruge fuldautomatisk valg af optimale indstillinger til bestemte motiver, skal du lade kameraet bestemme motivet og optagelsesbetingelserne.
- Der vises rammer omkring registrerede ansigter og motiver, hvilket angiver, at de er i fokus.

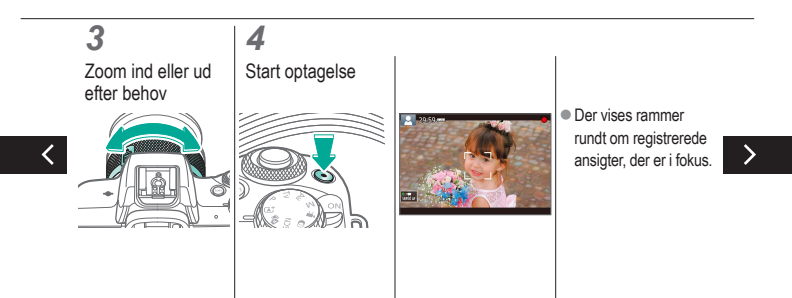

#### Afprøvning af kameraet Optagelse af film (Sceneintelligent automatisk)

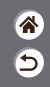

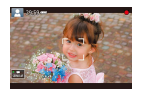

- Hvis du vil bruge fuldautomatisk valg af optimale indstillinger til bestemte motiver, skal du lade kameraet bestemme motivet og optagelsesbetingelserne.
- Der vises rammer omkring registrerede ansigter og motiver, hvilket angiver, at de er i fokus.

5

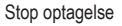

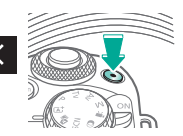

### 🗸 🛈 🖸 (m)

#### Afprøvning af kameraet Visning af stillbilleder

2 Indstil visning til Gennemse afspilning billederne billede billede

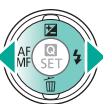

- -knap: Forrige
- -knap: Næste

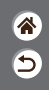

#### Afprøvning af kameraet Visning af film

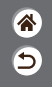

**1** Indstil visning til afspilning

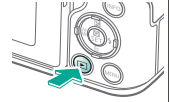

**2** Gennemse billederne

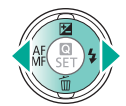

- -knap: Forrige billede
- knap: Næste billede

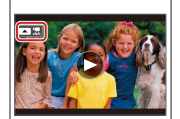

 Film mærkes med [ Film ]. **3** Afspil filmen

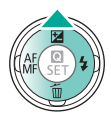

 A-knap: Vis filmafspilningspanel

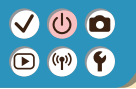

#### Afprøvning af kameraet Visning af film

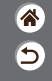

**4** Juster lydniveauet

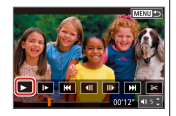

•  $\clubsuit$ -knapper  $\rightarrow$  [ ]

<

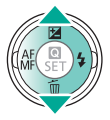

#### Afprøvning af kameraet Sletning af billeder

3

Slet

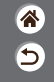

**1** Indstil visning til afspilning

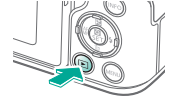

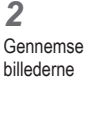

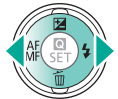

- -knap: Forrige billede
- knap: Næste billede

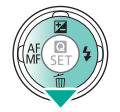

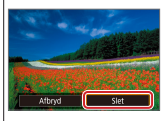

● √ -knapper → [Slet]

## ✓ (U) (D)(P) (P)(P) (P)

#### Delenes navne Foran

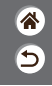

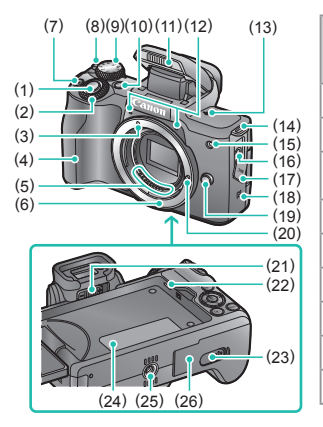

| Nr. | Navn                                 | Symbol<br>i denne<br>vejledning |
|-----|--------------------------------------|---------------------------------|
| (1) | Udløserknap                          |                                 |
| (2) | Kommandovælger                       | <b>**</b> *                     |
| (3) | Monteringsmærke til<br>EF-M-objektiv |                                 |
| (4) | Greb                                 |                                 |
| (5) | Kontakter                            |                                 |
| (6) | Objektivfatning                      |                                 |
| (7) | Filmknap                             |                                 |
| (8) | ON/OFF-kontakt                       |                                 |
| (9) | Programvælger                        |                                 |
|     |                                      |                                 |

#### Delenes navne Foran

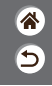

>

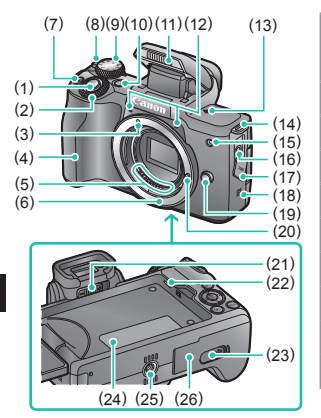

| Nr.  | Navn                      | Symbol<br>i denne<br>vejledning |
|------|---------------------------|---------------------------------|
| (10) | Multifunktionsknap        | M-Fn                            |
| (11) | Flash                     |                                 |
| (12) | Mikrofon                  |                                 |
| (13) | Mærke for billedplan      | <b></b>                         |
| (14) | Remholder                 |                                 |
| (15) | Lampe                     |                                 |
| (16) | Ekstern mikrofons IN-stik |                                 |
| (17) | Stikdæksel                |                                 |
| (18) | N-mærke                   | R                               |

<

#### Delenes navne Foran

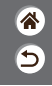

>

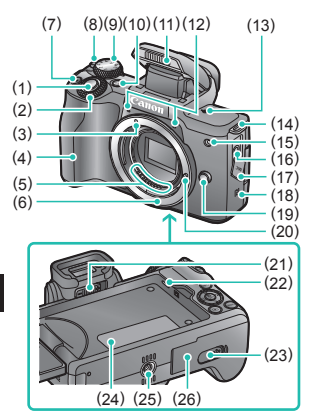

| Nr.  | Navn                                   | Symbol<br>i denne<br>vejledning |
|------|----------------------------------------|---------------------------------|
| (19) | Udløserknap til objektiv               |                                 |
| (20) | Låsestift til objektiv                 |                                 |
| (21) | Dioptrijusteringsknap                  |                                 |
| (22) | Højttaler                              |                                 |
| (23) | Stikdæksel til DC-kobler               |                                 |
| (24) | Serienummer<br>(nummer på kamerahus)   |                                 |
| (25) | Stativgevind                           |                                 |
| (26) | Dæksel til hukommelseskort/<br>batteri |                                 |

<

#### Delenes navne Bagpå

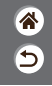

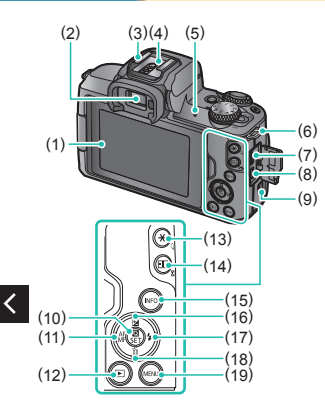

| Nr. | Navn                          | Symbol<br>i denne<br>vejledning |
|-----|-------------------------------|---------------------------------|
| (1) | Skærm/berøringsfølsom skærm   |                                 |
| (2) | Søger                         |                                 |
| (3) | Hot shoe                      |                                 |
| (4) | Flashsynkroniseringskontakter |                                 |
| (5) | Indikator                     |                                 |
| (6) | Remholder                     |                                 |
| (7) | Digitalstik                   |                                 |
| (8) | HDMI <sup>™</sup> -stik       |                                 |
| (9) | Wi-Fi-knap                    | (( <b>ๆ</b> ))                  |

#### Delenes navne Bagpå

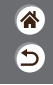

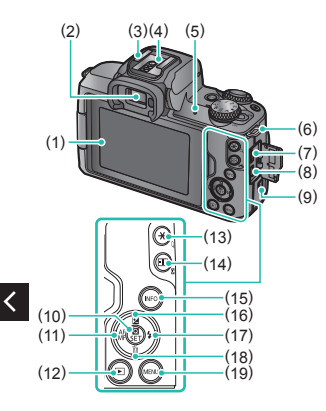

| Nr.  | Navn                                     | Symbol<br>i denne<br>vejledning |
|------|------------------------------------------|---------------------------------|
| (10) | Quick Control-/indstillingsknap          |                                 |
| (11) | Autofokus/Manuel fokus/<br>Venstre knap  | •                               |
| (12) | Afspilningsknap                          | ►                               |
| (13) | AE-låseknap<br>Afspilning: Forstør       | ×                               |
| (14) | AF-punkt valg-knap<br>Afspilning: Indeks | ÷                               |
| (15) | Informationsknap                         | INFO                            |
| (16) | Eksponeringskompensation/<br>Op-knap     |                                 |

#### Delenes navne Bagpå

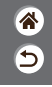

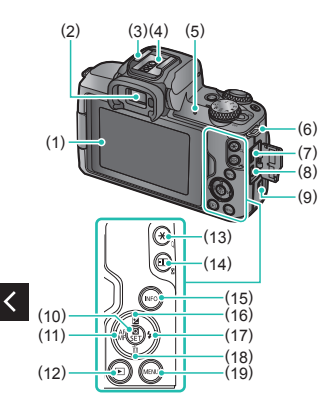

| Nr.  | Navn                     | Symbol<br>i denne<br>vejledning |
|------|--------------------------|---------------------------------|
| (17) | Flash/Højre-knap         |                                 |
| (18) | Slet ét billede/Ned-knap | •                               |
| (19) | Menuknap                 | MENU                            |

#### Delenes navne Objektiv

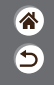

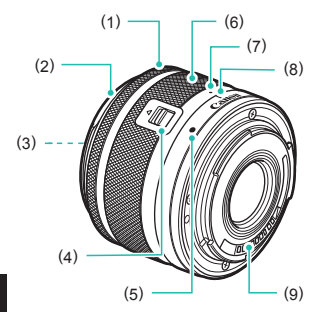

| Nr. | Navn                                |
|-----|-------------------------------------|
| (1) | Fokusring                           |
| (2) | Modlysblændefatning                 |
| (3) | Filtermonteringsgevind              |
| (4) | Kontakt til objektivtilbagetrækning |
| (5) | Monteringsmærke til objektiv        |
| (6) | Zoomring                            |
| (7) | Indeks til objektivtilbagetrækning  |
| (8) | Zoompositionsindeks                 |
| (9) | Kontakter                           |

<

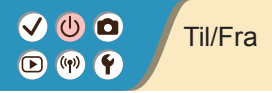

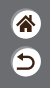

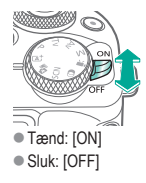

### 

### Udløserknap

**1** Tryk udløserknappen halvt ned (tryk let for at fokusere) 2 Tryk udløserknappen helt ned (når knappen er trykket halvt ned, skal den trykkes helt ned for at tage billedet)

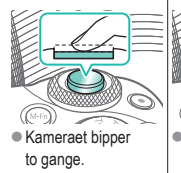

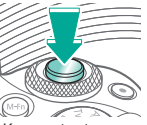

Kameraet optager.

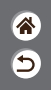

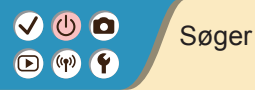

**1** Skift visningsmetoder

 Hvis du vil bruge søgeren, skal du aktivere den ved at holde den tæt på dit øje. **2** Juster dioptrien

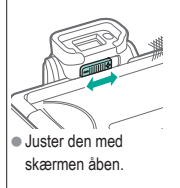

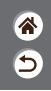

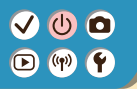

### Optagelsesmetoder

**ଲ** ୨

Brug programvælgeren til at få adgang til de enkelte optagemetoder.

|         | Nr. | Metode                                                | Funktion                                                          | Symbol<br>i denne<br>vejledning |
|---------|-----|-------------------------------------------------------|-------------------------------------------------------------------|---------------------------------|
|         | (1) | Sceneintelligent<br>autometode/<br>Hybrid Auto-metode | Fuldautomatisk optagelse<br>med kameravalgte<br>indstillinger.    | (a)/a]                          |
| (5)     | (2) | Specialscene-metode                                   | Optagelse med optimale<br>indstillinger for specifikke<br>scener. | SCN                             |
|         | (3) | Kreative filtre-metode                                | Optagelse med en række<br>ekstra effekter.                        | Q                               |
| (1) (4) |     |                                                       |                                                                   |                                 |

(2)(3)

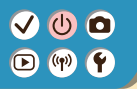

### Optagelsesmetoder

**ଲ** ୨

Brug programvælgeren til at få adgang til de enkelte optagemetoder.

| (4) Filmoptagemetode Til optagelse af film.                                                           | Nr. | Metode                   | Funktion                                                           | Symbol<br>i denne<br>vejledning |
|----------------------------------------------------------------------------------------------------|-----|--------------------------|--------------------------------------------------------------------|---------------------------------|
| (5)                                                                                                   | (4) | Filmoptagemetode         | Til optagelse af film.                                             | •                               |
| (5) P-, Tv-, Av- og M-metode Optagelse på flere måder,<br>med dine foretrukne<br>indstillinger. P/Tv/ | (5) | P-, Tv-, Av- og M-metode | Optagelse på flere måder,<br>med dine foretrukne<br>indstillinger. | P/Tv/<br>Av/M                   |
|                                                                                                    |     |                          |                                                                    |                                 |

## ✓ (U) ○ (P) (P)

### Justering af skærmens vinkel

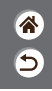

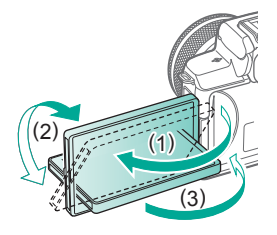

- Mod (1): Skærmen åbnes til ca. 180°.
- Mod (2): Skærmen drejes ca. 180°.
- (3): Vip skærmen mod fronten for at lukke den.

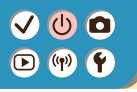

### Rammer på optagelsesskærmen

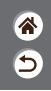

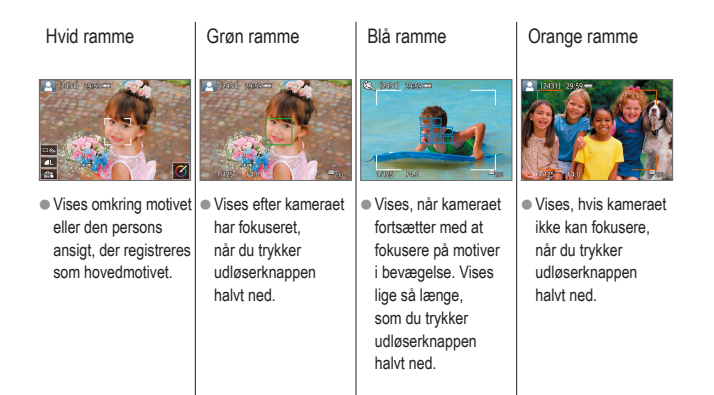

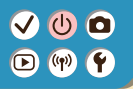

### Visningsindstillinger for optagelse

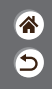

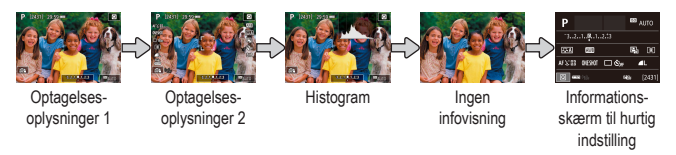

### 1

## Skift visningsmetoder

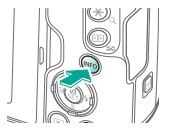

### Visningsindstillinger for afspilning

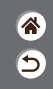

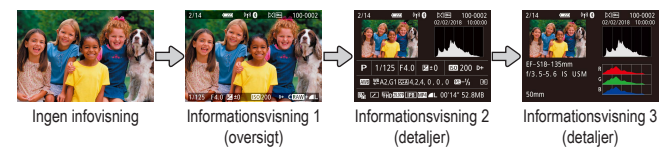

### 1

#### Skift visningsmetoden

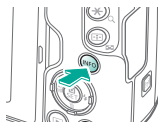

### Brug af Quick Control-skærmen

1 1 1

**1** Åbn indstillingsskærmen

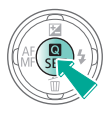

# The second second secon

 (1) Indstillingsemner
 (2) Indstillingsmuligheder 2 Vælg indstillingsemnet

#### **3** Vælg indstillingsmuligheden

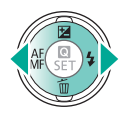

### 

### Brug af Quick Control-skærmen

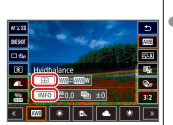

 Hvis du vil indstille emner, der er mærket

med [**INFO**], skal du trykke på **INFO**-knappen.

- Hvis du vil indstille emner, der er mærket med [\_\_\_\_\_], skal du trykke på
  - -knappen.
- Hvis du vil indstille emner, der er mærket med [2006], skal du dreje
   2006, -vælgeren.

### Bekræft valget, og afslut

睂

5

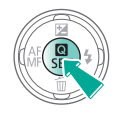

### Brug af menuskærmen

(Når den er indstillet til  $[\square_2] \rightarrow [Menuvisning] \rightarrow [Med vejledning])$ 

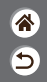

**1** Åbn menuskærmen

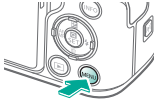

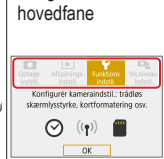

2

Vælg en

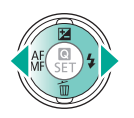

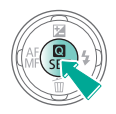

## Brug af menuskærmen

3

(Når den er indstillet til  $[\square_2] \rightarrow [Menuvisning] \rightarrow [Med vejledning])$ 

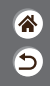

Instandendelinerer
 (2) fanst
 Redinauelig
 Finumererer
 Redinauelig
 Indie forsides kan
 (4)
 (3)

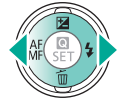

Vælg en underfane

- (1) Hovedfane
  - (2) Underfane

🗸 🛈 🗖

🕩 (m) 🛉

- (3) Indstillingsemner
- (4) Indstillingsmuligheder

4 Vælg indstillingsemnet

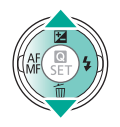

 Nogle emner vælges med
 / V-knapperne på en anden skærm, når du til en start har trykket på
 (R)-knappen.

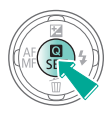

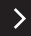

### Brug af menuskærmen

(Når den er indstillet til  $[\square_2] \rightarrow [Menuvisning] \rightarrow [Med vejledning])$ 

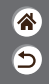

5

Vælg indstillingsmuligheden

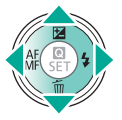

**6** Bekræft valget, og afslut

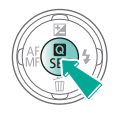

Vend tilbage til optagelsesskærmen

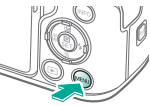

 Tryk på MENUknappen for at vende tilbage til skærmen i trin 2, og tryk på den igen for at vende tilbage til optagelsesskærmen.
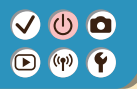

### Indtastning af tegn

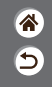

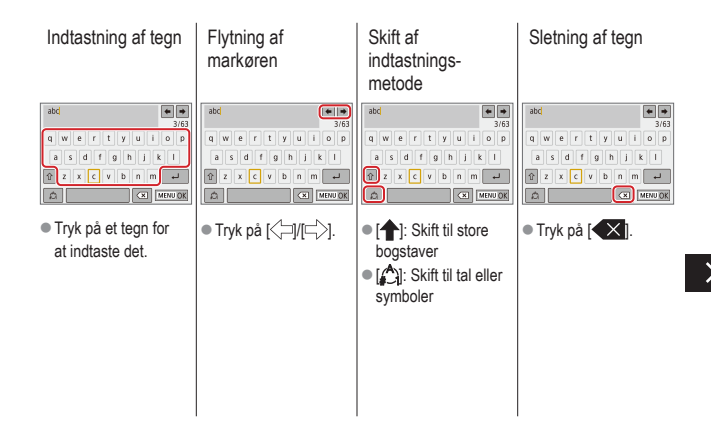

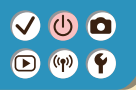

### Indtastning af tegn

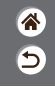

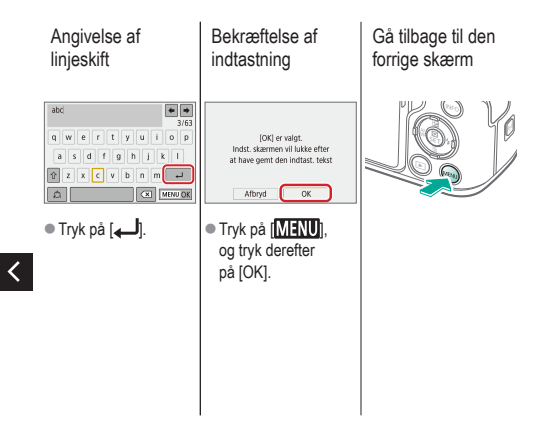

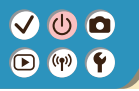

### Indikatorvisning

Indikatorvisning varierer afhængigt af kamerametoden.

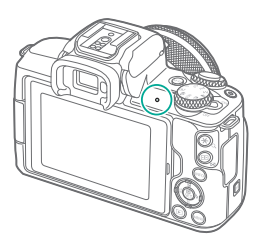

| Farve | Status              | Kamerametode                                                                                                    |  |
|-------|---------------------|----------------------------------------------------------------------------------------------------|--|
| Grøn  | Tændt               | <ul> <li>Optagelse af stillbilleder til<br/>hukommelseskortet eller<br/>læsning af stillbilleder fra kortet</li> </ul>                 |  |
|       | Blinker<br>langsomt | <ul><li>Tilsluttet til en computer</li><li>Display Fra</li></ul>                                                                       |  |
|       | Blinker             | <ul> <li>Optagelse af film til<br/>hukommelseskortet eller<br/>læsning af film fra kortet</li> <li>Transmittering via Wi-Fi</li> </ul> |  |

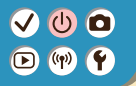

### Grundlæggende oplysninger om kameraet Berøringsbetjening

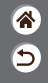

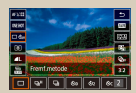

Quick Control-skærm

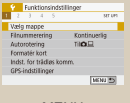

MENU

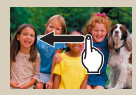

Afspilning

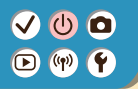

### Berøringsbetjening Quick Control-skærm

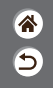

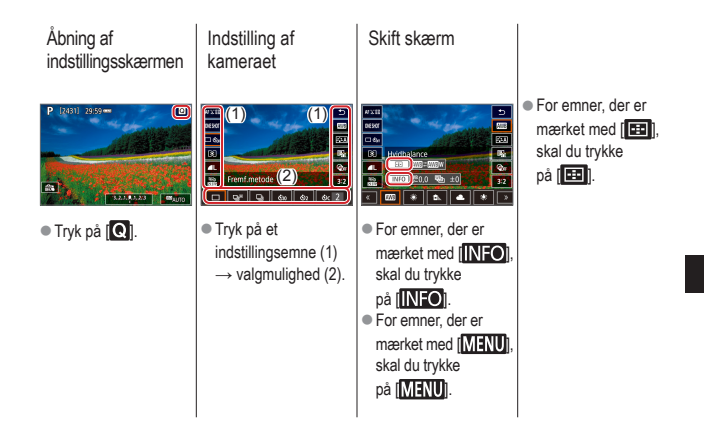

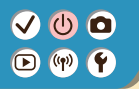

Berøringsbetjening Quick Control-skærm 8 5

Gå tilbage til den forrige skærm

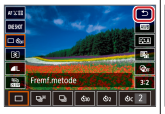

• Tryk på [🍤].

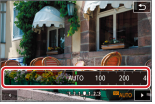

Justering af

bjælkerne

 Tryk på, eller træk bjælken.

<

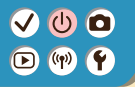

### Berøringsbetjening MENU

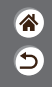

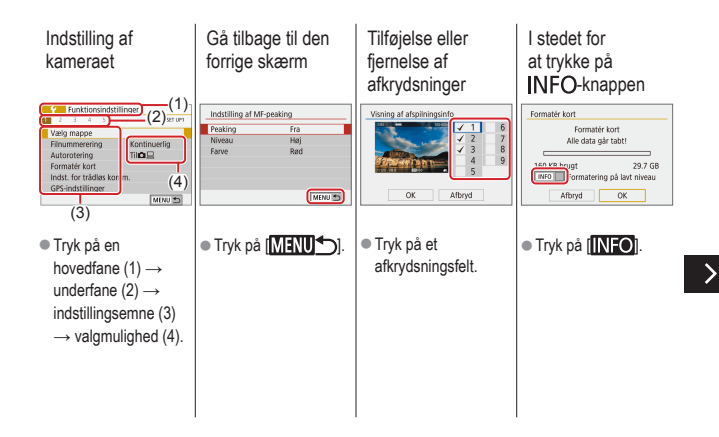

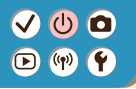

### Berøringsbetjening MENU

I stedet for

at trykke på

Anappen

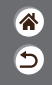

#### I stedet for at trykke på MENU-knappen

| C.Fn I :Eksponering 1            | Billedkval.                                |
|----------------------------------|--------------------------------------------|
| 0:Deaktiveret<br>1:Aktiveret     | RAW                                        |
| 12345 (MENU 5)                   | JPEG + + + + + + + + + + + + + + + + + + + |
| ■ Tryk på [ <mark>MENU</mark> ]. | Tryk på [SET].                             |

• Tryk på [MENU].

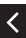

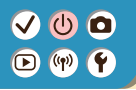

### Berøringsbetjening Afspilning

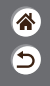

Visning af billeder individuelt

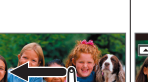

- Næste billede: Træk mod venstre
- Forrige billede:
  - Træk mod højre

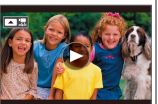

Afspilning af film

- Afspil: Tryk på [)
- - Stop: Tryk på skærmen Genoptag: Tryk på []] Juster lydniveau: Tryk på [

Handlinger

i forbindelse

med film

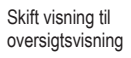

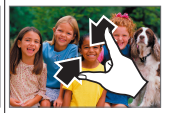

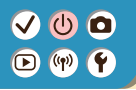

### Berøringsbetjening Afspilning

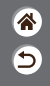

Visning af færre billeder

#### Forstørrelse af billeder

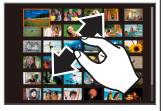

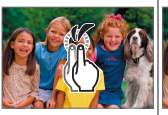

Tryk hurtigt to gange.

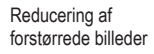

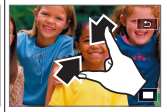

 Gendan original størrelse: Tryk på [<sup>1</sup>]

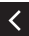

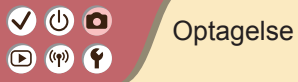

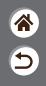

| Auto-metode                      | Bestemte motiver (Specialscene) | Billedeffekter (Creative Assist) |
|----------------------------------|---------------------------------|----------------------------------|
| Billedeffekter (Kreative filtre) | Manuel metode                   | Optagelse af film i filmmetode   |
| Praktiske funktioner             |                                 |                                  |

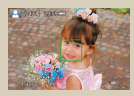

Optagelse af stillbilleder (Sceneintelligent automatisk)

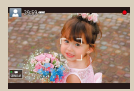

Optagelse af film (Sceneintelligent automatisk)

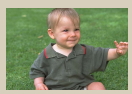

Hybrid Auto-metode

# (1)(2)(2)(3)(4)(4)(4)(4)(4)(4)(4)(4)(4)(4)(4)(4)(4)(4)(4)(4)(4)(4)(4)(4)(4)(4)(4)(4)(4)(4)(4)(4)(4)(4)(4)(4)(4)(4)(4)(4)(4)(4)(4)(4)(4)(4)(4)(4)(4)(4)(4)(4)(4)(4)(4)

### Hybrid Auto-metode

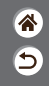

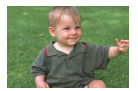

Du kan oprette en kort film om dagen ved blot at tage stillbilleder. Kameraet optager videoklip på 2-4 sekunder af scenen før hver optagelse. Disse videoklip kombineres senere i et filmresume.

### 1

Indstil optagemetoden

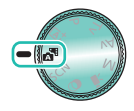

### 2

Komponer billedet, og tag billedet

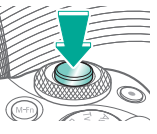

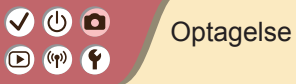

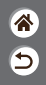

| Auto-metode                      | Bestemte motiver (Specialscene) | Billedeffekter (Creative Assist) |
|----------------------------------|---------------------------------|----------------------------------|
| Billedeffekter (Kreative filtre) | Manuel metode                   | Optagelse af film i filmmetode   |
| Praktiske funktioner             |                                 |                                  |

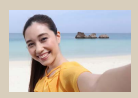

Con Selvportræt

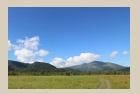

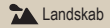

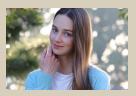

Portræt

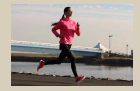

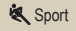

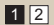

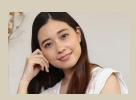

Revne hudtoner

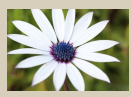

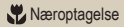

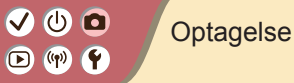

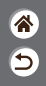

| Auto-metode                      | Bestemte motiver (Specialscene) | Billedeffekter (Creative Assist) |
|----------------------------------|---------------------------------|----------------------------------|
| Billedeffekter (Kreative filtre) | Manuel metode                   | Optagelse af film i filmmetode   |
| Praktiske funktioner             |                                 |                                  |

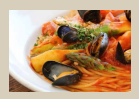

**¶¶** Mad

<

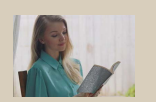

HDR-modlyskontrol

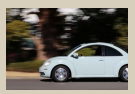

Ranorering

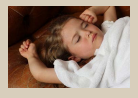

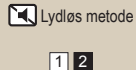

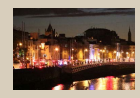

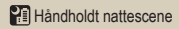

#### ✓ () ()

### Bestemte motiver (Specialscene)

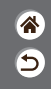

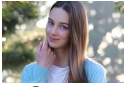

Portræt

Optag motiver, der skiller sig ud fra den slørede baggrund, med jævne hudtoner og hår, der ser blødt ud.

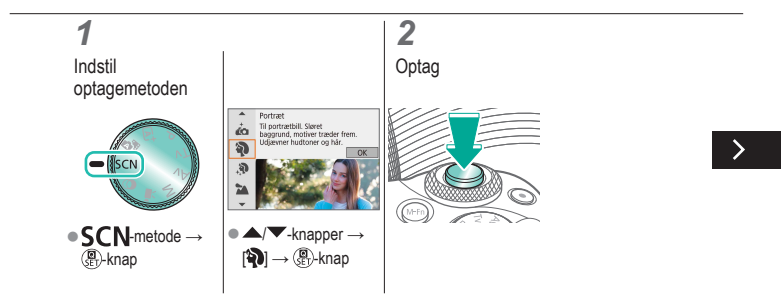

# ••••••••••••••••••••••••••••••••••••

### Bestemte motiver (Specialscene)

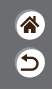

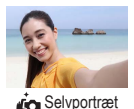

De billedbehandlingsfunktioner, der kan tilpasses for selvportrætter, omfatter hududglatning samt lysstyrke- og baggrundsjustering, så du skiller dig ud.

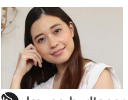

Behandler billederne og får huden til at se glattere ud.

Jævne hudtoner

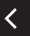

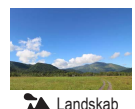

Optag åbne landskaber eller lignende med skarpt fokus fra nær til fjern med livagtig gengivelse af blå himmel og grønne områder.

## 

### Bestemte motiver (Specialscene)

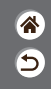

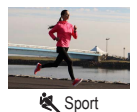

Optag kontinuerligt, mens kameraet bevarer motiver i bevægelse i fokus.

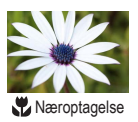

Tag nærbilleder af blomster eller andre små motiver for at vise dem forstørret på dine billeder.

<

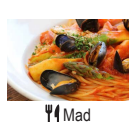

Juster farvetoner for at få mad til at se frisk og indbydende ud.

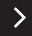

# ••••••••••••••••••••••••••••••••••••

### Bestemte motiver (Specialscene)

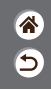

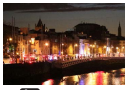

Håndholdt nattescene Tag smukke billeder af aftenmotiver eller portrætter med aftenscener i baggrunden.

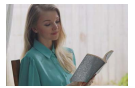

HDR-modlyskontrol

Der tages tre på hinanden følgende billeder ved forskellige indstillinger for lysstyrke, hver gang du optager, og kameraet kombinerer billedområderne med den optimale lysstyrke i ét billede. Denne metode kan reducere de udvaskede højlys og tab af detaljer i skygger, der har en tendens til at forekomme i optagelser med blandede lyse og mørke billedområder.

Optag lydløse scener uden lukkerlyde eller andre betjeningslyde.

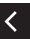

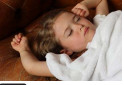

🕄 Lydløs metode

## 

## Optagelse af motiver mod flydende baggrunde

Ved at panorere kan du sløre baggrunden for at give en

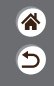

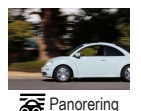

fornemmelse af fart. Monter et objektiv, der er kompatibelt med [Fig]-metode, for at reducere sløring af motivet og for at bevare motiverne tydelige og skarpe.

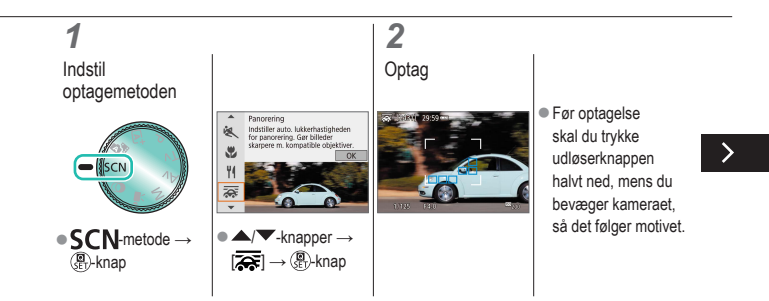

## 

### Optagelse af motiver mod flydende baggrunde

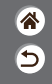

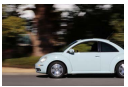

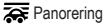

Ved at panorere kan du sløre baggrunden for at give en fornemmelse af fart. Monter et objektiv, der er kompatibelt med [Formetode, for at reducere sløring af motivet og for at bevare motiverne tydelige og skarpe.

 Bevar motivet i bevægelse i den vist ramme, og tryk udløserknappen

helt ned.

 Når du har trykket udløserknappen helt ned, skal du fortsætte med at flytte kameraet for at følge motivet.

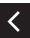

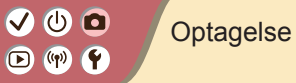

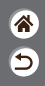

| Auto-metode                      | Bestemte motiver (Specialscene) | Billedeffekter (Creative Assist) |
|----------------------------------|---------------------------------|----------------------------------|
| Billedeffekter (Kreative filtre) | Manuel metode                   | Optagelse af film i filmmetode   |
| Praktiske funktioner             |                                 |                                  |

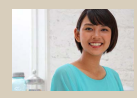

Optagelse med dine foretrukne effekter

# ••••••••••••••••••••••••••••••••••••

### Optagelse med dine foretrukne effekter

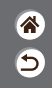

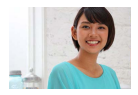

Optag med dine foretrukne effekter i (,)-metode ved at justere baggrundsslør, lysstyrke eller andre indstillinger. Nemt at opsætte ved at vælge fra forudindstillinger, der er gemt på kameraet.

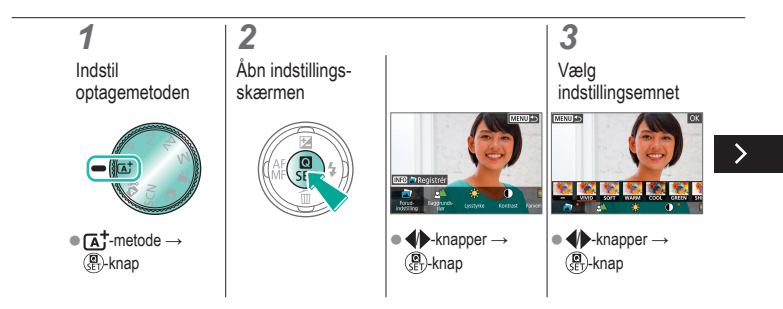

### Optagelse med dine foretrukne effekter

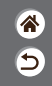

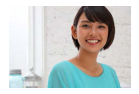

Optag med dine foretrukne effekter i (,,)-metode ved at justere baggrundsslør, lysstyrke eller andre indstillinger. Nemt at opsætte ved at vælge fra forudindstillinger, der er gemt på kameraet.

4

Optag

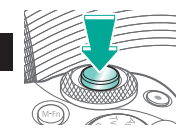

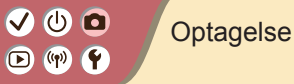

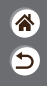

| Auto-metode                      | Bestemte motiver (Specialscene) | Billedeffekter (Creative Assist) |
|----------------------------------|---------------------------------|----------------------------------|
| Billedeffekter (Kreative filtre) | Manuel metode                   | Optagelse af film i filmmetode   |
| Praktiske funktioner             |                                 |                                  |

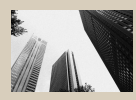

L Kornet S/H

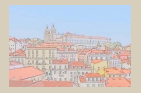

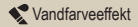

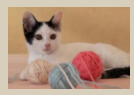

Blød fokusering

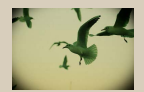

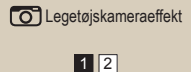

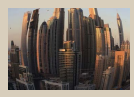

Vidvinkeleffekt

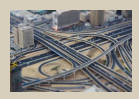

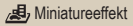

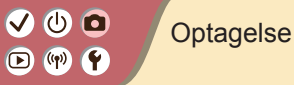

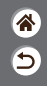

| Auto-metode                      | Bestemte motiver (Specialscene) | Billedeffekter (Creative Assist) |
|----------------------------------|---------------------------------|----------------------------------|
| Billedeffekter (Kreative filtre) | Manuel metode                   | Optagelse af film i filmmetode   |
| Praktiske funktioner             |                                 |                                  |

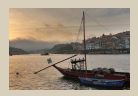

SHDR HDR Art Standard

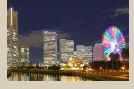

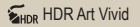

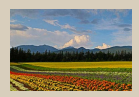

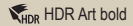

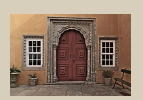

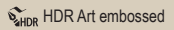

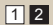

### 

### Billedeffekter (Kreative filtre)

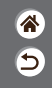

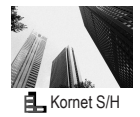

Tag monokrome billeder med et grynet, barskt udtryk.

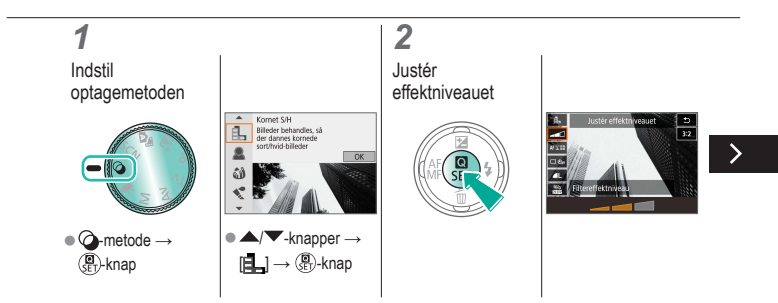

# ✓ ()

### Billedeffekter (Kreative filtre)

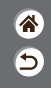

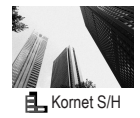

Tag monokrome billeder med et grynet, barskt udtryk.

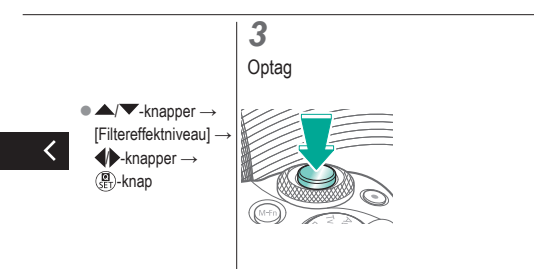

### Billedeffekter (Kreative filtre)

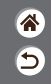

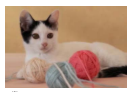

Optag billeder, som om der var monteret et filter til blød fokusering på kameraet.

👤 Blød fokusering

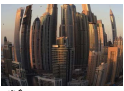

Tag billeder med vidvinkelobjektivets forvrængningseffekt.

Vidvinkeleffekt

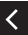

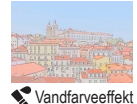

Blødgør farverne for at få billeder, der ligner akvareller.

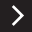

### Billedeffekter (Kreative filtre)

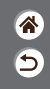

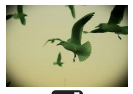

Legetøjskameraeffekt

Optag billeder, der ligner billeder, der er taget med et legetøjskamera, ved at fortone dem (mørkere, slørede billedhjørner) og ændre den generelle farve.

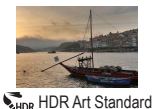

Tilføj en effekt for at få billederne til at ligne malerier med lav kontrast med flade nuancer.

<

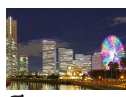

Tilføj en effekt for at få billederne til at ligne livagtige illustrationer.

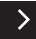

THDR Art Vivid

# ••••••••••••••••••••••••••••••••••••

### Billedeffekter (Kreative filtre)

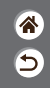

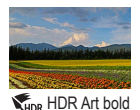

Tilføj en effekt for at få billederne til at ligne oliemalerier med lav kontrast med tydelige omrids.

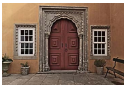

WHDR HDR Art embossed Tilføj en effekt for at få billederne til at ligne gamle, falmede fotos med tydelige omrids og en mørk stemning.

### Kreative filtre (Miniatureeffekt)

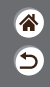

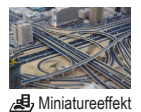

Får billedet til at ligne en miniaturemodel ved at sløre billedområder uden for det valgte område.

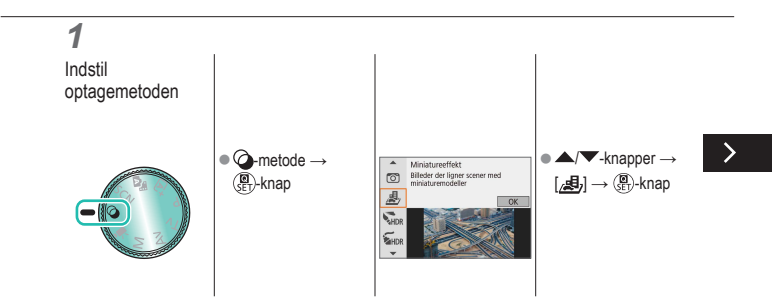

### Kreative filtre (Miniatureeffekt)

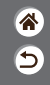

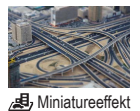

Får billedet til at ligne en miniaturemodel ved at sløre billedområder uden for det valgte område.

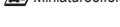

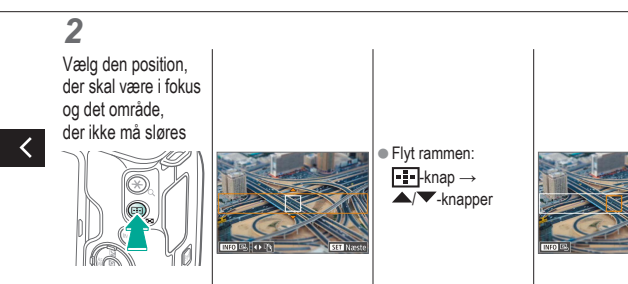

### Kreative filtre (Miniatureeffekt)

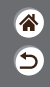

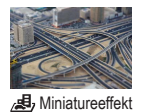

Får billedet til at ligne en miniaturemodel ved at sløre billedområder uden for det valgte område.

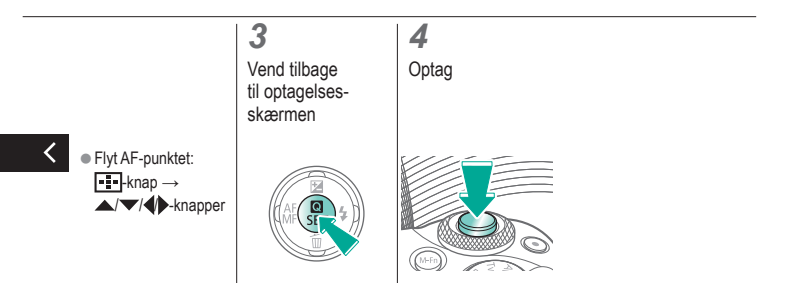

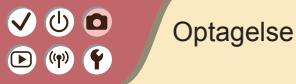

| 9 |
|---|

| Auto-metode                      | Bestemte motiver (Specialscene) | Billedeffekter (Creative Assist) |
|----------------------------------|---------------------------------|----------------------------------|
| Billedeffekter (Kreative filtre) | Manuel metode                   | Optagelse af film i filmmetode   |
| Praktiske funktioner             |                                 |                                  |

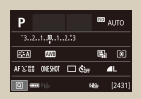

Indstilling af optagelse fra en enkelt skærm

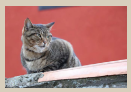

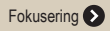

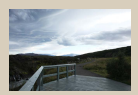

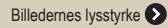

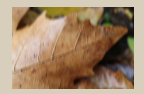

Ændring af IS-indstillinger

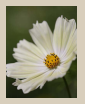

Billedfunktioner 🔊

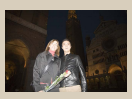

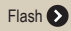

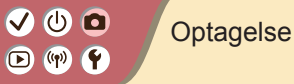

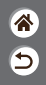

| Auto-metode                      | Bestemte motiver (Specialscene) | Billedeffekter (Creative Assist) |
|----------------------------------|---------------------------------|----------------------------------|
| Billedeffekter (Kreative filtre) | Manuel metode                   | Optagelse af film i filmmetode   |
| Praktiske funktioner             |                                 |                                  |

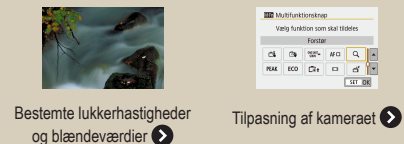

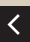

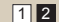

### Indstilling af optagelse fra en enkelt skærm

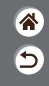

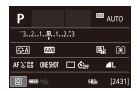

Informationsskærmen til hurtig indstilling giver praktisk adgang til en række optagelsesindstillinger fra en enkelt skærm.

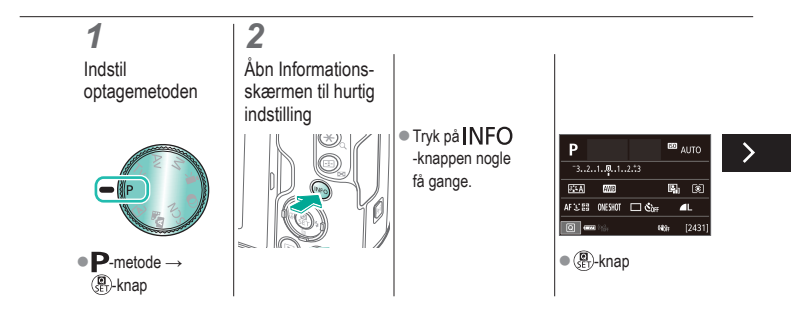
# (1)(1)(2)(2)(2)(2)(2)(2)(2)(2)(2)(2)(2)(2)(2)(2)(2)(2)(2)(2)(2)(2)(2)(2)(2)(2)(2)(2)(2)(2)(2)(2)(2)(2)(2)(2)(2)(2)(2)(2)(2)(2)(2)(2)(2)(2)(2)(2)(2)(2)(2)(2)(2)(2)(2)(2)(2)(2)(2)

### Indstilling af optagelse fra en enkelt skærm

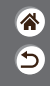

| Р            |     | 693 | AUTO   |
|--------------|-----|-----|--------|
| 321          |     |     |        |
| STA MI       |     | 5   | (1)    |
| AFS:0E DESIG | 🗆 🖏 |     | ۹L     |
| 2 and 13.    |     | th- | [2431] |

Informationsskærmen til hurtig indstilling giver praktisk adgang til en række optagelsesindstillinger fra en enkelt skærm.

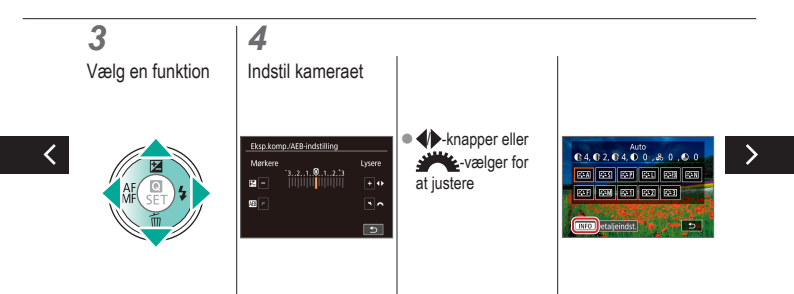

### Indstilling af optagelse fra en enkelt skærm

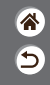

| Р                 |       | 633 | NITO   |
|-------------------|-------|-----|--------|
| 321. <b>.8</b> 1. |       |     |        |
| SEA FAR           |       | 5   | (1)    |
| AFX:08 OVERUT     | 🗆 Ćbr |     | L      |
| 2 ···· 13-        |       | 49  | [2431] |

Informationsskærmen til hurtig indstilling giver praktisk adgang til en række optagelsesindstillinger fra en enkelt skærm.

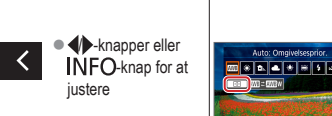

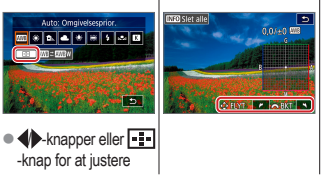

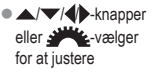

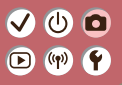

#### Optagelse Billedernes lysstyrke

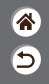

| Auto-metode                      | Bestemte motiver (Specialscene) | Billedeffekter (Creative Assist) |
|----------------------------------|---------------------------------|----------------------------------|
| Billedeffekter (Kreative filtre) | Manuel metode                   | Optagelse af film i filmmetode   |
| Praktiske funktioner             |                                 |                                  |

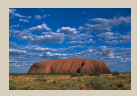

Justering af billedlysstyrke (Eksponeringskompensation)

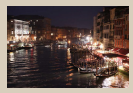

Ændring af ISO-hastighed

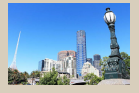

Autoeksponeringsbracketing (AEB-optagelse)

|          | Maks.:400  |
|----------|------------|
| ISO auto | Maks.:800  |
|          | Maks.:1600 |
|          | Maks:3200  |
|          | Maks::6400 |
|          | Maks:12800 |
|          | Maks:25600 |

Justering af ISOautoindstillinger

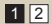

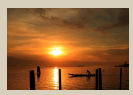

Lås billedets lysstyrke/ eksponering (AE-lås)

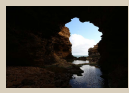

Ændring af målemetode

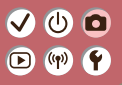

#### Optagelse Billedernes lysstyrke

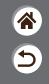

| Auto-metode                      | Bestemte motiver (Specialscene) | Billedeffekter (Creative Assist) |
|----------------------------------|---------------------------------|----------------------------------|
| Billedeffekter (Kreative filtre) | Manuel metode                   | Optagelse af film i filmmetode   |
| Praktiske funktioner             |                                 |                                  |

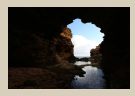

Automatisk korrektion af lysstyrke og kontrast (Auto belysningsoptimering)

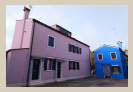

Optagelse af lyse motiver (Højlys tone prioritet)

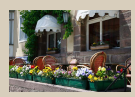

Deaktivering af eksponeringssimulation

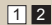

## ✓ ()○()()(

### Justering af billedlysstyrke (Eksponeringskompensation)

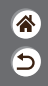

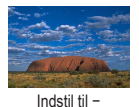

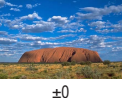

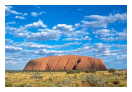

Indstil til +

Standardeksponering kan justeres i intervaller på 1/3 trin i området fra –3 til +3.

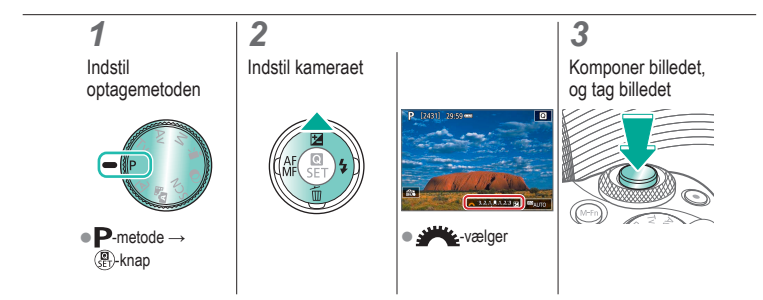

## ✓ ()

### Autoeksponeringsbracketing (AEB-optagelse)

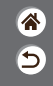

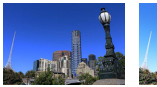

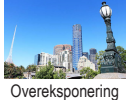

Undereksponering C

Der optages tre billeder ved forskellige eksponeringsniveauer, hver gang du optager. Bracketingbredde er justerbar i intervaller på 1/3 trin inden for et område på ±2 trin, centreret om eksponeringskompensationsniveauet.

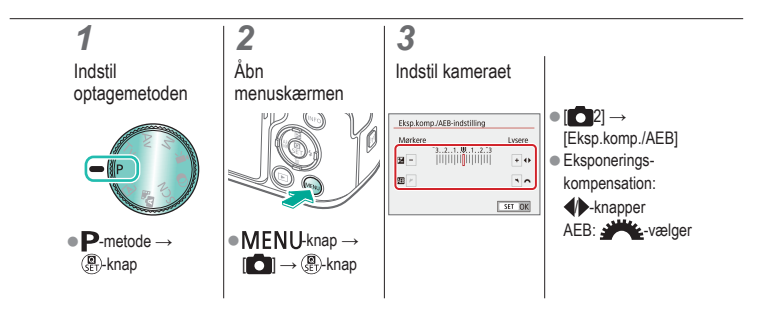

## ✓ ()

### Lås billedets lysstyrke/eksponering (AE-lås)

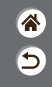

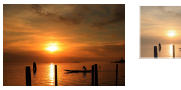

Uden AE-lås

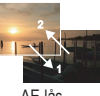

AE-lås

Du kan låse eksponeringen, før du tager billeder, eller du kan indstille fokus og eksponering separat.

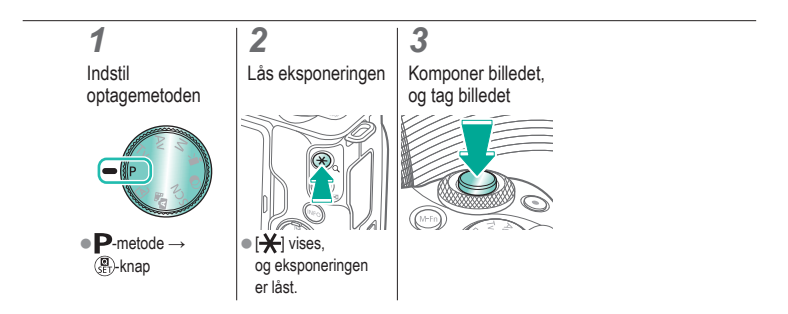

### (也) 🖸 🕩 (¶) 🛉

#### Ændring af ISO-hastighed

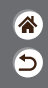

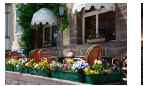

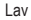

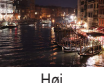

Høi

Vælg [AUTO] for at få ISO-hastigheden indstillet automatisk til at passe til optagetilstanden og motiv, eller juster ISO-hastigheden manuelt til at svare til den måde, du optager på. Højere værdier øger ISO-hastigheden, mens lavere værdier reducerer den.

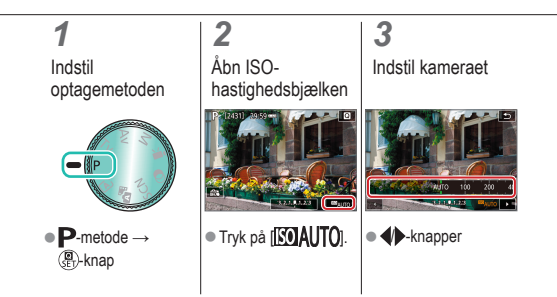

#### Justering af ISO-autoindstillinger

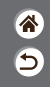

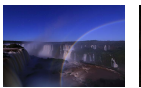

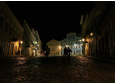

Maksimum indstillet lavt

Maksimum indstillet højt

Du kan begrænse den maksimale ISO-hastighed, der indstilles automatisk.

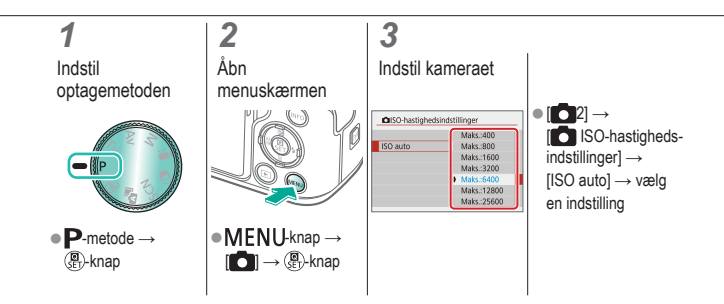

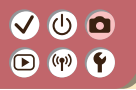

Ændring af målemetode

\*

5

Vælg, hvordan kameraet fastsætter lysstyrke.

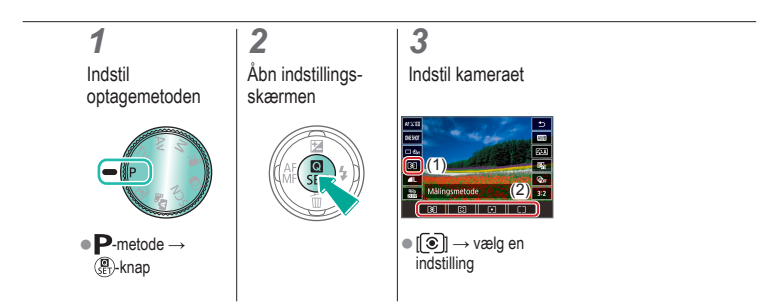

## ✓ (1)

### Automatisk korrektion af lysstyrke og kontrast (Auto belysningsoptimering)

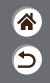

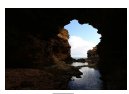

Deaktivér

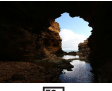

Lav

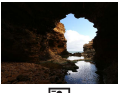

Standard

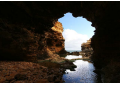

🚨 Høj

1

Indstil optagemetoden

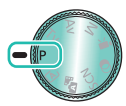

●P-metode → 🖫)-knap

2 Åbn indstillingsskærmen

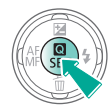

3

Indstil kameraet

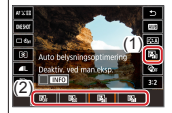

[▲] → vælg en indstilling

# ✓ ()

### Optagelse af lyse motiver (Højlys tone prioritet)

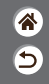

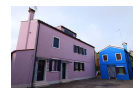

Opnå bedre halvtoner i lyse billedområder for at undgå tab af detaljer i motivhøjlys.

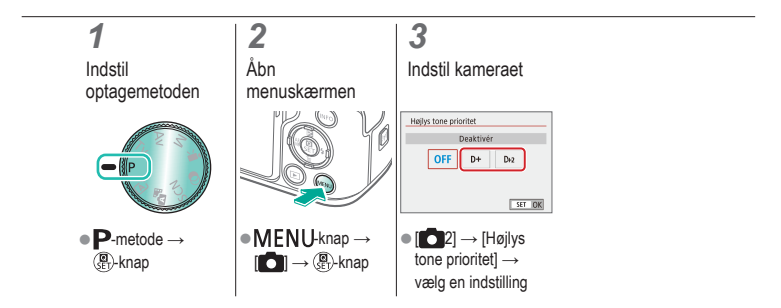

### Deaktivering af eksponeringssimulation

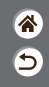

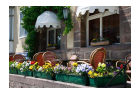

Billeder vises ved en lysstyrke, der simulerer den faktiske lysstyrke som optaget. Derfor justeres skærmens lysstyrke også som reaktion på ændringer i eksponeringskompensationen. Denne funktion kan deaktiveres for at bevare skærmens lysstyrke på et niveau, der er god til optagelse, upåvirket af eksponeringskompensationen.

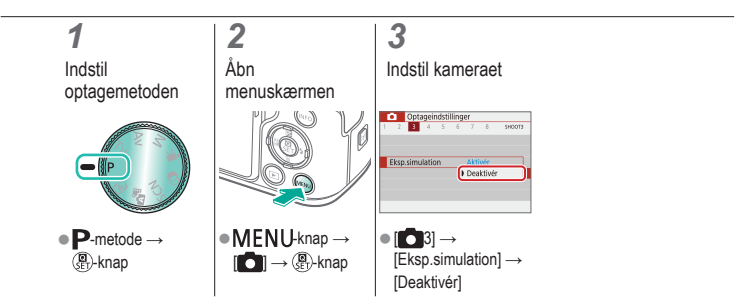

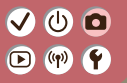

#### Optagelse Billedfunktioner

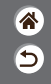

| Auto-metode                      | Bestemte motiver (Specialscene) | Billedeffekter (Creative Assist) |
|----------------------------------|---------------------------------|----------------------------------|
| Billedeffekter (Kreative filtre) | Manuel metode                   | Optagelse af film i filmmetode   |
| Praktiske funktioner             |                                 |                                  |

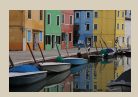

Tilpasning af farvetoner (Picture Style)

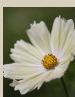

Optagelse af naturlige farver (Hvidbalance)

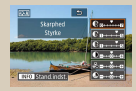

Tilpasning af Picture Styles

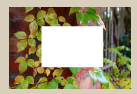

Brugerdefineret hvidbalance

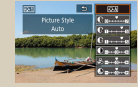

Lagring af brugerdefinerede Picture Styles

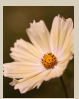

Manuel korrigering af hvidbalancen

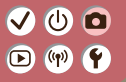

#### Optagelse Billedfunktioner

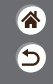

| Auto-metode                      | Bestemte motiver (Specialscene) | Billedeffekter (Creative Assist) |
|----------------------------------|---------------------------------|----------------------------------|
| Billedeffekter (Kreative filtre) | Manuel metode                   | Optagelse af film i filmmetode   |
| Praktiske funktioner             |                                 |                                  |

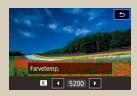

Manuel indstilling af farvetemperatur med hvidbalance

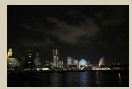

Brug af støjreduktion for multioptagelse

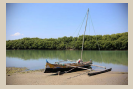

Korrektion af objektivabberationer

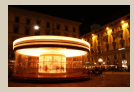

Støjreduktion ved langsomme lukkerhastigheder

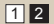

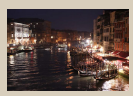

Reduktion af støj i optagelse ved høj ISO-hastighed

# (1) (1)

### Tilpasning af farvetoner (Picture Style)

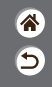

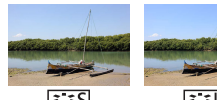

Standard

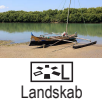

Vælg farveindstillinger, der udtrykker scener eller motiver godt.

### 1

Indstil optagemetoden

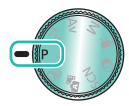

●P-metode → 🚇-knap

#### 2 Åbn indstillingsskærmen

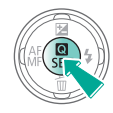

#### 3

Indstil kameraet

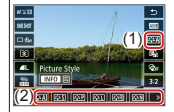

 [➢:A] → vælg en indstilling

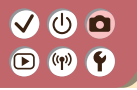

#### **Tilpasning af Picture Styles**

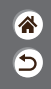

Tilpas parametre for Picture Styles, f.eks. kontrast eller farvemætning.

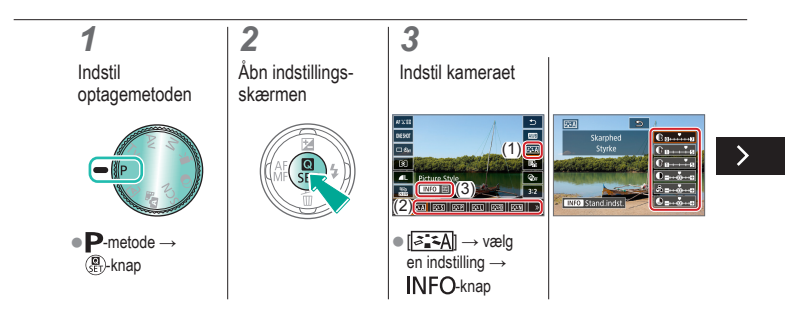

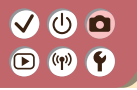

**Tilpasning af Picture Styles** 

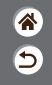

Tilpas parametre for Picture Styles, f.eks. kontrast eller farvemætning.

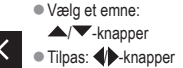

## ✓ ()

#### Lagring af brugerdefinerede Picture Styles

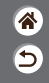

Gem forudindstillinger (f.eks. [[]: ]] eller [[]: ]], som du har tilpasset, som nye Picture Styles. Du kan oprette flere Picture Styles med forskellige indstillinger for parametre som f.eks. skarphed eller kontrast.

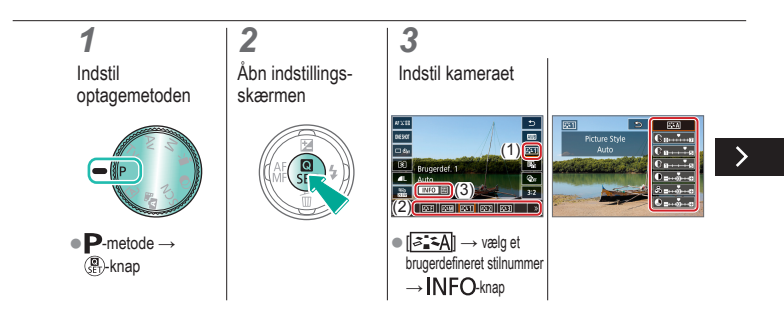

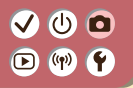

#### Lagring af brugerdefinerede Picture Styles

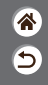

Gem forudindstillinger (f.eks. [[]: ]] eller [[]: ]], som du har tilpasset, som nye Picture Styles. Du kan oprette flere Picture Styles med forskellige indstillinger for parametre som f.eks. skarphed eller kontrast.

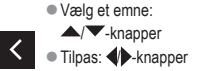

### Optagelse af naturlige farver (Hvidbalance)

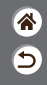

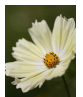

Dagslys

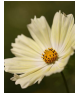

Overskyet

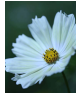

Tungsten Lys

Ved at justere hvidbalancen (WB) kan du opnå mere naturlige farver for det motiv, du tager billeder af.

1

Indstil optagemetoden

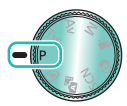

●P-metode → 🚇-knap

2 Åbn indstillingsskærmen

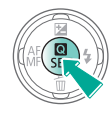

3

Indstil kameraet

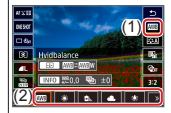

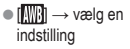

#### Brugerdefineret hvidbalance

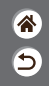

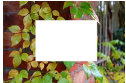

Indlæsning af hvidbalance Ved at justere hvidbalancen i forhold til lyskilderne kan du opnå mere naturlige farver under lysforholdene, der hvor du tager billeder. Indstil hvidbalancen under den samme lyskilde, som oplyser dit billede.

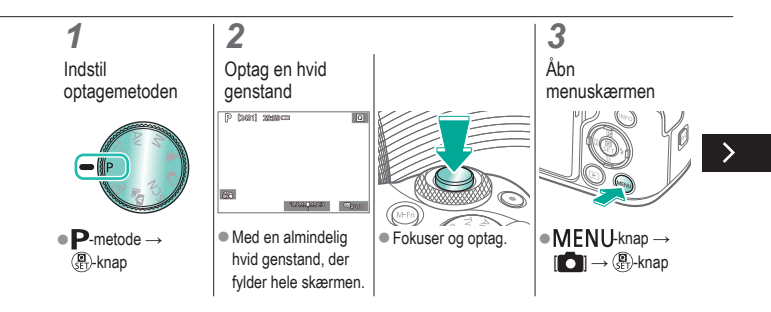

#### Brugerdefineret hvidbalance

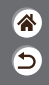

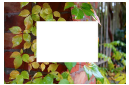

Indlæsning af hvidbalance Ved at justere hvidbalancen i forhold til lyskilderne kan du opnå mere naturlige farver under lysforholdene, der hvor du tager billeder. Indstil hvidbalancen under den samme lyskilde, som oplyser dit billede.

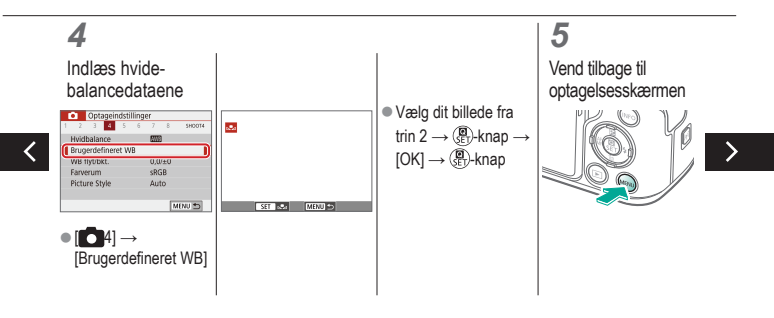

#### Brugerdefineret hvidbalance

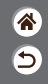

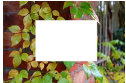

Indlæsning af hvidbalance Ved at justere hvidbalancen i forhold til lyskilderne kan du opnå mere naturlige farver under lysforholdene, der hvor du tager billeder. Indstil hvidbalancen under den samme lyskilde, som oplyser dit billede.

### 6

Åbn indstillingsskærmen

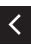

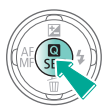

#### 7

Indstil kameraet

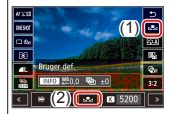

# ••••••••••••••••••••••••••••••••••••

### Manuel korrigering af hvidbalancen

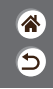

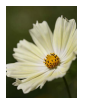

Optagelse i dagslys

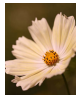

Korrigeret

Du kan korrigere hvidbalancen manuelt. Justeringen har samme effekt, som hvis der blev brugt et farvetemperaturkonverteringsfilter eller farvekompensationsfilter (der fås i handlen).

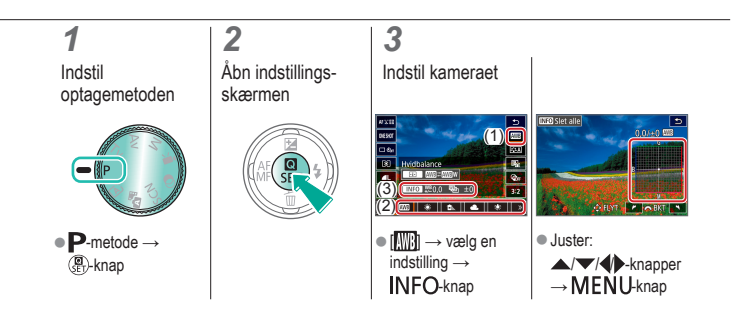

## ✓ ()

### Manuel indstilling af farvetemperatur med hvidbalance

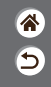

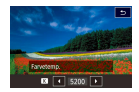

Der kan angives en værdi, der repræsenterer farvetemperaturen med hvidbalance.

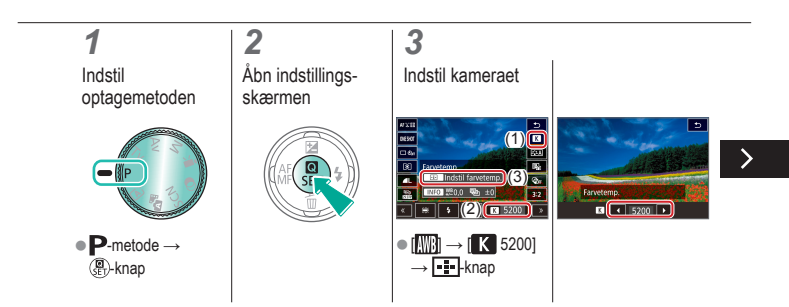

# ✓ ()

### Manuel indstilling af farvetemperatur med hvidbalance

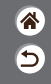

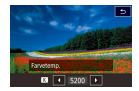

Der kan angives en værdi, der repræsenterer farvetemperaturen med hvidbalance.

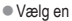

<

farvetemperatur: ♣ -knapper → MENU-knap

M

# (1) (1)

### Korrektion af objektivabberationer

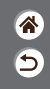

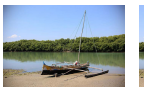

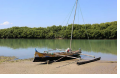

Eksempel: Periferisk illuminationskorrektion → Deaktivér korrektion → Aktivér Korriger en række billedproblemer fra objektivets egenskaber.

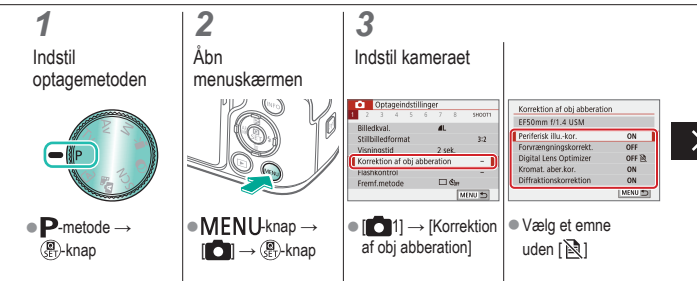

### Korrektion af objektivabberationer

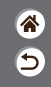

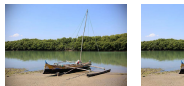

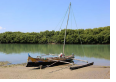

Eksempel: Periferisk illuminationskorrektion → Deaktivér korrektion → Aktivér

Korriger en række billedproblemer fra objektivets egenskaber.

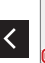

| Periferisk illukor.          |         |
|------------------------------|---------|
| EF50mm f/1.4 USM             |         |
| Korrektionsdata til rådighed |         |
| Aktivér                      | ON 🚺    |
| Deaktiver                    | OFF     |
|                              | SET IDK |

### Reduktion af støj i optagelse ved høj ISO-hastighed

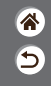

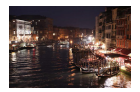

Du kan vælge mellem tre niveauer for støjreduktion: [Standard], [Høj], [Lav]. Denne funktion er særlig effektivt ved optagelse med høj ISO-hastighed.

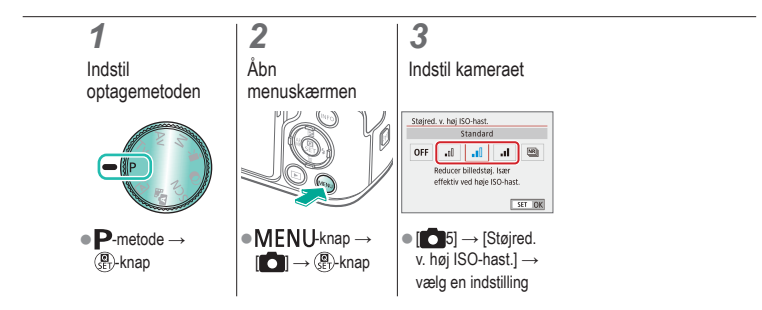

### Brug af støjreduktion for multioptagelse

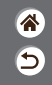

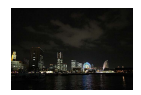

Kombiner automatisk fire billeder, der er optaget samtidigt for at reducere støj. Sammenlignet med at indstille [Støjred. v. høj ISO-hast.] til [Høj] minimerer denne funktion tabet af billedkvalitet, samtidig med at den reducerer støj.

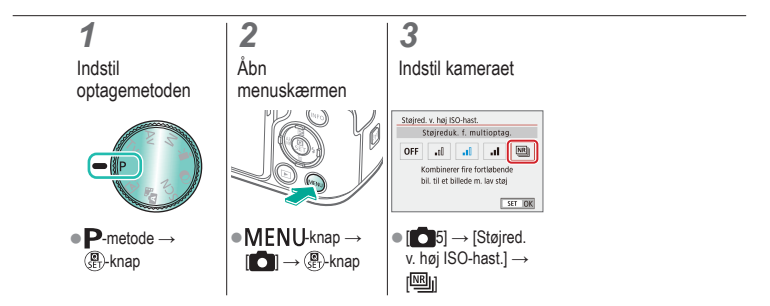

## ✓ (1)

### Støjreduktion ved langsomme lukkerhastigheder

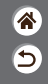

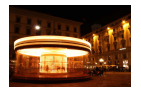

Reducer støj fra lange eksponeringer ved lukkerhastigheder på ét sekund eller langsommere.

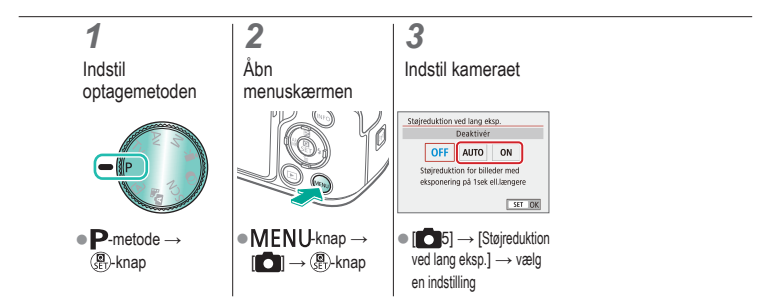

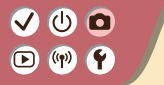

#### Optagelse Fokusering

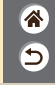

| Auto-metode                      | Bestemte motiver (Specialscene) | Billedeffekter (Creative Assist) |
|----------------------------------|---------------------------------|----------------------------------|
| Billedeffekter (Kreative filtre) | Manuel metode                   | Optagelse af film i filmmetode   |
| Praktiske funktioner             |                                 |                                  |

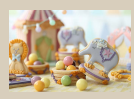

Optagelse i manuel fokusmetode

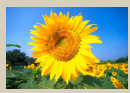

Valg af AF-metode

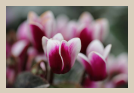

Finjustering af fokus

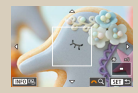

Forstørret visning for at kontrollere fokus

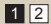

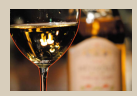

Nem identificering af fokusområdet (MF-peaking)

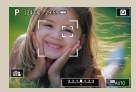

Optagelse med motivets øjne i fokus

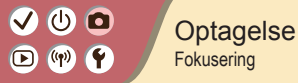

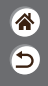

| Auto-metode                      | Bestemte motiver (Specialscene) | Billedeffekter (Creative Assist) |
|----------------------------------|---------------------------------|----------------------------------|
| Billedeffekter (Kreative filtre) | Manuel metode                   | Optagelse af film i filmmetode   |
| Praktiske funktioner             |                                 |                                  |

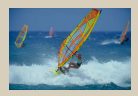

Optagelse med Servo AF

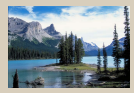

Ændring af fokusindstillingen

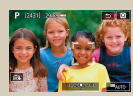

Valg af motiver ved at berøre

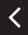

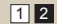

#### Optagelse i manuel fokusmetode

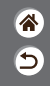

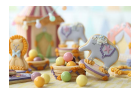

Du kan bruge manuel fokus, når det ikke er muligt at fokusere med AF-metode. Forstør visningen for at gøre det nemmere at fokusere.

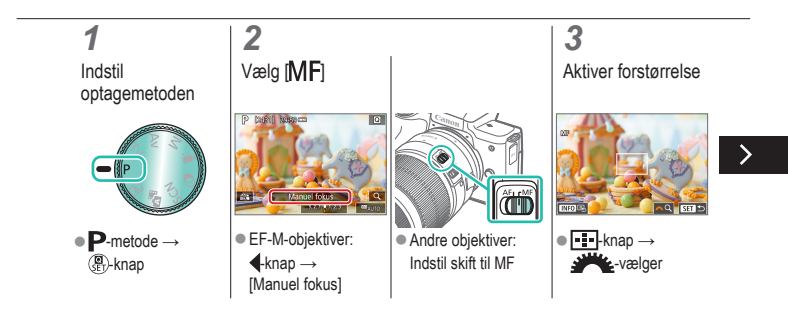

#### Optagelse i manuel fokusmetode

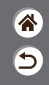

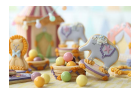

Du kan bruge manuel fokus, når det ikke er muligt at fokusere med AF-metode. Forstør visningen for at gøre det nemmere at fokusere.

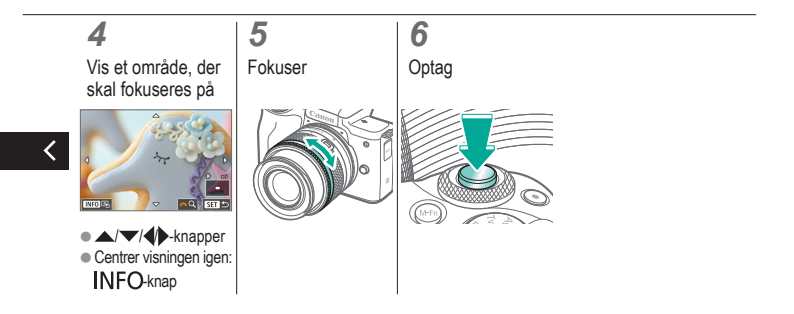
#### ✓ () ()

#### Finjustering af fokus

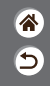

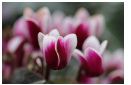

Autofokus

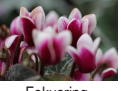

Fokusring

Hvis du bruger et objektiv, der er kompatibelt med denne funktion, kan du finjustere fokus ved at dreje fokusringen efter autofokusering.

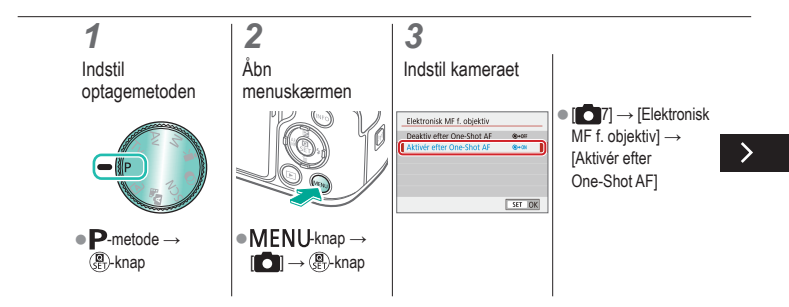

# (1)(2)(2)(3)(4)(4)(4)(4)(4)(4)(4)(4)(4)(4)(4)(4)(4)(4)(4)(4)(4)(4)(4)(4)(4)(4)(4)(4)(4)(4)(4)(4)(4)(4)(4)(4)(4)(4)(4)(4)(4)(4)(4)(4)(4)(4)(4)(4)(4)(4)(4)(4)(4)(4)(4)

#### Finjustering af fokus

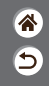

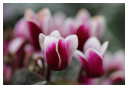

Autofokus

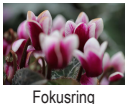

Hvis du bruger et objektiv, der er kompatibelt med denne funktion, kan du finjustere fokus ved at dreje fokusringen efter autofokusering.

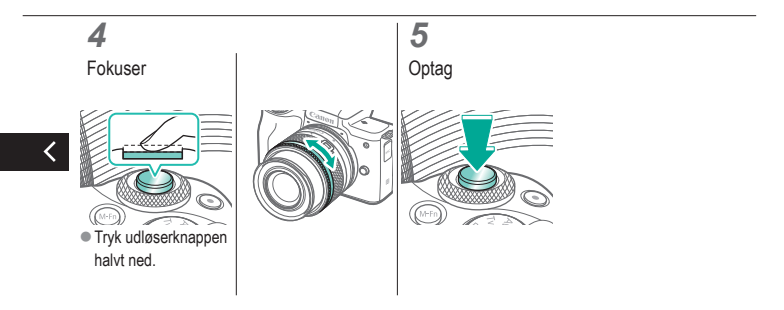

## ✓ ()

### Nem identificering af fokusområdet (MF-peaking)

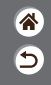

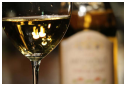

MF-peaking fra

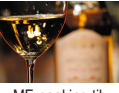

MF-peaking til

Kanterne af motiver, der er i fokus, vises i farver for at gøre det nemmere at fokusere manuelt. Du kan justere farverne og følsomheden (niveauet) for kantregistrering efter behov.

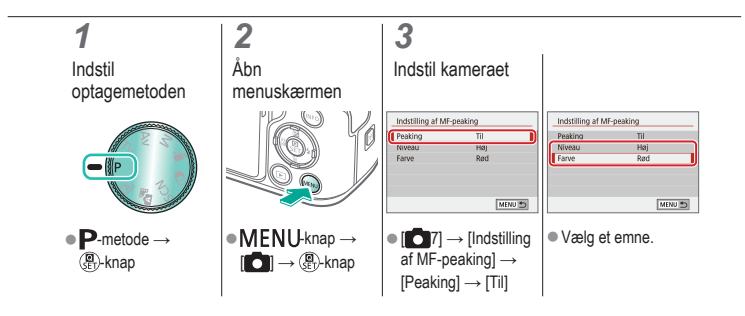

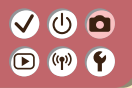

#### Valg af AF-metode

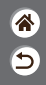

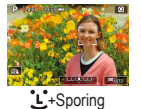

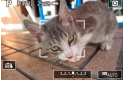

Zone AF

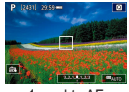

1-punkts AF

Skift autofokusmetode (AF), så den passer til optageforholdene.

1 Indstil optagemetoden

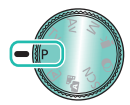

● P-metode → 🚇-knap

2 Åbn indstillingsskærmen

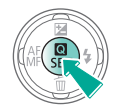

#### 3

Indstil kameraet

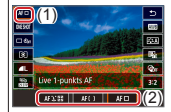

 [AF ] → vælg en indstilling

# (1)(1)(2)(2)(2)(2)(2)(2)(2)(2)(2)(2)(2)(2)(2)(2)(2)(2)(2)(2)(2)(2)(2)(2)(2)(2)(2)(2)(2)(2)(2)(2)(2)(2)(2)(2)(2)(2)(2)(2)(2)(2)(2)(2)(2)(2)(2)(2)(2)(2)(2)(2)(2)(2)(2)(2)(2)(2)(2)

#### Forstørret visning for at kontrollere fokus

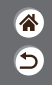

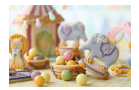

Visningen kan blive forstørret for at kontrollere fokus, når AF-metoden er indstillet til [AF [ ]] eller [AF []].

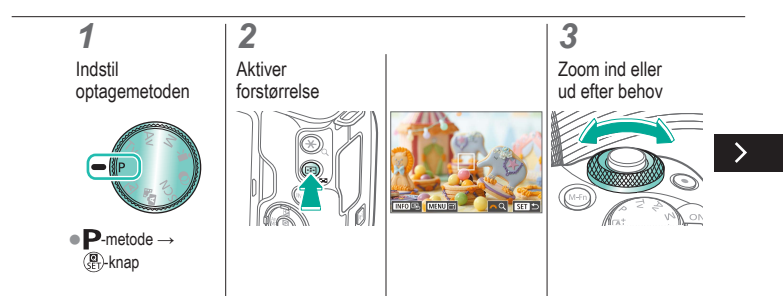

#### ✓ () ()

#### Forstørret visning for at kontrollere fokus

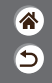

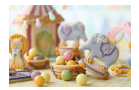

Visningen kan blive forstørret for at kontrollere fokus, når AF-metoden er indstillet til [AF []] eller [AF []].

#### 4

Vælg et område, der skal fokuseres på

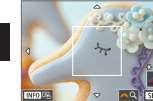

 Tryk på ///// knapperne for at få vist et område, der skal fokuseres på.
Tryk på INFOknappen for at centrere visningen igen.

# (1)(2)(2)(2)(2)(2)(2)(2)(2)(2)(2)(2)(2)(2)(2)(2)(2)(2)(2)(2)(2)(2)(2)(2)(2)(2)(2)(2)(2)(2)(2)(2)(2)(2)(2)(2)(2)(2)(2)(2)(2)(2)(2)(2)(2)(2)(2)(2)(2)(2)

#### Optagelse med motivets øjne i fokus

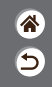

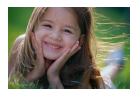

Ved næroptagelser af personers ansigter kan du optage med motivets øjne i fokus.

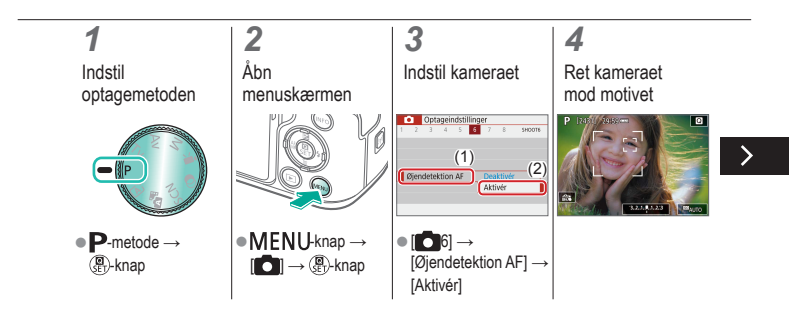

# (1)(2)(2)(2)(2)(2)(2)(2)(2)(2)(2)(2)(2)(2)(2)(2)(2)(2)(2)(2)(2)(2)(2)(2)(2)(2)(2)(2)(2)(2)(2)(2)(2)(2)(2)(2)(2)(2)(2)(2)(2)(2)(2)(2)(2)(2)(2)(2)(2)(2)

#### Optagelse med motivets øjne i fokus

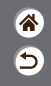

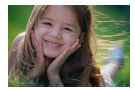

Ved næroptagelser af personers ansigter kan du optage med motivets øjne i fokus.

#### 5

Optag

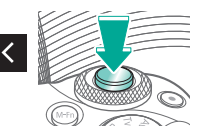

#### Optagelse med Servo AF

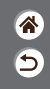

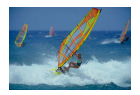

I denne metode kan du tage billeder af motiver i bevægelse uden at gå glip af et billede, fordi kameraet fortsætter med at justere fokus og eksponering, så længe du holder udløserknappen trykket halvt ned.

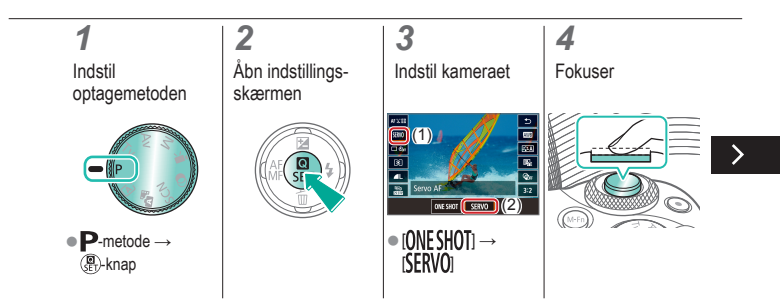

## ••••••••••••••••••••••••••••••••••••

#### Optagelse med Servo AF

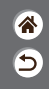

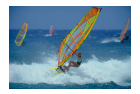

I denne metode kan du tage billeder af motiver i bevægelse uden at gå glip af et billede, fordi kameraet fortsætter med at justere fokus og eksponering, så længe du holder udløserknappen trykket halvt ned.

### 5

Optag

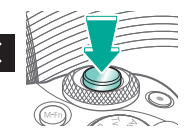

# (1)(2)(2)(3)(4)(4)(4)(4)(4)(4)(4)(4)(4)(4)(4)(4)(4)(4)(4)(4)(4)(4)(4)(4)(4)(4)(4)(4)(4)(4)(4)(4)(4)(4)(4)(4)(4)(4)(4)(4)(4)(4)(4)(4)(4)(4)(4)(4)(4)(4)(4)(4)(4)(4)(4)

#### Ændring af fokusindstillingen

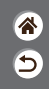

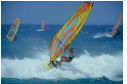

Aktivér: Fokuser på motiver i bevægelse

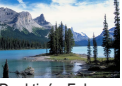

Deaktivér: Fokuser på motiver i ro

Du kan ændre kameraets standardindstilling til konstant at fokusere på motiver, det rettes mod, selvom du ikke trykker på udløserknappen. I stedet kan du begrænse kameraet til kun at fokusere i det øjeblik, du trykker udløserknappen halvt ned.

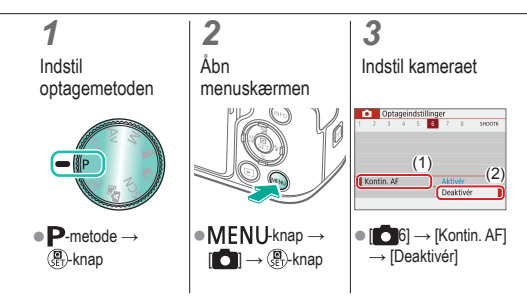

#### Valg af motiver ved at berøre

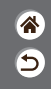

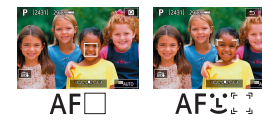

Du kan vælge motiver ved at berøre en persons ansigt eller andre ting, der vises på skærmen.

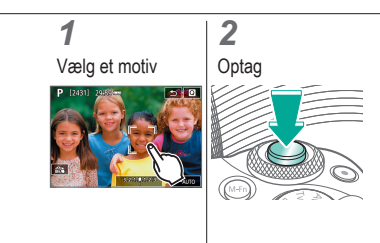

#### Ændring af IS-indstillinger

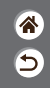

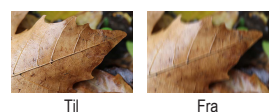

Konfigurer billedstabilisering via kameramenuen, når du bruger et EF-M-objektiv med billedstabilisering.

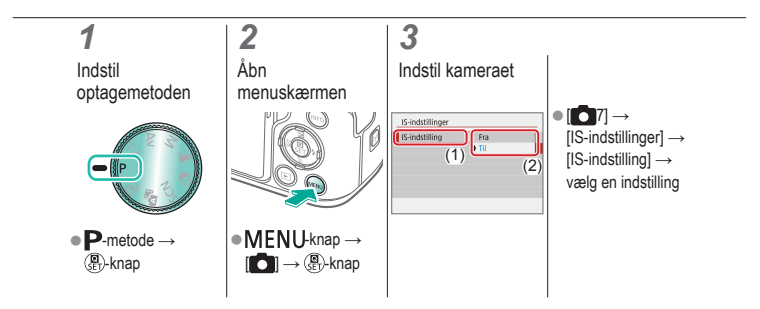

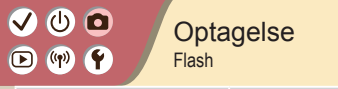

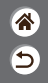

| Auto-metode                      | Bestemte motiver (Specialscene) | Billedeffekter (Creative Assist) |
|----------------------------------|---------------------------------|----------------------------------|
| Billedeffekter (Kreative filtre) | Manuel metode                   | Optagelse af film i filmmetode   |
| Praktiske funktioner             |                                 |                                  |

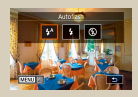

Ændring af flashindstillingerne

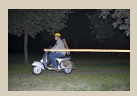

Ændring af flashens udladningstidspunkt

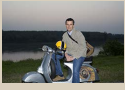

Justering af flasheksponeringskompensation

| a sea o coltina |              | •  |
|-----------------|--------------|----|
| t-munmaing      | a stametenge | 17 |
|                 | Germernsnit  |    |
|                 |              | ι. |
|                 |              |    |

Ændring af flashmålingsmetode

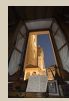

Optagelse med FE-lås

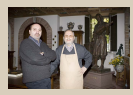

Justering af flashoutput

#### Ændring af flashindstillingerne

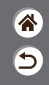

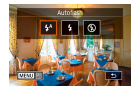

Du kan ændre flashindstillingerne, så de passer til den scene, der skal optages.

### 1

Vælg flashindstillingen

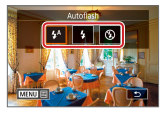

 ►-knappen → Vælg en indstilling

#### Justering af flasheksponeringskompensation

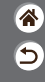

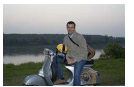

ا ك

D ((**ๆ**))

Indstil til -

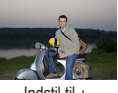

Indstil til +

Ligesom med almindelig eksponeringskompensation kan du justere flasheksponeringen fra -2 til +2 i intervaller på 1/3 trin.

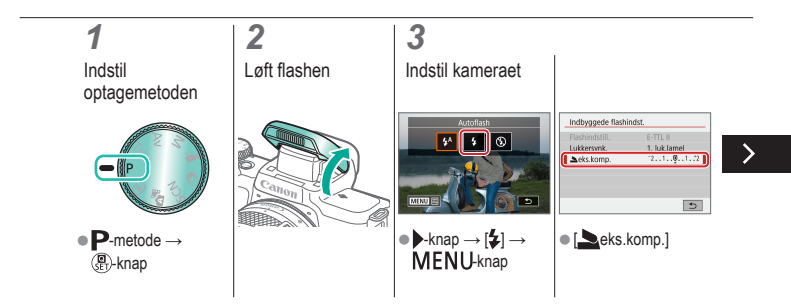

### Justering af flasheksponeringskompensation

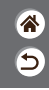

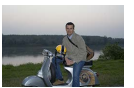

(<sup>1</sup>)

Indstil til -

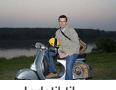

Indstil til +

Ligesom med almindelig eksponeringskompensation kan du justere flasheksponeringen fra –2 til +2 i intervaller på 1/3 trin.

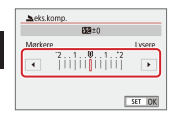

Juster efter behov.

### (1)(2)(2)(3)(4)(4)(4)(4)(4)(4)(4)(4)(4)(4)(4)(4)(4)(4)(4)(4)(4)(4)(4)(4)(4)(4)(4)(4)(4)(4)(4)(4)(4)(4)(4)(4)(4)(4)(4)(4)(4)(4)(4)(4)(4)(4)(4)(4)(4)(4)(4)(4)(4)(4)(4)(4)(4)(4)(4)(4)

#### Optagelse med FE-lås

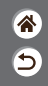

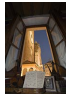

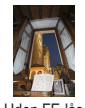

FE-lås

Uden FE-lås (overeksponeret)

Ligesom med AE-lås kan du låse eksponeringen til optagelser med flash.

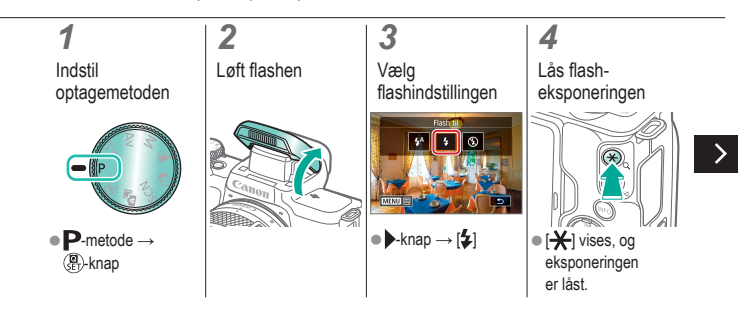

## (1)(2)(2)(3)(4)(4)(4)(4)(4)(4)(4)(4)(4)(4)(4)(4)(4)(4)(4)(4)(4)(4)(4)(4)(4)(4)(4)(4)(4)(4)(4)(4)(4)(4)(4)(4)(4)(4)(4)(4)(4)(4)(4)(4)(4)(4)(4)(4)(4)(4)(4)(4)(4)(4)(4)(4)(4)(4)

#### Optagelse med FE-lås

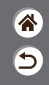

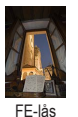

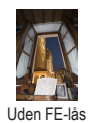

(overeksponeret)

Ligesom med AE-lås kan du låse eksponeringen til optagelser med flash.

5

<

Komponer billedet, og tag billedet

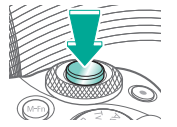

#### Ændring af flashens udladningstidspunkt

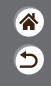

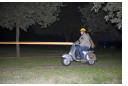

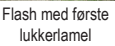

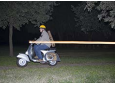

Flash med anden lukkerlamel

Du kan ændre flashens og lukkerens udladningstidspunkt.

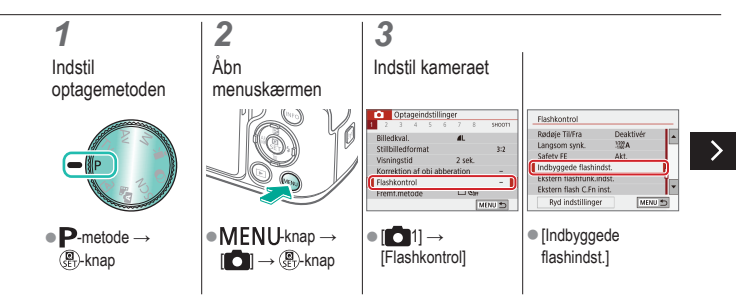

#### Ændring af flashens udladningstidspunkt

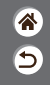

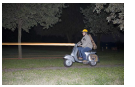

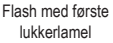

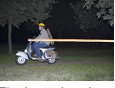

Flash med anden lukkerlamel Du kan ændre flashens og lukkerens udladningstidspunkt.

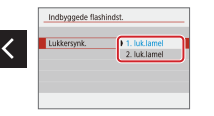

 [Lukkersynk.] → vælg en indstilling

# ••••••••••••••••••••••••••••••••••••

#### Ændring af flashmålingsmetode

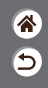

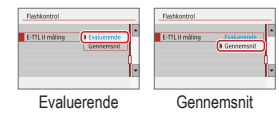

[Evaluerende] flashmåling, som aktiverer standardflasheksponering, kan ændres til måling af gennemsnitsflash i hele måleområdet som ved brug af eksternt målt flash.

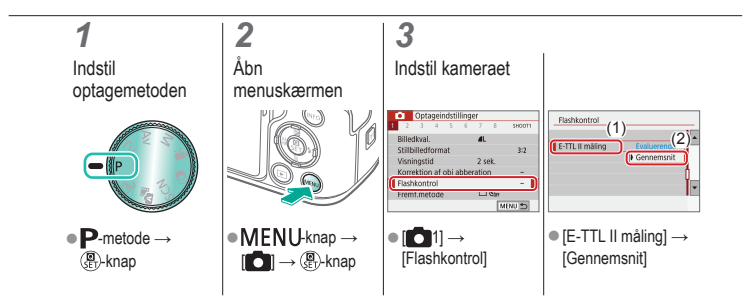

#### Justering af flashoutput

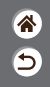

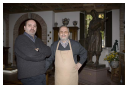

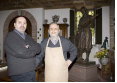

Flashoutput: Minimum

Flashoutput: Maksimum

Vælg mellem de tre flashniveauer i **Tv**-/**Av**-/**M**-metode.

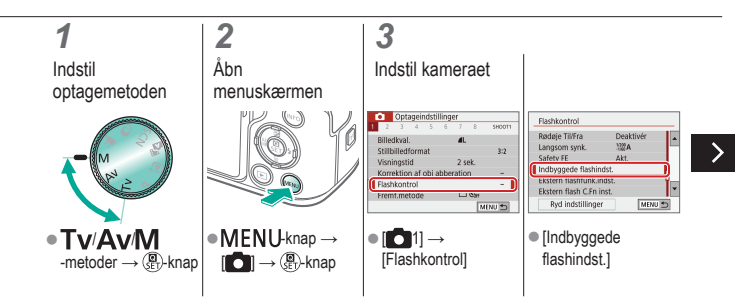

#### Justering af flashoutput

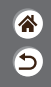

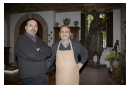

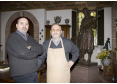

Flashoutput: Minimum Flashoutput: Maksimum Vælg mellem de tre flashniveauer i **Tv**-/**Av**-/**M**-metode.

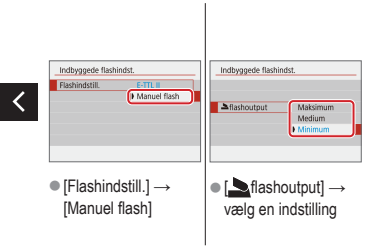

### Optagelse

Bestemte lukkerhastigheder og blændeværdier

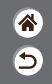

| Auto-metode                      | Bestemte motiver (Specialscene) | Billedeffekter (Creative Assist) |
|----------------------------------|---------------------------------|----------------------------------|
| Billedeffekter (Kreative filtre) | Manuel metode                   | Optagelse af film i filmmetode   |
| Praktiske funktioner             |                                 |                                  |

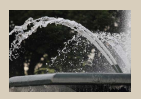

Bestemte lukkerhastigheder (Tv-metode)

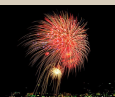

Optagelse med lang eksponeringstid (Bulb)

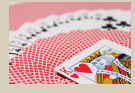

Bestemte blænder (Av-metode)

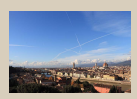

Bestemte lukkerhastigheder og blænder (M-metode)

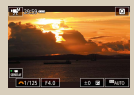

Optagelse af film ved bestemte lukkerhastigheder og blænder

#### Bestemte lukkerhastigheder (Tv-metode)

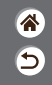

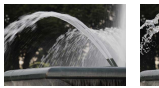

Langsom

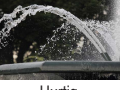

Hurtig

Indstil den ønskede lukkerhastighed, før du optager. Kameraet justerer automatisk blænden, så den passer til lukkerhastigheden.

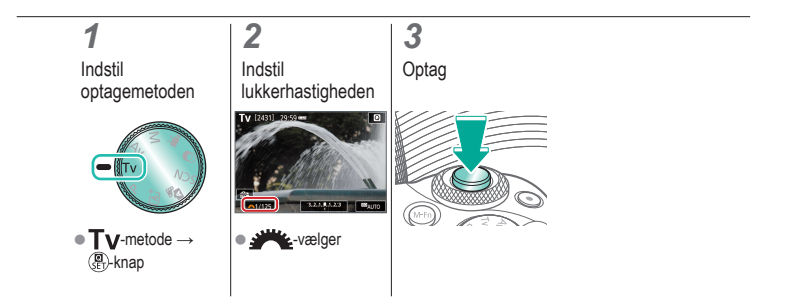

#### Bestemte blænder (Av-metode)

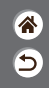

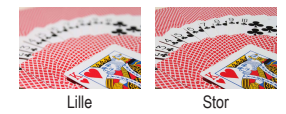

Indstil blænden, før du optager. Kameraet justerer automatisk lukkerhastigheden, så den passer til blænden.

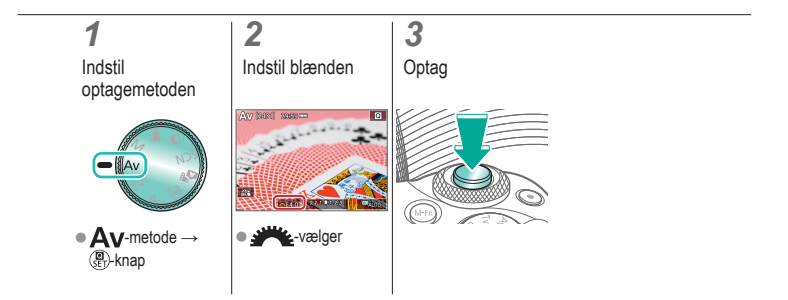

### ✓ ()○()()(

### Bestemte lukkerhastigheder og blænder (M-metode)

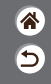

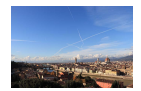

Indstil lukkerhastigheden, blænden og ISO-hastigheden, før du optager, for at opnå den ønskede eksponering.

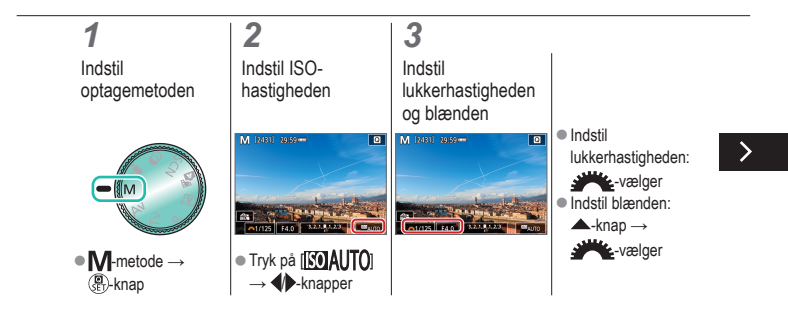

### Bestemte lukkerhastigheder og blænder (M-metode)

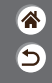

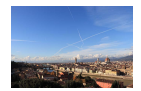

Indstil lukkerhastigheden, blænden og ISO-hastigheden, før du optager, for at opnå den ønskede eksponering.

### 4

Optag

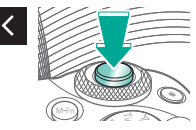

### ✓ ()

### Optagelse med lang eksponeringstid (Bulb)

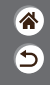

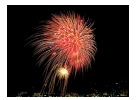

Med bulb-eksponeringer eksponeres optagelserne, så længe du holder udløserknappen helt nede.

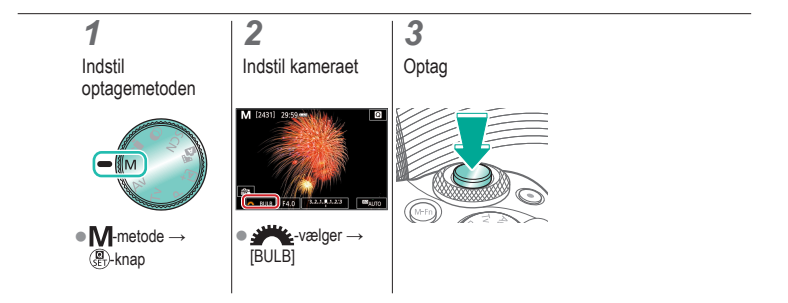

# ✓ ()○()()(

#### Optagelse af film ved bestemte lukkerhastigheder og blænder

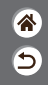

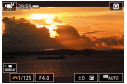

Manuel film

Indstil lukkerhastigheden, blænde og ISO-hastighed, før du optager.

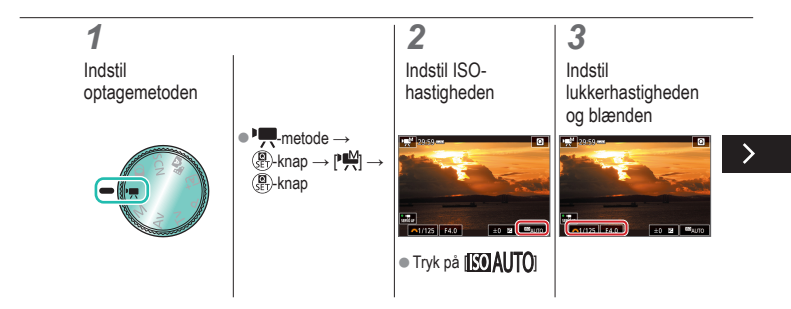

## ✓ ()○()()(

#### Optagelse af film ved bestemte lukkerhastigheder og blænder

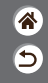

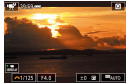

Manuel film

Indstil lukkerhastigheden, blænde og ISO-hastighed, før du optager.

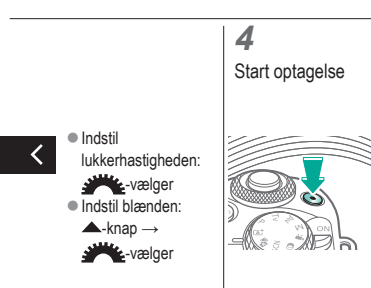

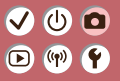

#### Optagelse Tilpasning af kameraet

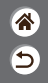

| Auto-metode                          | Bestemte motiver (Specialscene)                                 | Billedeffekter (Creative Assist)                                                                                                    |  |
|--------------------------------------|-----------------------------------------------------------------|----------------------------------------------------------------------------------------------------|--|
| Billedeffekter (Kreative filtre)     | Manuel metode                                                   | Optagelse af film i filmmetode                                                                                                    |  |
| Praktiske funktioner                 |                                                                 |                                                                                                    |  |
| Induits for larver up that All       | Ch 1 Bayonning 1<br>By Unddate<br>Fontmen<br>V Atswer<br>2 T Bt | Chi B Andet 3<br>Bagetottot<br>30, We 20 30<br>20 00 W 10<br>20 00 W 10<br>20 00 |  |
| Konfiguration af Berør og<br>træk AF | Konfigurering af<br>brugerdefinerede funktioner                 | Tildeling af funktioner<br>til knapper                                                                                                    |  |

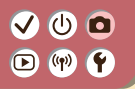

#### Konfiguration af Berør og træk AF

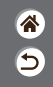

Med Berør og træk AF kan du flytte AF-punktet ved at berøre og trække skærmen, mens du kigger gennem søgeren.

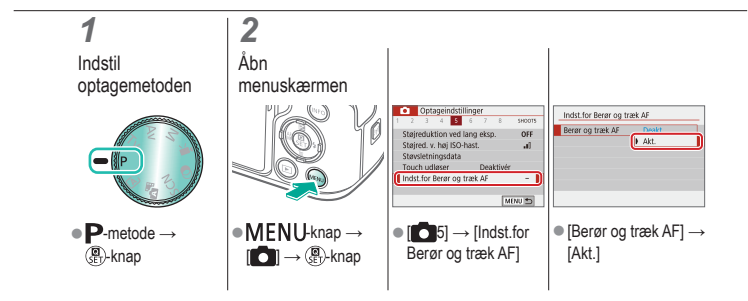

### ✓ ()

### Konfigurering af brugerdefinerede funktioner

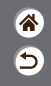

Konfigurer brugerdefinerede funktioner på fanen [**Ý**5] i menuen for at tilpasse, hvordan kameraet fungerer, så det passer til dine optagelsespræferencer. Du kan også tildele almindeligt anvendte funktioner til specifikke knapper.

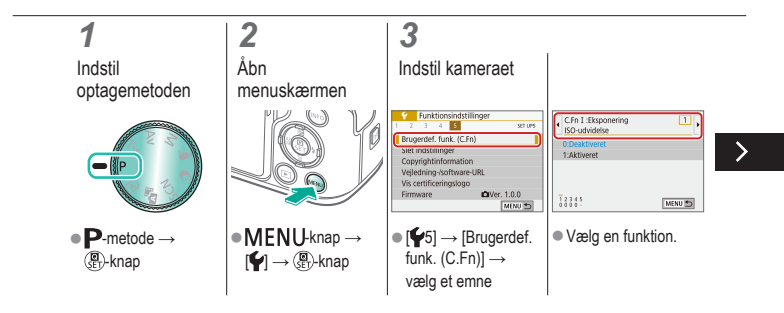

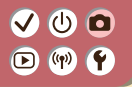

### Konfigurering af brugerdefinerede funktioner

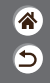

Konfigurer brugerdefinerede funktioner på fanen [**Ý**5] i menuen for at tilpasse, hvordan kameraet fungerer, så det passer til dine optagelsespræferencer. Du kan også tildele almindeligt anvendte funktioner til specifikke knapper.

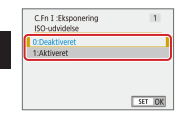

Vælg en indstilling.
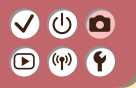

#### Tildeling af funktioner til knapper

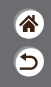

Gentildel knappers funktioner, f.eks. udløserknappen, eller tildel almindelige funktioner til M-Fn-knappen.

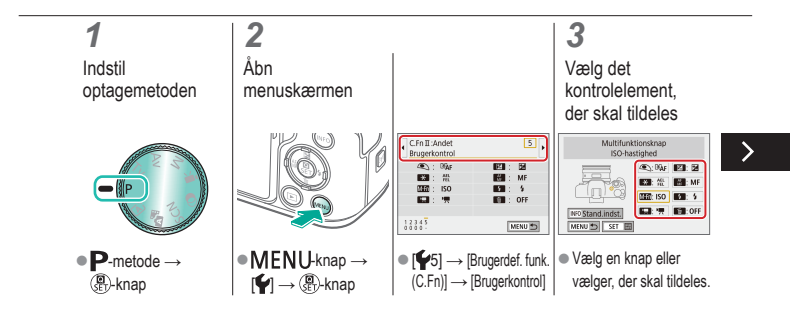

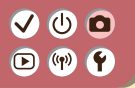

#### Tildeling af funktioner til knapper

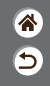

Gentildel knappers funktioner, f.eks. udløserknappen, eller tildel almindelige funktioner til  $M\mathchar`Fn\mathchar`knappen.$ 

#### 4

Vælg den funktion, der skal tildeles

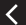

| Multifunktionsknap              |  |  |  |  |  |  |
|---------------------------------|--|--|--|--|--|--|
| Vælg funktion som skal tildeles |  |  |  |  |  |  |
| Forstør                         |  |  |  |  |  |  |
| Ci Ca 1997 - AFD Q A            |  |  |  |  |  |  |
| PEAK ECO 🕼 t 🖂 🗡                |  |  |  |  |  |  |
| SET OK                          |  |  |  |  |  |  |

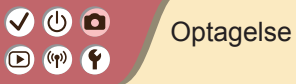

| * |
|---|
| 5 |

| Auto-metode                      | Bestemte motiver (Specialscene) | Billedeffekter (Creative Assist) |
|----------------------------------|---------------------------------|----------------------------------|
| Billedeffekter (Kreative filtre) | Manuel metode                   | Optagelse af film i filmmetode   |
| Praktiske funktioner             |                                 |                                  |

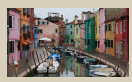

Optagelse af film

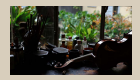

Låsning af filmlysstyrken

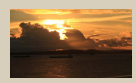

#### Justering af filmlysstyrken

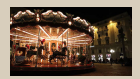

Deaktivering af automatisk langsom lukker

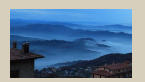

Optagelse af Timelapse-film

1 2

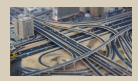

Miniaturemodeleffekt i film (Miniatureeffektfilm)

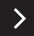

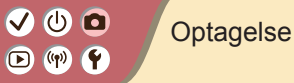

| * |
|---|
| 5 |

| Auto-metode                      | Bestemte motiver (Specialscene) | Billedeffekter (Creative Assist) |
|----------------------------------|---------------------------------|----------------------------------|
| Billedeffekter (Kreative filtre) | Manuel metode                   | Optagelse af film i filmmetode   |
| Praktiske funktioner             |                                 |                                  |

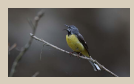

Justering af lydniveau under optagelse

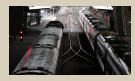

Deaktivering af vindfilteret

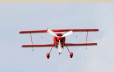

Brug af dæmpeled

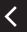

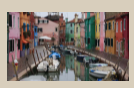

Korrigering af kamerarystelse, når der optages film

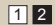

# ••••••••••••••••••••••••••••••••••••

#### Optagelse af film

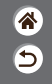

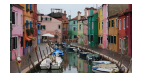

Optag film i Metode ved brug af en række effekter og funktioner.

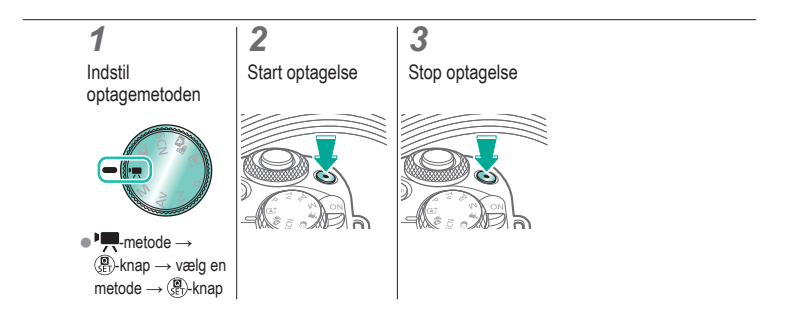

#### 

#### Låsning af filmlysstyrken

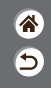

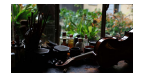

Du kan låse eksponeringen under optagelse.

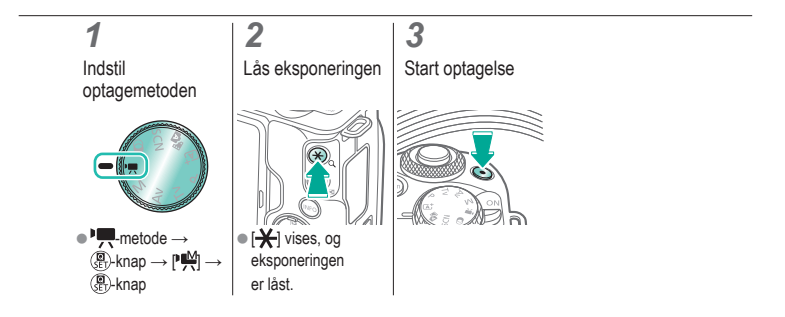

# (1)(2)(2)(3)(4)(4)(4)(4)(4)(4)(4)(4)(4)(4)(4)(4)(4)(4)(4)(4)(4)(4)(4)(4)(4)(4)(4)(4)(4)(4)(4)(4)(4)(4)(4)(4)(4)(4)(4)(4)(4)(4)(4)(4)(4)(4)(4)(4)(4)(4)(4)(4)(4)(4)(4)(4)(4)(4)(4)(4)(4)(4)

#### Justering af filmlysstyrken

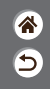

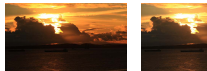

Indstil til -

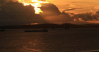

Indstil til +

Med automatisk eksponering kan du justere eksponeringen inden for et interval fra -3 til +3 trin.

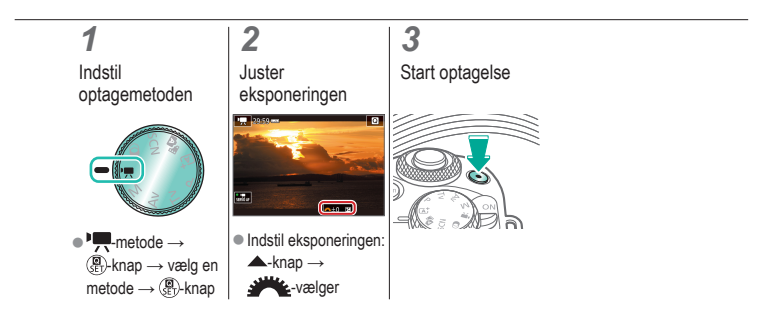

### ✓ ()●●●●●●●●●

### Deaktivering af automatisk langsom lukker

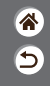

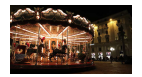

Automatisk langsom lukker kan blive deaktiveret, hvis bevægelser i film er grove. Men i svag belysning kan film se mørkere ud.

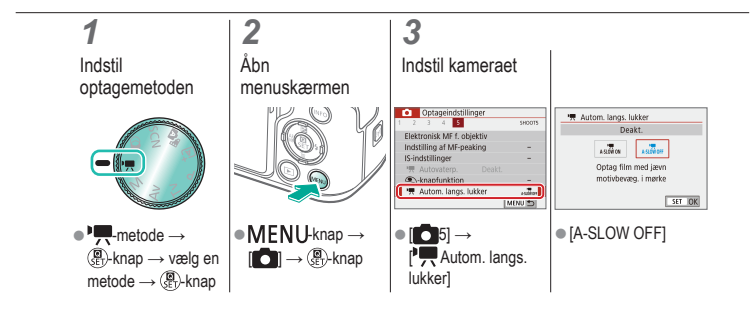

# ••••••••••••••••••••••••••••••••••••

#### Optagelse af Timelapse-film

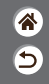

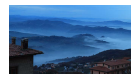

Timelapse-film kombinerer billeder, der er optaget automatisk med et angivet interval. Enhver gradvis ændring af motivet (f.eks. som ændringer i et landskab) afspilles i fast motion.

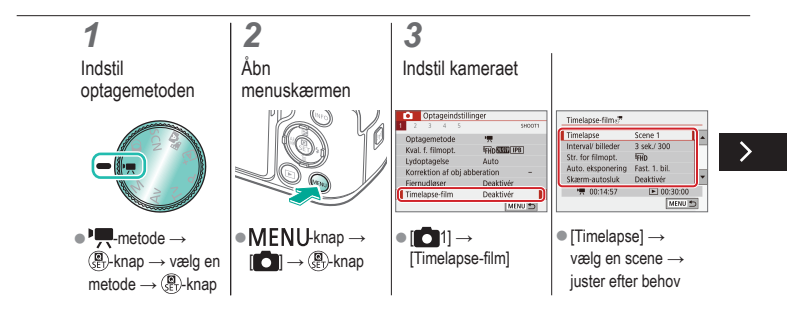

# ••••••••••••••••••••••••••••••••••••

#### Optagelse af Timelapse-film

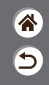

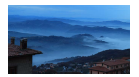

Timelapse-film kombinerer billeder, der er optaget automatisk med et angivet interval. Enhver gradvis ændring af motivet (f.eks. som ændringer i et landskab) afspilles i fast motion.

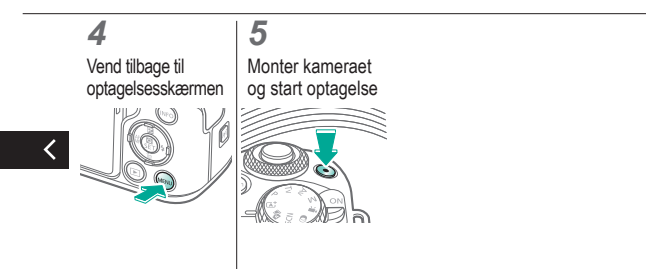

### ✓ ()

### Miniaturemodeleffekt i film (Miniatureeffektfilm)

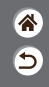

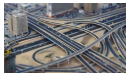

Miniatureeffektfilm

Får billedet til at ligne en miniaturemodel i film ved at sløre billedområder uden for det valgte område.

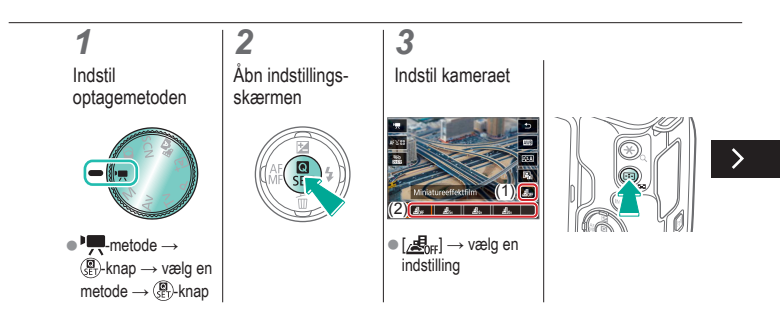

### ✓ ()

### Miniaturemodeleffekt i film (Miniatureeffektfilm)

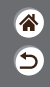

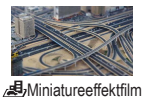

Får billedet til at ligne en miniaturemodel i film ved at sløre billedområder uden for det valgte område.

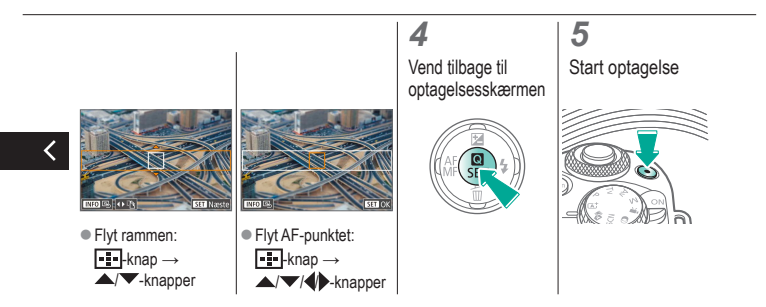

# (1)(2)(2)(2)(2)(2)(2)(2)(2)(2)(2)(2)(2)(2)(2)(2)(2)(2)(2)(2)(2)(2)(2)(2)(2)(2)(2)(2)(2)(2)(2)(2)(2)(2)(2)(2)(2)(2)(2)(2)(2)(2)(2)(2)(2)(2)(2)(2)(2)(2)(2)(2)(2)(2)(2)(2)(2)(2)(2)

#### Justering af lydniveau under optagelse

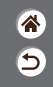

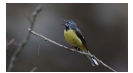

Justering af lydniveau under optagelse

Når denne er indstillet til [Auto], justeres optageniveauet (lydniveauet) automatisk under optagelsen. Hvis du foretrækker at justere niveauet manuelt, så det passer til scenen, skal du ændre det til [Manual].

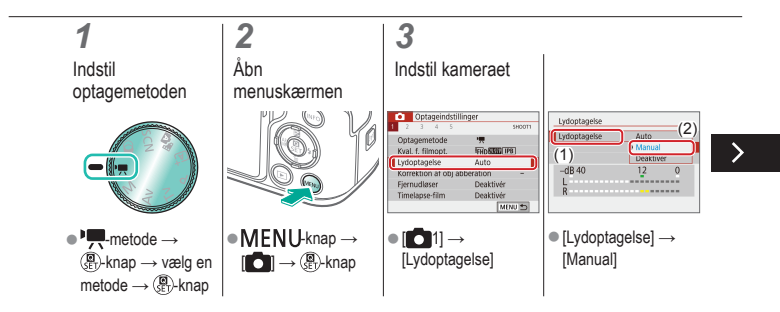

# (1)(2)(2)(2)(2)(2)(2)(2)(2)(2)(2)(2)(2)(2)(2)(2)(2)(2)(2)(2)(2)(2)(2)(2)(2)(2)(2)(2)(2)(2)(2)(2)(2)(2)(2)(2)(2)(2)(2)(2)(2)(2)(2)(2)(2)(2)(2)(2)(2)(2)(2)(2)(2)(2)(2)(2)(2)(2)(2)

#### Justering af lydniveau under optagelse

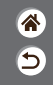

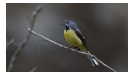

Justering af lydniveau under optagelse

Når denne er indstillet til [Auto], justeres optageniveauet (lydniveauet) automatisk under optagelsen. Hvis du foretrækker at justere niveauet manuelt, så det passer til scenen, skal du ændre det til [Manual].

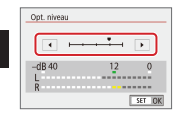

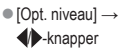

# ••••••••••••••••••••••••••••••••••••

#### Deaktivering af vindfilteret

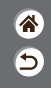

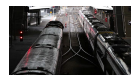

Støj fra optagelsessteder med stærk vind kan reduceres med vindfilteret. Hvis der ikke er nogen vind, kan optagelser lyde unaturlige, når denne indstilling anvendes. I dette tilfælde skal du indstille [Vindfilter] til [Deaktivér].

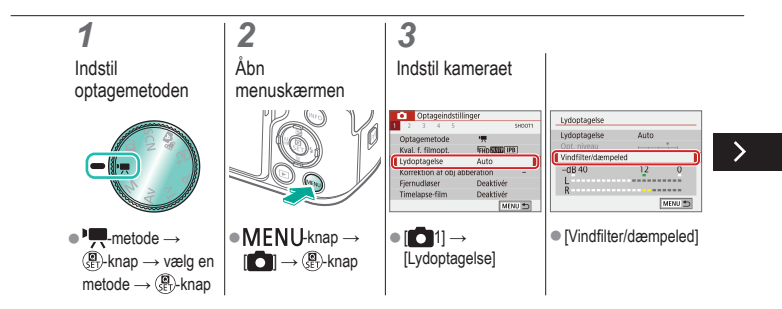

# (1)(2)(2)(2)(2)(2)(2)(2)(2)(2)(2)(2)(2)(2)(2)(2)(2)(2)(2)(2)(2)(2)(2)(2)(2)(2)(2)(2)(2)(2)(2)(2)(2)(2)(2)(2)(2)(2)(2)(2)(2)(2)(2)(2)(2)(2)(2)(2)(2)(2)(2)(2)(2)(2)(2)(2)(2)(2)(2)

#### Deaktivering af vindfilteret

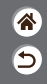

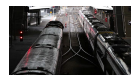

Støj fra optagelsessteder med stærk vind kan reduceres med vindfilteret. Hvis der ikke er nogen vind, kan optagelser lyde unaturlige, når denne indstilling anvendes. I dette tilfælde skal du indstille [Vindfilter] til [Deaktivér].

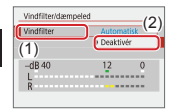

[Vindfilter] →
 [Deaktivér]

### ✓ ()

#### Brug af dæmpeled

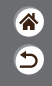

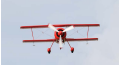

Optagelse på støjende steder Dæmpeledet kan forhindre lydforvrængning på støjende optagelsessteder. Der er tre mulige indstillinger: [Aktivér], [Deaktivér] eller [Automatisk] for automatisk aktivering/ deaktivering efter behov.

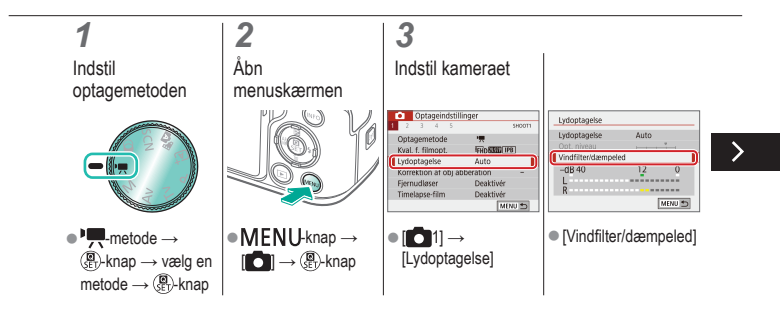

### 

#### Brug af dæmpeled

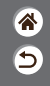

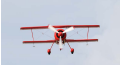

Optagelse på støjende steder Dæmpeledet kan forhindre lydforvrængning på støjende optagelsessteder. Der er tre mulige indstillinger: [Aktivér], [Deaktivér] eller [Automatisk] for automatisk aktivering/ deaktivering efter behov.

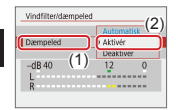

[Dæmpeled] →
 [Aktivér]

#### (也) 🖸 ((**ๆ**))

#### Korrigering af kamerarystelse, når der optages film

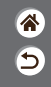

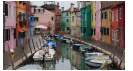

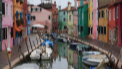

Aktivér

Deaktivér

Billedstabilisering i kameraet korrigerer for kamerarystelser, når du optager film. Kamerarystelser kan korrigeres selv uden et objektiv, der er udstyret med billedstabilisering.

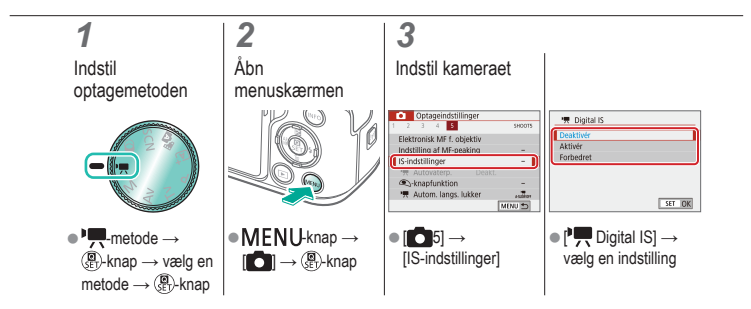

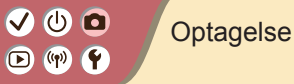

| ľ | * |
|---|---|
| ľ | 5 |

| Auto-metode                      | Bestemte motiver (Specialscene) | Billedeffekter (Creative Assist) |
|----------------------------------|---------------------------------|----------------------------------|
| Billedeffekter (Kreative filtre) | Manuel metode                   | Optagelse af film i filmmetode   |
| Praktiske funktioner             |                                 |                                  |

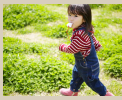

Kontinuerlig optagelse

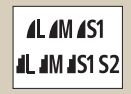

Ændring af billedkvalitet

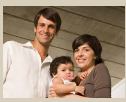

Brug af selvudløseren

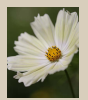

Optagelse i RAW-format

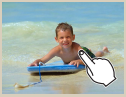

Optagelse ved at trykke på skærmen (Touch udløser)

| Aktiver   | ON  |
|-----------|-----|
| Deaktivér | OFF |
|           |     |
|           |     |
|           |     |
|           |     |

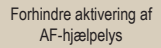

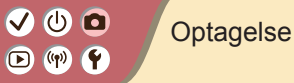

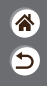

| Auto-metode                      | Bestemte motiver (Specialscene) | Billedeffekter (Creative Assist) |
|----------------------------------|---------------------------------|----------------------------------|
| Billedeffekter (Kreative filtre) | Manuel metode                   | Optagelse af film i filmmetode   |
| Praktiske funktioner             |                                 |                                  |

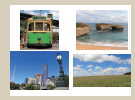

Ændring af billedformat

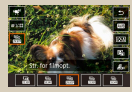

Ændring af størrelse for filmoptagelse

| 1 2 3 4 🔂     | 9400   |
|---------------|--------|
|               |        |
|               |        |
| 🖷 Autovaterp. | ) Akt. |

Brug af Autovaterpas

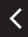

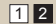

# (1) (2) (2)

#### Kontinuerlig optagelse

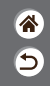

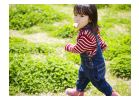

Tryk udløserknappen helt ned, og hold den nede for at optage kontinuerligt.

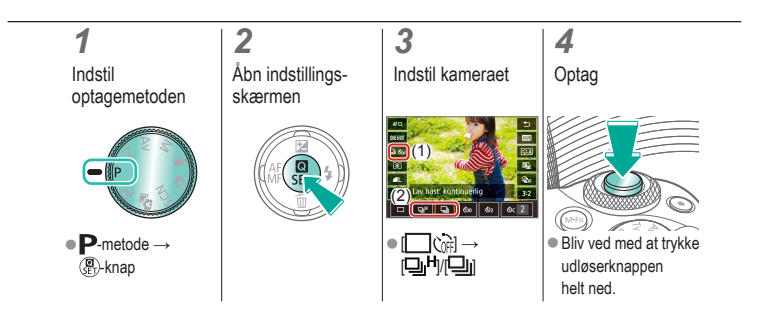

# ••••••••••••••••••••••••••••••••••••

#### Brug af selvudløseren

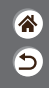

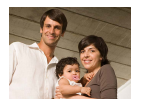

Med selvudløseren kan du medtage dig selv i gruppebilleder eller andre tidsindstillede optagelser. Kameraet tager billedet ca. 10 sekunder, efter at du har trykket udløserknappen helt ned.

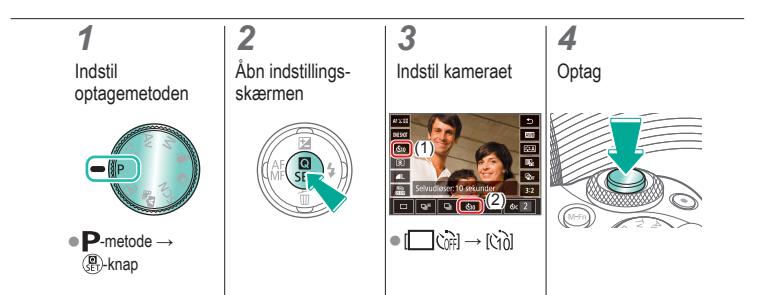

# •••••••••••••••••••••••••••••••••••••

### Optagelse ved at trykke på skærmen (Touch udløser)

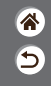

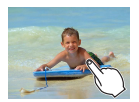

Med denne indstilling kan du optage ved blot at trykke på skærmen og fjerne fingeren igen i stedet for at trykke på udløserknappen. Kameraet fokuserer på motiverne og justerer automatisk billedets lysstyrke.

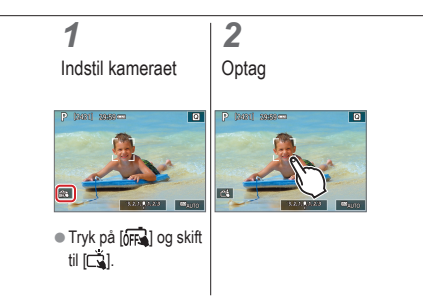

#### ✓ () ()

#### Ændring af billedkvalitet

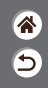

| <b>1</b> L | 24,0 megapixel/<br>høj kvalitet    | 4M   | Ca. 10,6<br>megapixel/høj<br>kvalitet     | <b>4</b> S1 | Ca. 5,9<br>megapixel/høj<br>kvalitet     | S2 | Ca. 3,8<br>megapixel/<br>normal kvalitet |
|------------|------------------------------------|------|-------------------------------------------|-------------|------------------------------------------|----|------------------------------------------|
| 41         | 24,0 megapixel/<br>normal kvalitet | JIM. | Ca. 10,6<br>megapixel/<br>normal kvalitet | IS1         | Ca. 5,9<br>megapixel/<br>normal kvalitet |    |                                          |

#### **1** Indstil optagemetoden

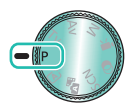

● P-metode → 🕘-knap

#### **2** Åbn indstillir

Åbn indstillingsskærmen

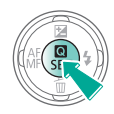

#### 3

Indstil kameraet

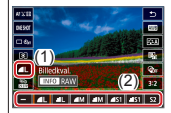

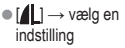

#### 

#### Optagelse i RAW-format

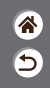

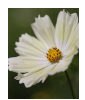

Kameraet kan tage billeder i JPEG- og RAW-format. RAW-billeder er "rå" data, før de behandles for at oprette JPEG-filer.

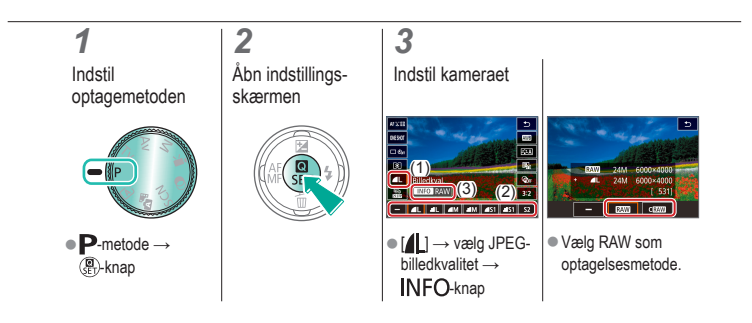

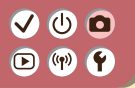

#### Forhindre aktivering af AF-hjælpelys

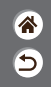

Lampen lyser for at hjælpe dig med at fokusere, når du trykker udløserknappen halvt ned i svag belysning. Du kan deaktivere denne lampe.

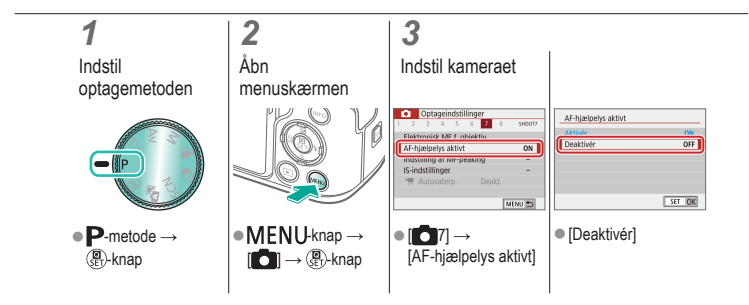

### 🗸 🛈 🖸 D (19) Y

#### Ændring af billedformat

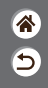

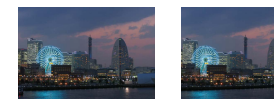

3:2

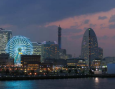

4:3

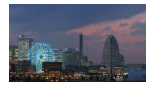

16:9

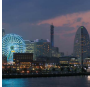

1:1

#### 1

Indstil optagemetoden

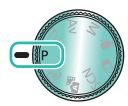

● P-metode → ()-knap

2 Åbn indstillingsskærmen

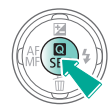

Vælg indstillingsemnet

3

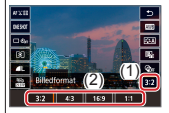

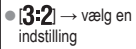

### 

#### Ændring af størrelse for filmoptagelse

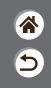

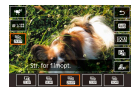

Ændring af størrelse for filmoptagelse. Billedhastigheden angiver, hvor mange billeder der optages pr. sekund, og dine indstillinger afhænger af NTSC- eller PAL-indstillingen.

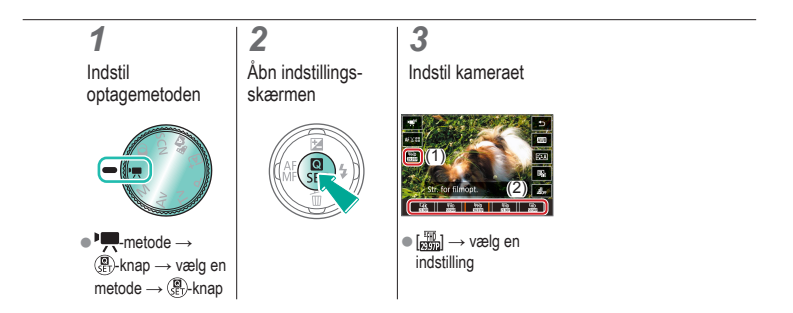

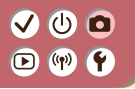

#### Brug af Autovaterpas

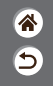

Autovaterpas hjælper med at holde filmene lige, mens du optager dem.

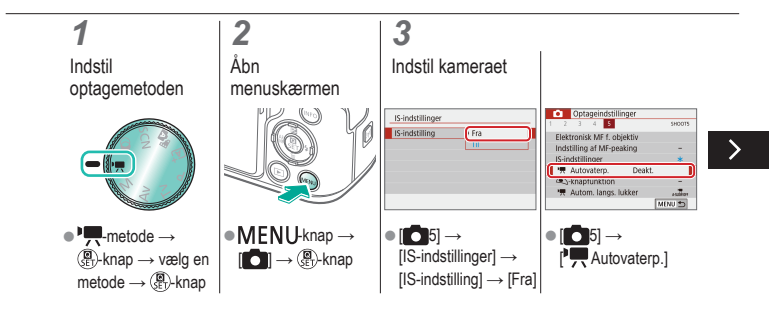

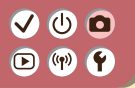

Brug af Autovaterpas

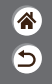

Autovaterpas hjælper med at holde filmene lige, mens du optager dem.

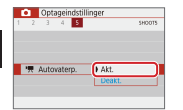

[Akt.]

<

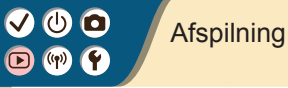

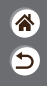

| Visning                                    | Søgning                     | Administration                                              |
|--------------------------------------------|-----------------------------|-------------------------------------------------------------|
| Sletning af billeder                       | Redigering af stillbilleder | Anvendelse af dine foretrukne<br>effekter (Creative Assist) |
| Behandling af RAW-billeder med<br>kameraet | Redigering af film          |                                                             |

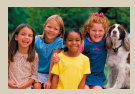

Visning af stillbilleder

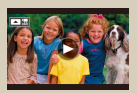

Visning af film

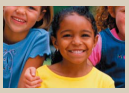

Forstørrelse af billeder

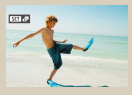

Visning af filmresumeer

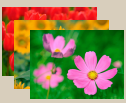

Diasshow

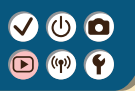

#### Visning af stillbilleder

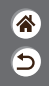

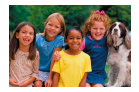

Efter optagelse af billeder kan du få dem vist på skærmen.

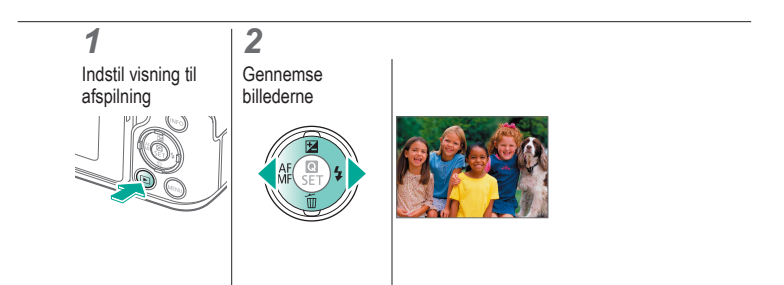

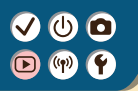

#### Forstørrelse af billeder

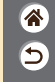

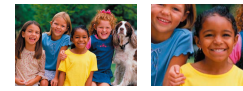

Billeder, du afspiller, kan forstørres.

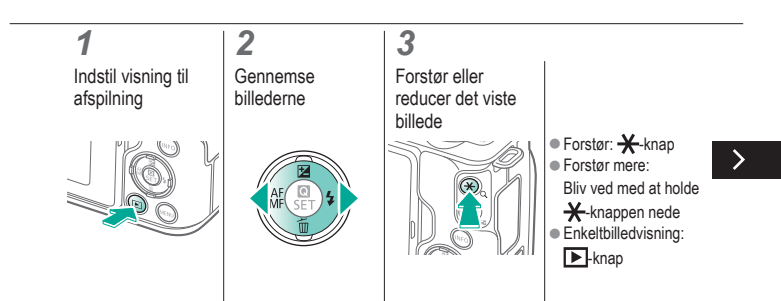

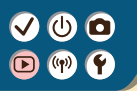

#### Forstørrelse af billeder

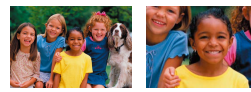

Billeder, du afspiller, kan forstørres.

\*

5

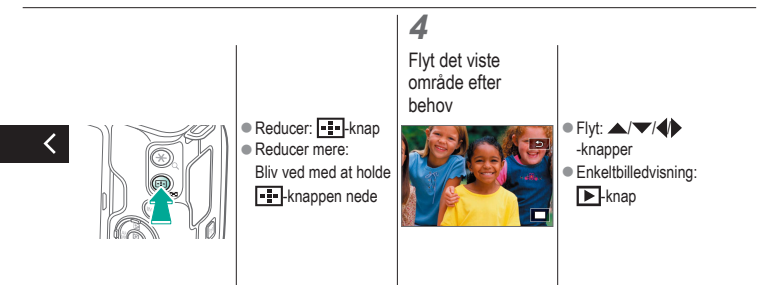

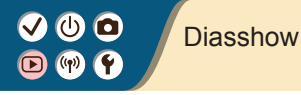

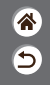

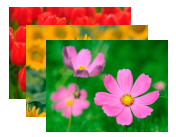

Du kan automatisk afspille billeder fra et hukommelseskort.

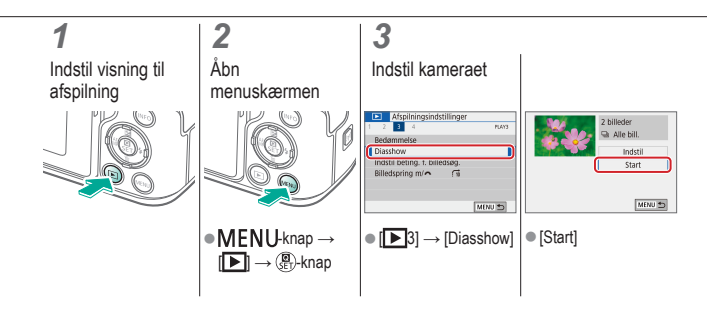
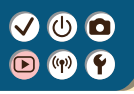

### Visning af film

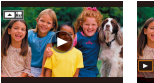

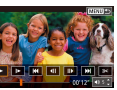

Efter optagelse af film kan du få dem vist på skærmen.

\*

5

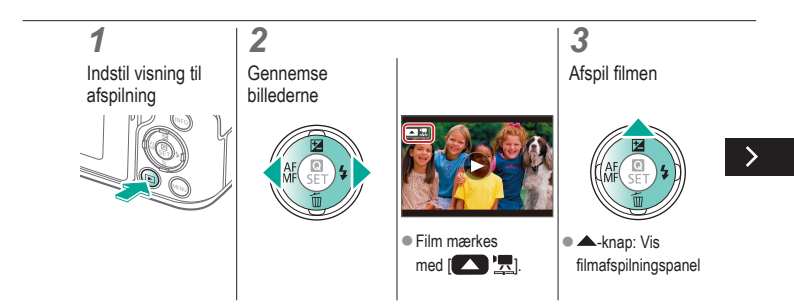

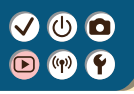

### Visning af film

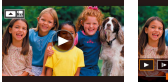

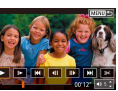

Efter optagelse af film kan du få dem vist på skærmen.

\*

5

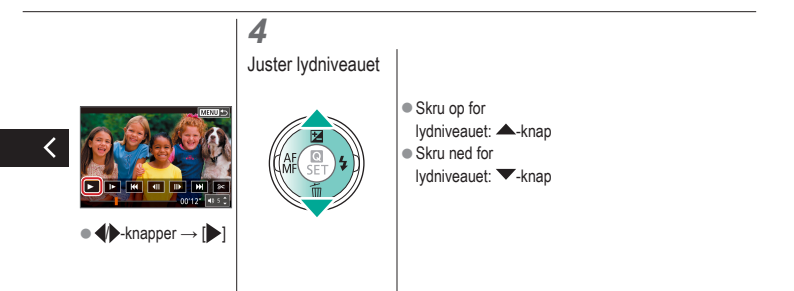

#### Visning af filmresumeer

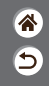

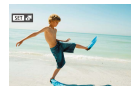

Der oprettes automatisk en kort film med scener, der inkluderer dine billeder, i Ruterber des Afspilning af et filmresume viser de scener, der er optaget den pågældende dag.

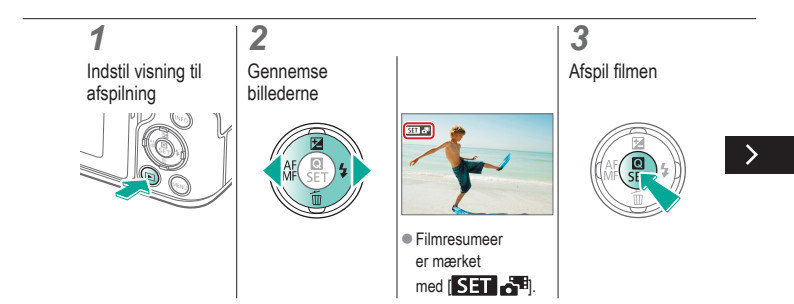

#### Visning af filmresumeer

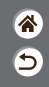

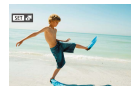

Der oprettes automatisk en kort film med scener, der inkluderer dine billeder, i ante under Afspilning af et filmresume viser de scener, der er optaget den pågældende dag.

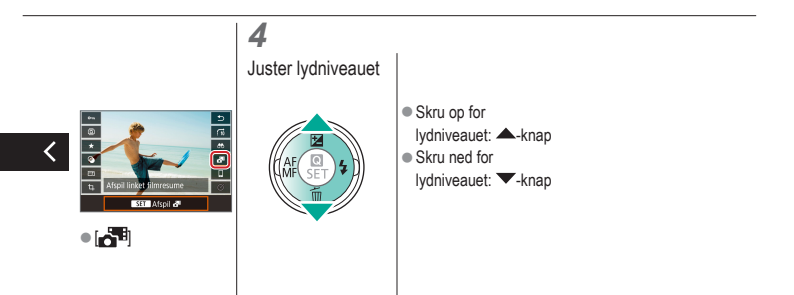

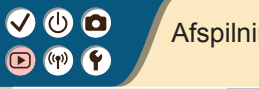

### Afspilning

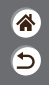

| Visning                                    | Søgning                     | Administration                                           |
|--------------------------------------------|-----------------------------|----------------------------------------------------------|
| Sletning af billeder                       | Redigering af stillbilleder | Anvendelse af dine foretrukne effekter (Creative Assist) |
| Behandling af RAW-billeder med<br>kameraet | Redigering af film          |                                                          |

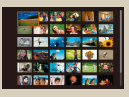

Finde billeder i en oversigt

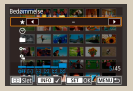

Søgning efter billeder ud fra betingelser

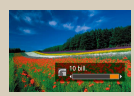

Søgning efter billeder med kommandovælgeren

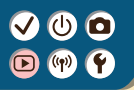

#### Finde billeder i en oversigt

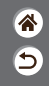

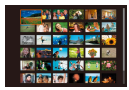

Du kan hurtigt finde de ønskede billeder ved at vise flere billeder ad gangen i en oversigt.

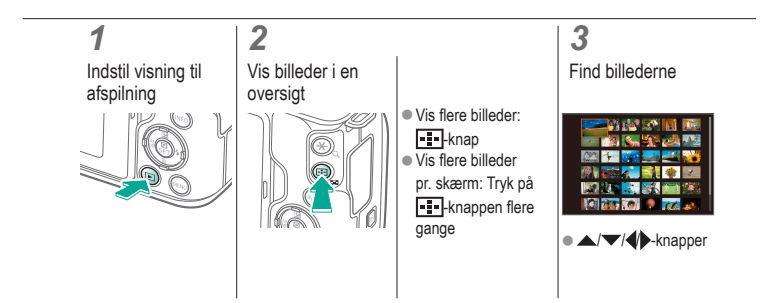

### Søgning efter billeder ud fra betingelser

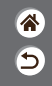

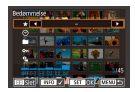

Du kan hurtigt finde billeder på et hukommelseskort fyldt med billeder ved at filtrere billedvisningen ud fra betingelser, du angiver.

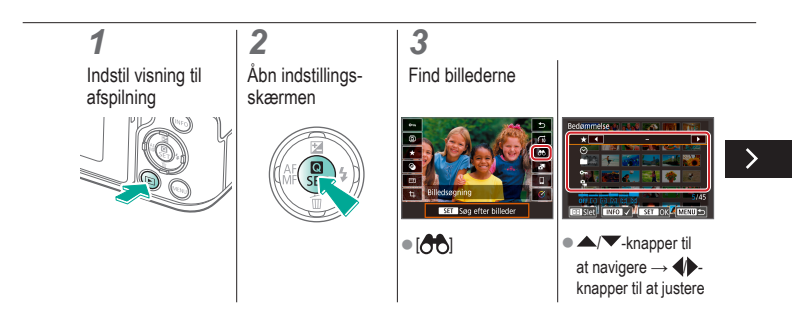

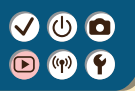

### Søgning efter billeder ud fra betingelser

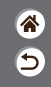

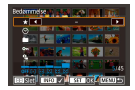

Du kan hurtigt finde billeder på et hukommelseskort fyldt med billeder ved at filtrere billedvisningen ud fra betingelser, du angiver.

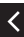

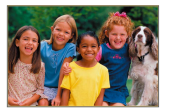

 Matchende billeder vises i gule rammer.

### Søgning efter billeder med kommandovælgeren

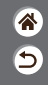

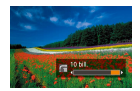

Brug kommandovælgeren til hurtigt at finde og springe mellem ønskede billeder i henhold til dine angivne betingelser.

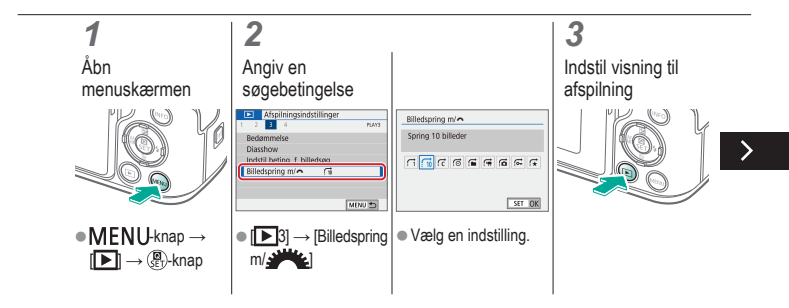

### Søgning efter billeder med kommandovælgeren

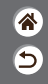

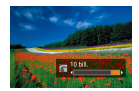

Brug kommandovælgeren til hurtigt at finde og springe mellem ønskede billeder i henhold til dine angivne betingelser.

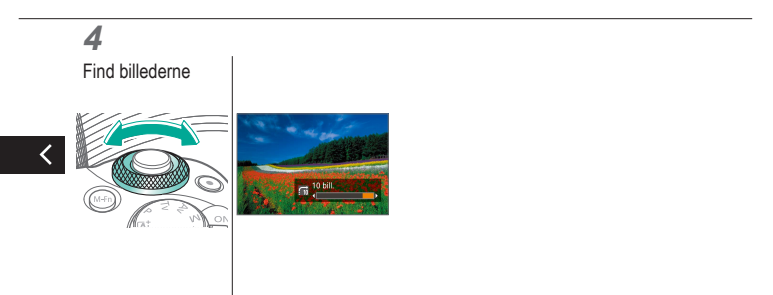

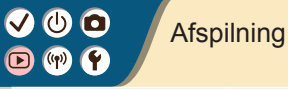

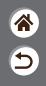

| Visning                                    | Søgning                     | Administration                                           |
|--------------------------------------------|-----------------------------|----------------------------------------------------------|
| Sletning af billeder                       | Redigering af stillbilleder | Anvendelse af dine foretrukne effekter (Creative Assist) |
| Behandling af RAW-billeder med<br>kameraet | Redigering af film          |                                                          |

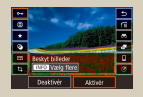

Beskyttelse af individuelle billeder

| Afspilningsindstillinger |        |
|--------------------------|--------|
| 1 2 3 4                  | 8,61   |
| Beskyt billeder          |        |
| Rotér billede            |        |
| Slet billeder            |        |
| Printrækkefølge          |        |
| Fotobogopsætning         |        |
| Kreative filtre          |        |
|                          | MENJ 🗈 |

Beskyttelse af flere billeder

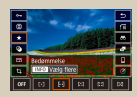

Bedømmelse af billeder

### Beskyttelse af individuelle billeder

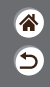

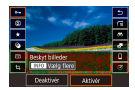

Individuelle billeder kan beskyttes for at forhindre utilsigtet sletning af vigtige billeder.

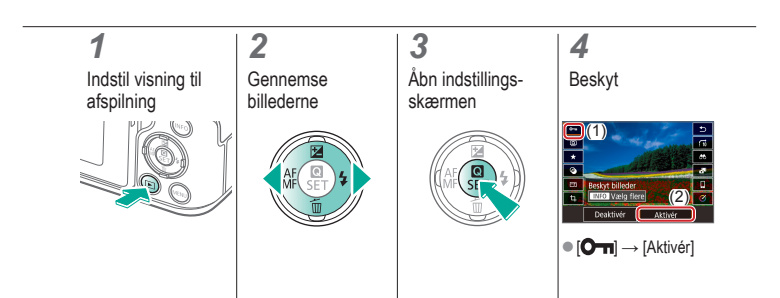

### ✓ (U) **O D** (P) **Y**

#### Beskyttelse af flere billeder

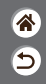

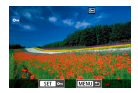

Billeder kan beskyttes enten med [**O-n**] på indstillingsskærmen eller med [Beskyt billeder] i [**D**]-menuen. [Beskyt billeder] kan bruges til individuelle billeder, en række af billeder eller hele mapper eller hukommelseskort.

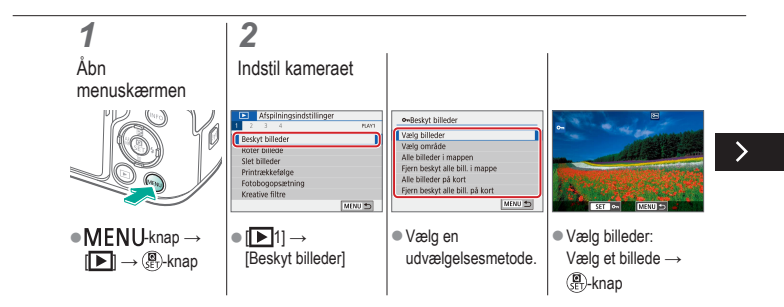

#### Beskyttelse af flere billeder

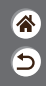

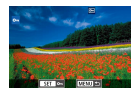

Billeder kan beskyttes enten med [**O-n**] på indstillingsskærmen eller med [Beskyt billeder] i [**D**]-menuen. [Beskyt billeder] kan bruges til individuelle billeder, en række af billeder eller hele mapper eller hukommelseskort.

[OK]

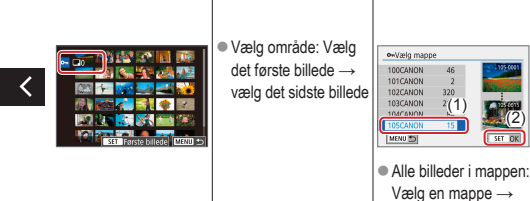

•Beskyt billeder Reskyt alle billeder på kort Alle billeder på kort: [OK]

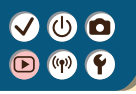

#### Bedømmelse af billeder

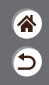

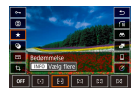

Organiser billeder ved at bedømme dem på en skala fra 1-6.

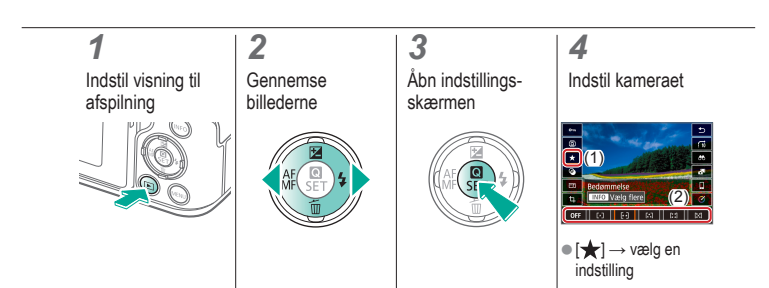

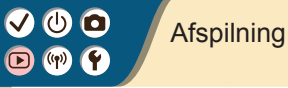

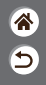

| Visning                                    | Søgning                     | Administration                                           |
|--------------------------------------------|-----------------------------|----------------------------------------------------------|
| Sletning af billeder                       | Redigering af stillbilleder | Anvendelse af dine foretrukne effekter (Creative Assist) |
| Behandling af RAW-billeder med<br>kameraet | Redigering af film          |                                                          |

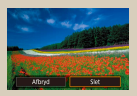

Sletning af billeder individuelt

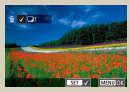

Sletning af flere billeder på en gang

# ✓ (U)

#### Sletning af billeder individuelt

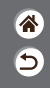

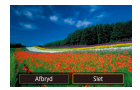

Du kan vælge og slette uønskede billeder et ad gangen. Pas på, når du sletter billeder, da de ikke kan gendannes.

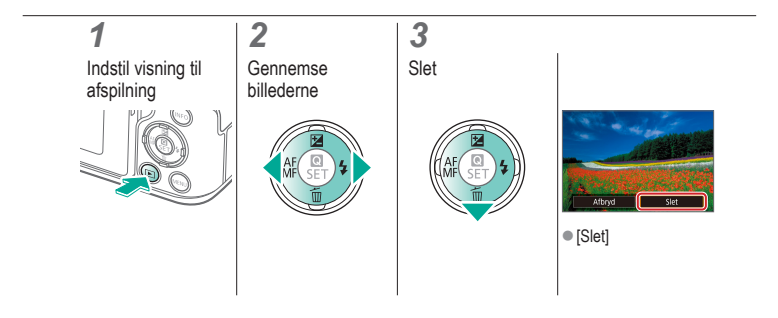

# ✓ (U)

### Sletning af flere billeder på en gang

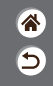

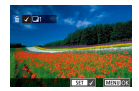

Du kan vælge flere billeder for at slette dem samtidig. Pas på, når du sletter billeder, da de ikke kan gendannes.

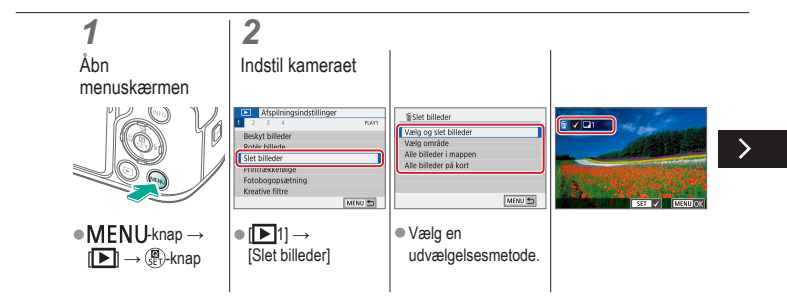

# (ሀ) 🖸

### Sletning af flere billeder på en gang

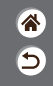

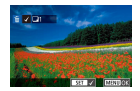

Du kan vælge flere billeder for at slette dem samtidig. Pas på, når du sletter billeder, da de ikke kan gendannes.

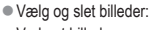

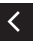

Vælg et billede  $\rightarrow$ MENU-knap → [OK]

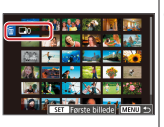

Vælg område: Vælg det første billede  $\rightarrow$  vælg det sidste billede  $\rightarrow$ MENU-knap → [OK]

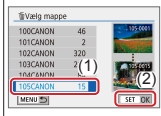

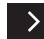

Alle billeder i mappen: Vælg en mappe  $\rightarrow$ [OK]

# ✓ (U)

### Sletning af flere billeder på en gang

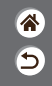

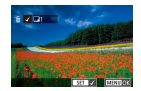

Du kan vælge flere billeder for at slette dem samtidig. Pas på, når du sletter billeder, da de ikke kan gendannes.

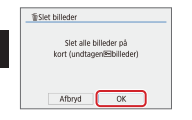

 Alle billeder på kort: [OK]

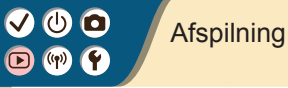

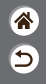

| Visning                                    | Søgning                     | Administration                                              |
|--------------------------------------------|-----------------------------|-------------------------------------------------------------|
| Sletning af billeder                       | Redigering af stillbilleder | Anvendelse af dine foretrukne<br>effekter (Creative Assist) |
| Behandling af RAW-billeder med<br>kameraet | Redigering af film          |                                                             |

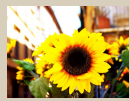

Anvendelse af filtereffekter (Kreative filtre)

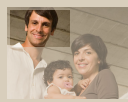

Trim

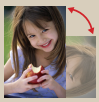

Rotering af billeder

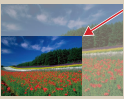

Ændring af størrelse på billeder

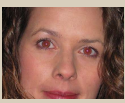

Korrigering for røde øjne

#### Anvendelse af filtereffekter (Kreative filtre)

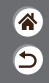

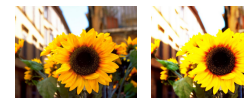

Anvend effekter, der svarer til at optage i [追,象/ ふ) ((つ)/過)-metoder, på billeder, og gem dem som separate billeder.

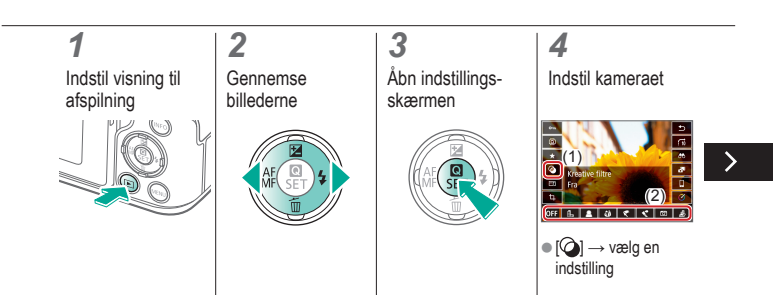

#### Anvendelse af filtereffekter (Kreative filtre)

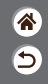

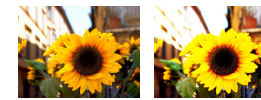

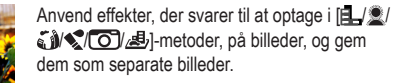

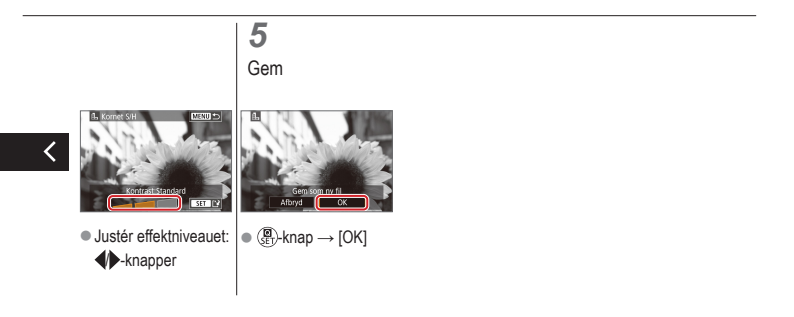

# ✓ (U)

#### Rotering af billeder

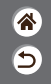

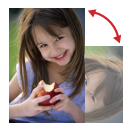

Skift retning af billederne, og gem dem.

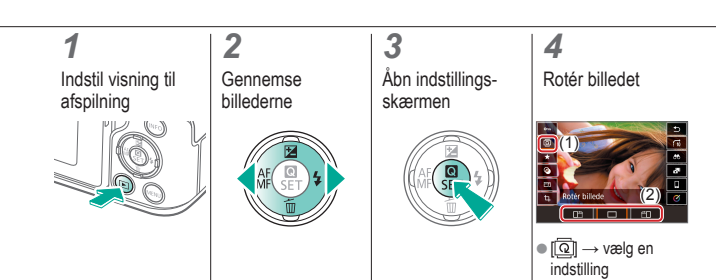

# ✓ (U)

### Korrigering for røde øjne

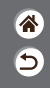

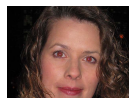

Korrigerer automatisk billeder med røde øjne. Du kan gemme det korrigerede billede som en separat fil.

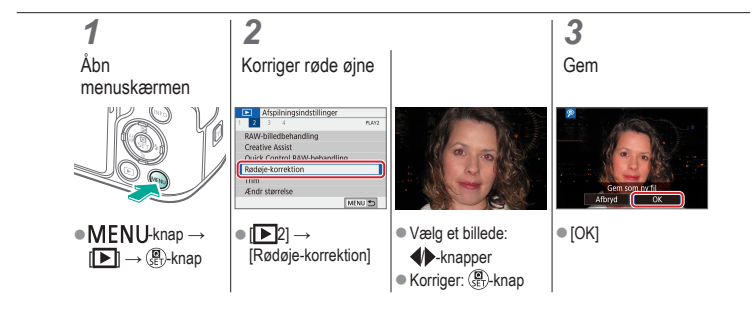

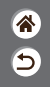

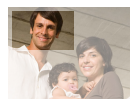

Du kan angive en del af et billede, der skal gemmes som en separat billedfil.

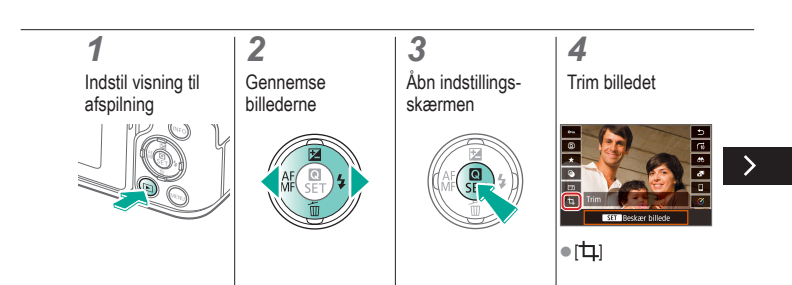

V 🛈 🖸 Trim ((<del>(</del>))

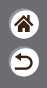

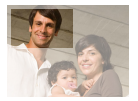

Du kan angive en del af et billede, der skal gemmes som en separat billedfil.

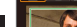

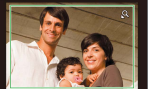

12

- Flyt til et andet indstillingsemne: -vælger
- Skift størrelse på, eller flyt beskæringsrammen, gør billedet lige, eller ændr billedformatet.
- Ændring af rammestørrelsen Reducer: <del>X</del>-knap Flyt rammen: ▲/▼/√ knapper

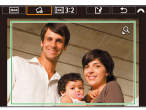

[G] →

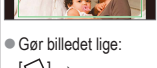

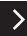

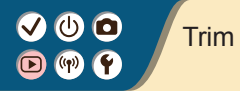

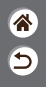

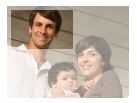

Du kan angive en del af et billede, der skal gemmes som en separat billedfil.

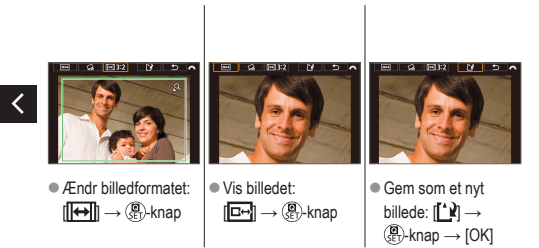

### Ændring af størrelse på billeder

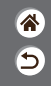

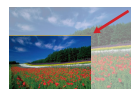

Gem en mindre version af et billede med færre pixel.

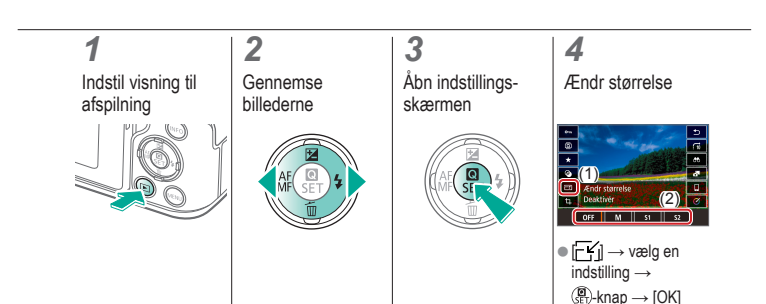

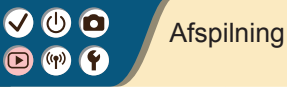

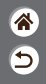

| Visning                                 | Søgning                     | Administration                                              |
|-----------------------------------------|-----------------------------|-------------------------------------------------------------|
| Sletning af billeder                    | Redigering af stillbilleder | Anvendelse af dine foretrukne<br>effekter (Creative Assist) |
| Behandling af RAW-billeder med kameraet | Redigering af film          |                                                             |

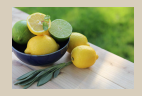

Anvendelse af dine foretrukne effekter (Creative Assist)

### Anvendelse af dine foretrukne effekter (Creative Assist)

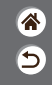

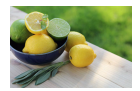

Anvend de ønskede effekter på RAW-billeder, og gem som nye JPEG-filer.

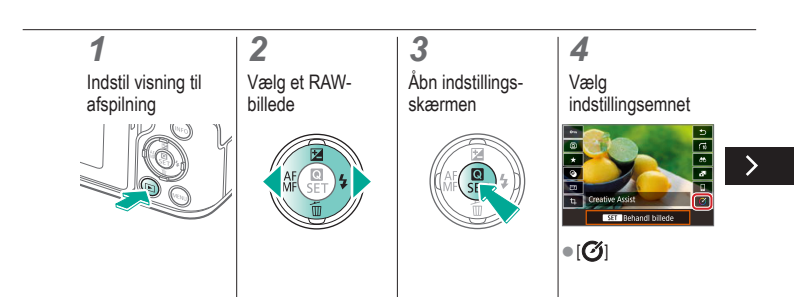

### Anvendelse af dine foretrukne effekter (Creative Assist)

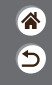

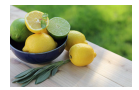

Anvend de ønskede effekter på RAW-billeder, og gem som nye JPEG-filer.

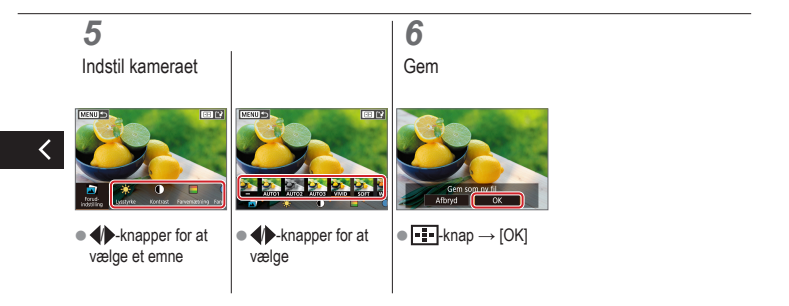

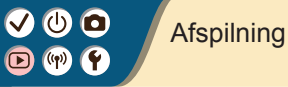

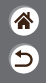

| Visning                                    | Søgning                     | Administration                                              |
|--------------------------------------------|-----------------------------|-------------------------------------------------------------|
| Sletning af billeder                       | Redigering af stillbilleder | Anvendelse af dine foretrukne<br>effekter (Creative Assist) |
| Behandling af RAW-billeder<br>med kameraet | Redigering af film          |                                                             |

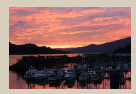

Behandling af RAW-billeder

### ✓ (U) **O D** (P) **Y**

### Behandling af RAW-billeder

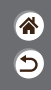

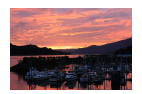

Behandl billeder, der er optaget i RAW-format, på kameraet. De oprindelige RAW-billeder bevares, og en kopi gemmes som en JPEG. Kun tilgængelig, når programvælgeren er indstillet til P/Tv/Av/M<sup>™</sup>.

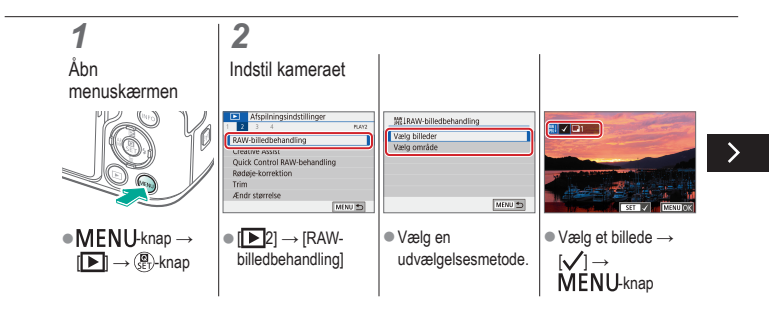

#### Behandling af RAW-billeder

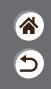

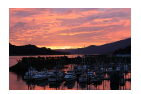

Behandl billeder, der er optaget i RAW-format, på kameraet. De oprindelige RAW-billeder bevares, og en kopi gemmes som en JPEG. Kun tilgængelig, når programvælgeren er indstillet til P/Tv/Av/M<sup>™</sup>.

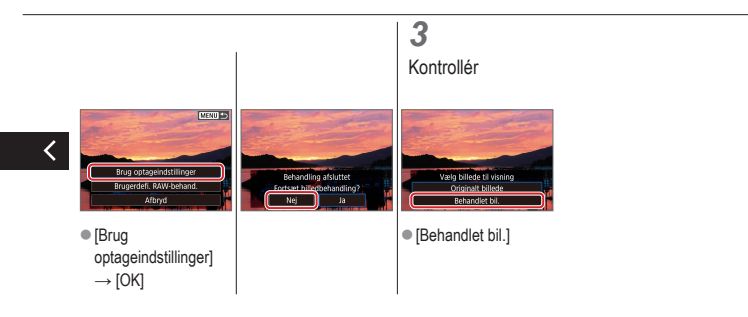

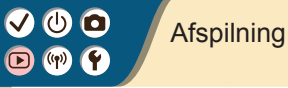

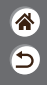

| Visning                                    | Søgning                     | Administration                                           |
|--------------------------------------------|-----------------------------|----------------------------------------------------------|
| Sletning af billeder                       | Redigering af stillbilleder | Anvendelse af dine foretrukne effekter (Creative Assist) |
| Behandling af RAW-billeder med<br>kameraet | Redigering af film          |                                                          |

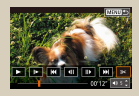

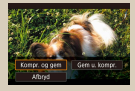

Fjernelse af starten/slutningen af film

Reducering af filstørrelser

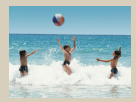

Redigering af filmresumeer
#### Fjernelse af starten/slutningen af film

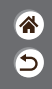

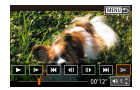

Du kan fjerne unødvendige dele i starten eller slutningen af film. Bemærk, at filmresumeer ikke kan fjernes.

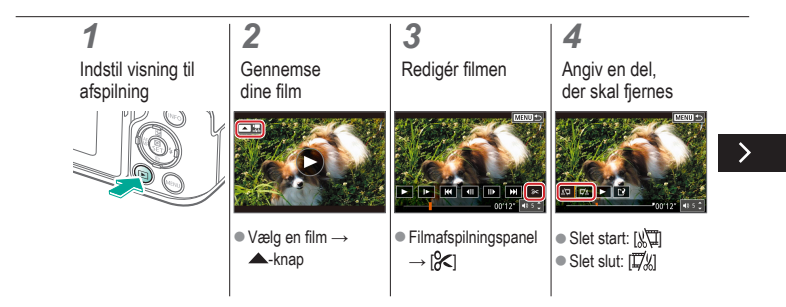

#### Fjernelse af starten/slutningen af film

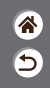

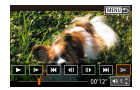

Du kan fjerne unødvendige dele i starten eller slutningen af film. Bemærk, at filmresumeer ikke kan fjernes.

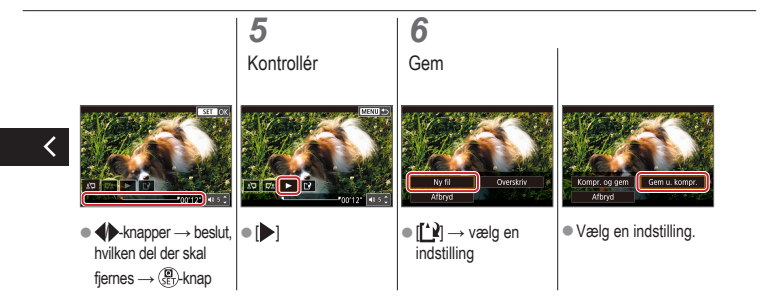

### Reducering af filstørrelser

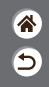

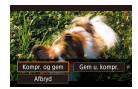

Du kan reducere filmstørrelser ved at komprimere film.

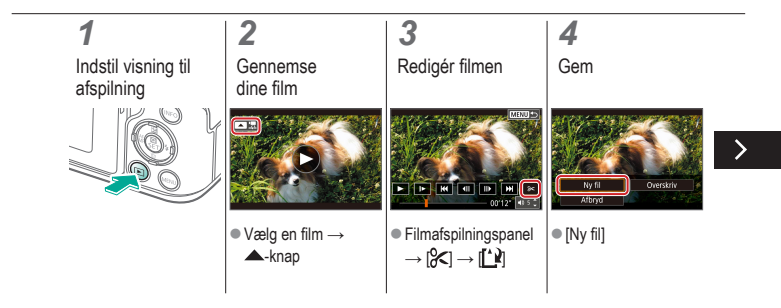

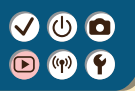

#### Reducering af filstørrelser

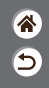

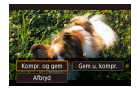

Du kan reducere filmstørrelser ved at komprimere film.

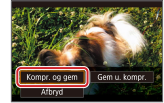

[Kompr. og gem]

### Redigering af filmresumeer

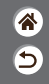

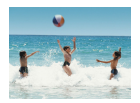

Individuelle kapitler (filmklip), der er optaget i 🚰 metode, kan slettes efter behov. Pas på, når du sletter filmklip. De kan ikke gendannes.

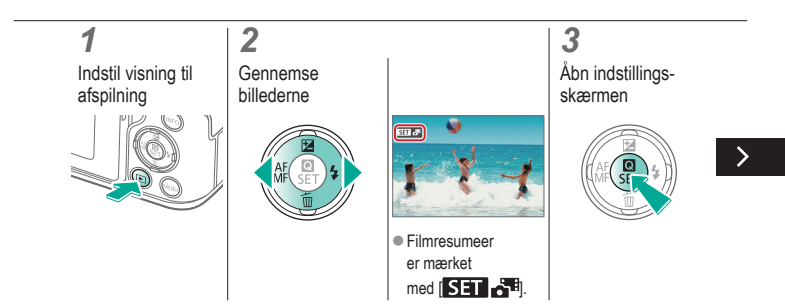

### Redigering af filmresumeer

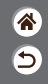

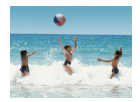

Individuelle kapitler (filmklip), der er optaget i 🚰 metode, kan slettes efter behov. Pas på, når du sletter filmklip. De kan ikke gendannes.

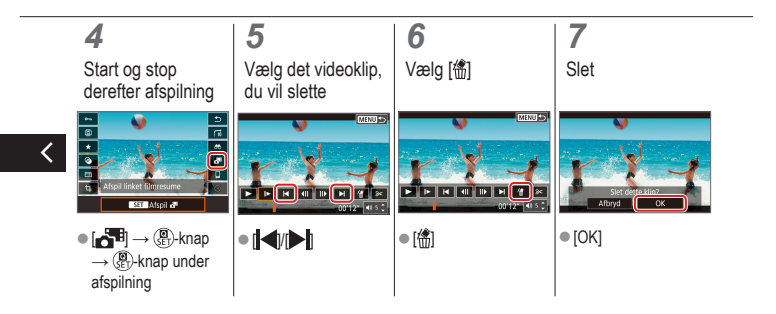

# (1) (2) (2)

#### Trådløse funktioner

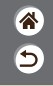

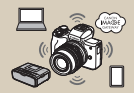

Tilgængelige trådløse funktioner

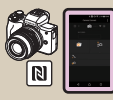

Tilslutning til NFC-kompatible Android-smartphones via Wi-Fi

| Deaktivér |  |
|-----------|--|
| Aktivér   |  |
|           |  |
|           |  |
|           |  |
|           |  |

Forberedelse på at bruge trådløse funktioner

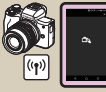

Tilslutning til smartphones via Wi-Fi med Wi-Fi-knappen

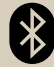

Tilslutning til Bluetooth-aktiverede smartphones via Wi-Fi

## ✓ (<sup>1</sup>) (<sup>1</sup>)</li

### Tilgængelige trådløse funktioner

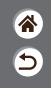

Tilslutning til en smartphone

Fjernbetjen kameraet og gennemse billeder på kameraet over en Wi-Fi-forbindelse ved at bruge den dedikerede Camera Connect-app på smartphones eller tablets.

Du kan også geotagge billeder og bruge andre funktioner, når kameraet er tilsluttet med Bluetooth®\* og Wi-Fi.

\* Bluetooth-teknologi af lavenergitype (kaldes herefter "Bluetooth")

#### Tilslutning til computere

Fjernbetjen kameraet fra en computer, der er tilsluttet via Wi-Fi, ved at bruge EOS Utility, som er software, der anvendes sammen med EOS-kameraer. Med Image Transfer Utility 2 kan billeder på kameraet også sendes til en computer automatisk.

#### Tilslutning til printere

Print billeder over en Wi-Fi-forbindelse fra printere, der er kompatible med PictBridge-teknologi (trådløst LAN).

#### Tilslutning til webtjenester

Del billeder med venner eller familier på sociale medier eller onlinefototjenesten CANON iMAGE GATEWAY for Canon-kunder, når du har udfyldt medlemsregistreringen (uden afgift).

### Forberedelse på at bruge trådløse funktioner

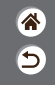

**1** Tænd kameraet 2 Opsæt en Wi-Fi-forbindelse

• ((†))-knap

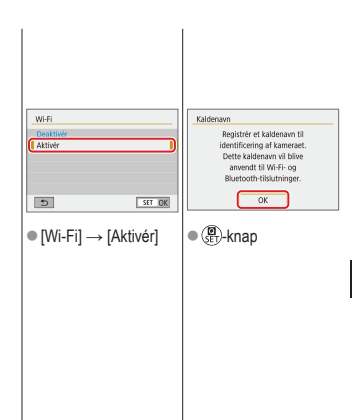

>

### Forberedelse på at bruge trådløse funktioner

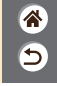

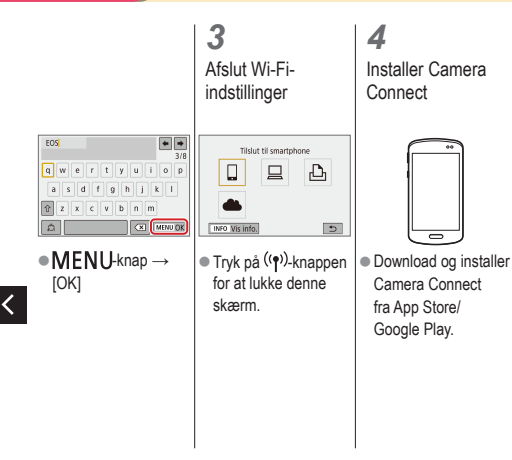

### Tilslutning til Bluetooth-aktiverede smartphones via Wi-Fi

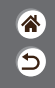

**1** Klargøring

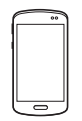

 Se "Forberedelse på at bruge trådløse funktioner" (eller gå til det næste trin, når du er færdig).

| <b>2</b><br>Dan par med din<br>smartphone                                                                                                    |                                                                                                    |                                                                                                    |
|----------------------------------------------------------------------------------------------------|----------------------------------------------------------------------------------------------------|----------------------------------------------------------------------------------------------------|
| Punktionondstillinger     J 4 3 4 5 90 90     Valga nagie     Finummerering Kontinuerig     Autorotering     Timum     Construction Autorotering     Construction     Construction     Construction     Construction     Construction     Construction     Construction     Construction     Construction     Construction | Bluetooth-tunk.<br>Castiloor<br>(Smartphone<br>Particepement<br>Fond for effort and an ender<br>Fond for effort and an ender<br>Ser Definition for the server des<br>Network Server des<br>(Strate)<br>■ [Bluetooth-funk.] → | Bluetooth-funk<br>Bluetooth-funk Smartshoos<br>(Parting<br>Bluetooth-funk Smartshoos<br>Bluetooth-advector<br>Bluetooth-advector<br>Bluetooth-advector<br>Bluetooth-funk Smartshoos<br>Bluetooth-funk Smartshoos<br>Bluetooth-funk<br>Bluetooth-funk<br>Bluetooth-f |
| $[\Psi] \rightarrow [\Psi1] \rightarrow$<br>[Indst. for trådløs<br>komm.]                                                                                                    | [Bluetooth-funk.] igen<br>→ [Smartphone] →<br>(∰-knap                                                                                                    |                                                                                                    |

### Tilslutning til Bluetooth-aktiverede smartphones via Wi-Fi

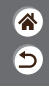

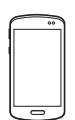

- I iOS skal du også trykke på [Pair/Dan par].
- **3** Brug kameraet til at fuldføre parring.
- Vælg [OK] på bekræftelsesskærmen for parring.
   Tryk på (P)-knappen på meddelelsesskærmen for parring.

### 4

Tilslut via Wi-Fi, og brug Camera Connect

- Aktivér Bluetooth, og start Camera Connect på smartphonen.
- Tryk på kameraets kaldenavn for at parre.

# ✓ (<sup>1</sup>) ○ (<sup>1</sup>) ○ (<sup>1</sup>)

### Tilslutning til Bluetooth-aktiverede smartphones via Wi-Fi

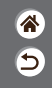

På Android

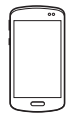

- Vælg en anden funktion end [Bluetooth remote controller/Bluetoothfiernudløser].
- Når enhederne er forbundet via Wi-Fi, vises der en skærm for den valgte funktion.

#### På iOS

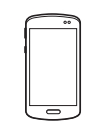

- Vælg en anden funktion end [Bluetooth remote controller/Bluetoothfiernudløser].
- Tryk på den viste knap på smartphonen for at kopiere adgangskoden som angivet.

- Vælg kameraets SSID, der skal oprettes forbindelse til, i de viste Wi-Fi-indstillinger.
- Tryk på adgangskodefeltet, og indsæt adgangskoden for at etablere forbindelse.
- Vis Camera Connectskærmen.
- Efter et øjeblik etableres der en Wi-Fi-forbindelse, og der vises en skærm for den valgte funktion på smartphonen.

# ✓ (<sup>1</sup>) ○ (<sup>1</sup>) ○ (<sup>1</sup>)

### Tilslutning til Bluetooth-aktiverede smartphones via Wi-Fi

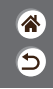

**5** Afslut tilslutningen

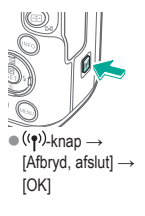

Opret forbindelse igen

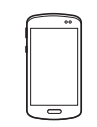

 Hvis du vil oprette forbindelse igen, skal du blot trykke på den ønskede funktion i Camera Connect. Du kan sende billeder fra kameraet til en smartphone

 Under billedafspilning skal du trykke på
 (a)-knappen.

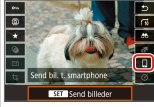

•  $\square \rightarrow (\textcircled{a})$ -knap  $\rightarrow$ 🚇-knap

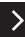

## ✓ (U) (D) (P) (P)

Tilslutning til Bluetooth-aktiverede smartphones via Wi-Fi

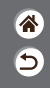

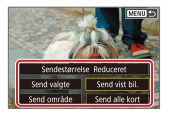

 På den viste skærm kan du vælge billeder, og hvordan de skal sendes.

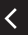

#### Tilslutning til NFC-kompatible Androidsmartphones via Wi-Fi

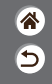

**1** Klargøring

 Se "Forberedelse på at bruge trådløse funktioner" (eller gå til det næste trin, når du er færdig).

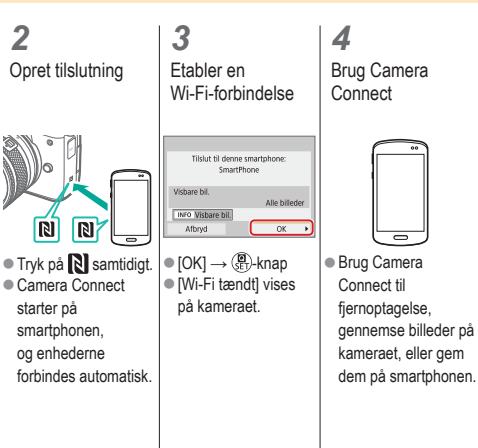

>

#### Tilslutning til NFC-kompatible Androidsmartphones via Wi-Fi

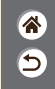

**5** Afslut tilslutningen

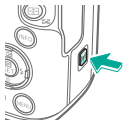

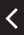

 Når [Wi-Fi tændt]skærmen ikke vises på kameraet, skal du vælge ((•))-knap → [Afbryd, afslut] →

Opret forbindelse igen

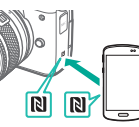

- Aktivér kameraet og smartphonen, og lad
   mærkerne røre hinanden.
- Så snart enhederne er forbundet, kan du bruge Camera Connect.

Du kan sende billeder fra kameraet til en smartphone

 Under billedafspilning skal du trykke på
 P-knappen.

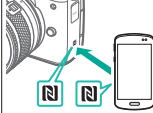

 Lad N-mærkerne berøre hinanden.

>

## (1)

Tilslutning til NFC-kompatible Androidsmartphones via Wi-Fi

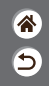

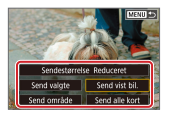

- Når enhederne er forbundet. skal du trykke på ()-knappen, og på
- den viste skærm skal du vælge billeder, og hvordan de skal

sendes.

<

### Tilslutning til smartphones via Wi-Fi med Wi-Fi-knappen

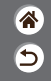

**1** Klargøring

 Se "Forberedelse på at bruge trådløse funktioner" (eller gå til det næste trin, når du er færdig).

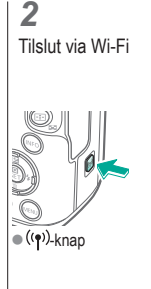

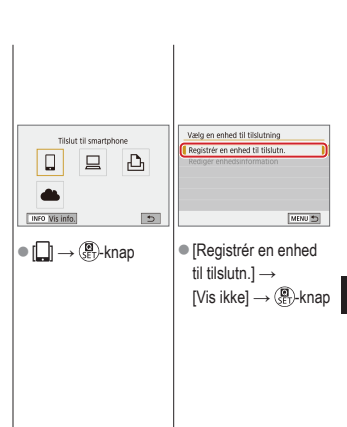

### Tilslutning til smartphones via Wi-Fi med Wi-Fi-knappen

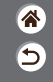

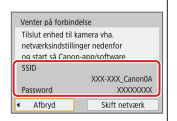

 Kontrollér SSID og password/ adgangskode.

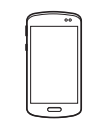

- På smartphonen skal du finde Wi-Finetværk og vælge ét med kameraets SSID.
- På smartphonen skal du angive den adgangskode, der vises på kameraet.
   Når du har bekræftet Wi-Fi-forbindelsen, kan du starte Camera Connect og vælge det kamera, der skal oprettes forbindelse til.

| Tilslut til denne<br>SmartF | smarl<br>hone | phone:      |     |
|-----------------------------|---------------|-------------|-----|
| Visbare bil.                |               |             |     |
|                             |               | Alle billed | fer |
| INFO Visbare bil.           | _             |             |     |
| Afbryd                      | C             | OK          | •   |

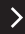

### Tilslutning til smartphones via Wi-Fi med Wi-Fi-knappen

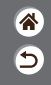

**3** Afslut tilslutningen

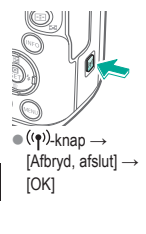

Opret forbindelse igen

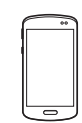

 Start Camera Connect.

 Tryk på [Easy Connection Guide/ Vejledning til Easy Connection], og vælg det kamera, der skal oprettes forbindelse til.  Du opretter forbindelse ved at følge de viste instruktioner i vejledningen. Du kan sende billeder fra kameraet til en smartphone

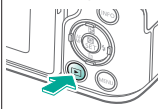

 Under billedafspilning skal du trykke på
 (a)-knappen.

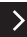

Tilslutning til smartphones via Wi-Fi med Wi-Fi-knappen

(ක)

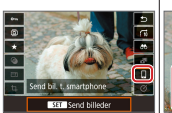

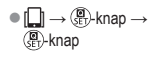

<

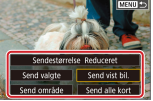

 På den viste skærm kan du vælge billeder, og hvordan de skal sendes.

#### Andre indstillinger

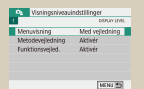

| 100CANON    | 45  |
|-------------|-----|
| 101CANON    | 2   |
| 102CANON    | 320 |
| 103CANON    | 214 |
| 104CANON    | 84  |
| 105CANON    | 15  |
| Coret mappe |     |

Justering af skærme/meddelelser, så de passer til dit færdighedsniveau

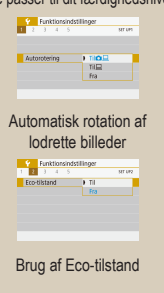

#### Valg af og oprettelse af mapper

| Formatér kort |                     |
|---------------|---------------------|
| Forma         | tér kort            |
| Alle data     | går tabt!           |
|               |                     |
| 160 KB brugt  | 29.7 GB             |
| INFO Formate  | ring på lavt niveau |
| Afbryd        | ОК                  |

### Formatering af hukommelseskort

| Energisparer |        |
|--------------|--------|
| Display Fra  | 1 min. |
| Autosluk     | 1 min. |
| Søger Fra    | 3 min. |
|              |        |
|              |        |
|              | MENJ 🖱 |

Justering af energisparefunktioner

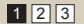

| Autoreset |
|-----------|
|           |
|           |
|           |

#### Ændring af filnummerering

| Alle data går tabti<br>160 KB brugt 29.7 C<br>NKO 🖌 Formatering på lavt nivear                                                                                                    |              |                  |
|----------------------------------------------------------------------------------------------------|--------------|------------------|
| Alle data går tabt!<br>160 KB brugt 29.7 G<br>INFO 🖌 Formatering på lavt nivear                                                                                                    | Formater     | - KORT           |
| 160 KB brugt 29.7 C                                                                                                    | Alle data of | år tabti         |
| 160 KB brugt 29.7 C                                                                                                    |              |                  |
| 160 KB brugt 29.7 G                                                                                                    |              |                  |
| INFO Formatering på lavt nivea                                                                                                    |              | 29.7.68          |
| The second second secon | 160 KB brugt | A.F.1 \A4        |
|                                                                                                    | 160 KB brugt | n ná lavt niveau |
|                                                                                                    | 160 KB brugt | g på lavt niveau |

#### Formatering på lavt niveau

| English    | Čeština   |
|------------|-----------|
| Deutsch    | Magyar    |
| Français   | Tiếng Wét |
| Nederlands | 910       |
| Dansk      | Bomini    |
| Portugués  | Türkçe    |
| Suomi      | العرية    |
| Italiano   | งาราวิทย  |

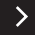

€

Ændring af sproget på skærmen

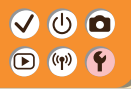

#### Andre indstillinger

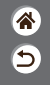

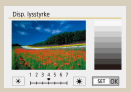

#### Justering af skærmlysstyrke

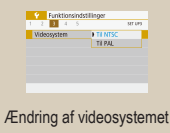

|   |      | 3   |  |           | ser or |
|---|------|-----|--|-----------|--------|
|   | Rict | one |  | Aktivér   |        |
| 1 |      |     |  | Berar A   |        |
|   |      |     |  | Deaktiver |        |

Deaktivering af kameralyde

| Flashkontrol   |                      |   |
|----------------|----------------------|---|
| Radaje Til/Fra | Deaktiver<br>Aktiver | - |
|                |                      |   |

#### Reducering af rødøje

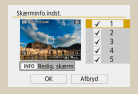

Tilpasning af visning af optageinfo

#### Deaktivering af lydfeedback

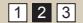

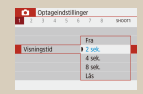

### Ændring af billedvisningsperioden efter optagelse

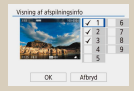

### Tilpasning af visning af afspilningsinfo

| Funktionsinds    | tilinger  |
|------------------|-----------|
| 1 2 3 4 5        | 52T UP3   |
|                  |           |
| Benaringskontrol | Standard  |
|                  | Felson    |
|                  | Deaktivie |

Justering af den berøringsfølsomme skærm

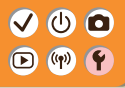

#### Andre indstillinger

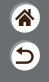

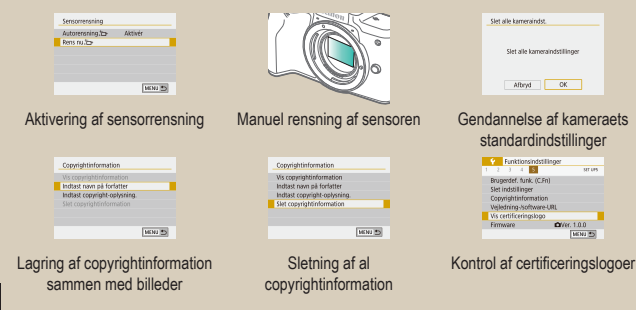

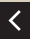

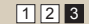

#### Justering af skærme/meddelelser, så de passer til dit færdighedsniveau

**\*** 

Du kan justere den måde, som dine oplysninger præsenteres, så de passer til dine evner eller præferencer. Du kan også skjule den vejledning, der normalt vises, når du skifter optagemetode eller vælger indstillingsemner.

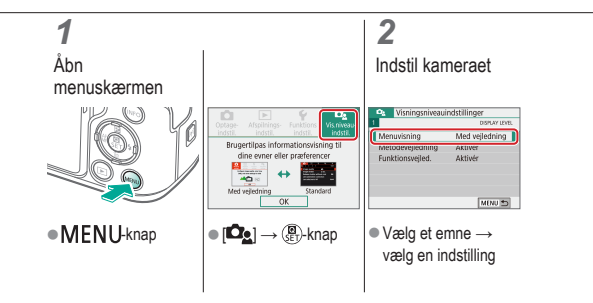

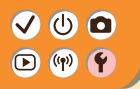

### Valg af og oprettelse af mapper

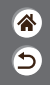

Du kan vælge eller oprette mapper, som du vil gemme billeder i. Du kan oprette nye mapper ved at vælge [Opret mappe] på mappevalgskærmen.

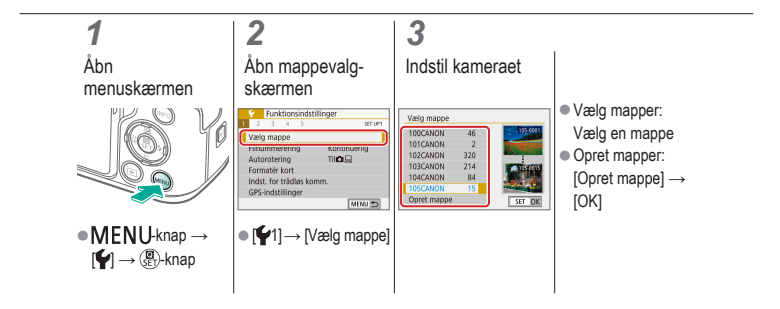

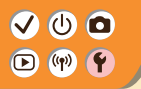

#### Ændring af filnummerering

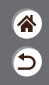

Dine billeder nummereres automatisk i rækkefølge (0001-9999) og gemmes i mapper med op til 9.999 billeder hver. Du kan ændre kameraets tildeling af filnumre.

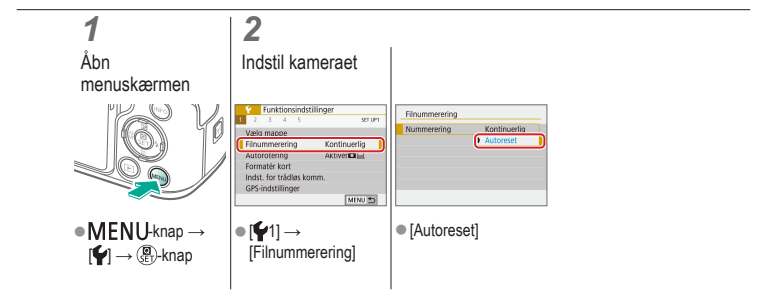

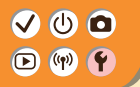

#### Automatisk rotation af lodrette billeder

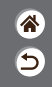

Angiv, om billeder, der er taget lodret, skal roteres automatisk, så de kan vises større på kameraet eller en computer.

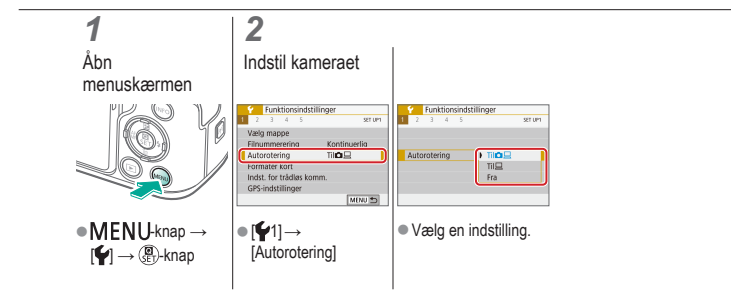

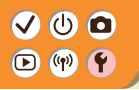

#### Formatering af hukommelseskort

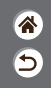

Før du bruger et nyt hukommelseskort eller et, der er formateret i en anden enhed, skal du formatere kortet med kameraet.

Formatering sletter alle data på hukommelseskortet, og de kan ikke gendannes.

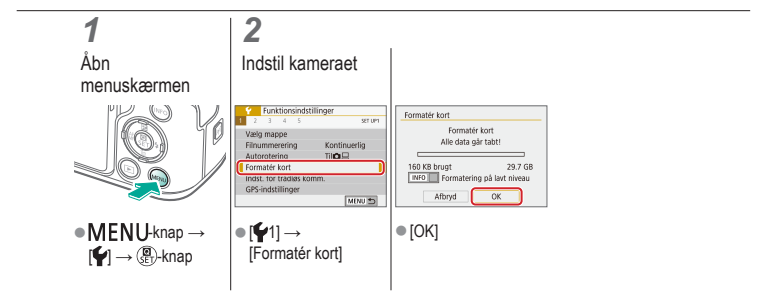

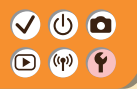

#### Formatering på lavt niveau

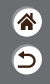

Udfør formatering på lavt niveau, hvis kameraet ikke fungerer korrekt, læsning/skrivning af billeder på hukommelseskortet er langsom, kontinuerlig optagelse er langsom eller filmoptagelse stopper pludseligt.

Formatering på lavt niveau sletter alle data på hukommelseskortet, og de kan ikke gendannes.

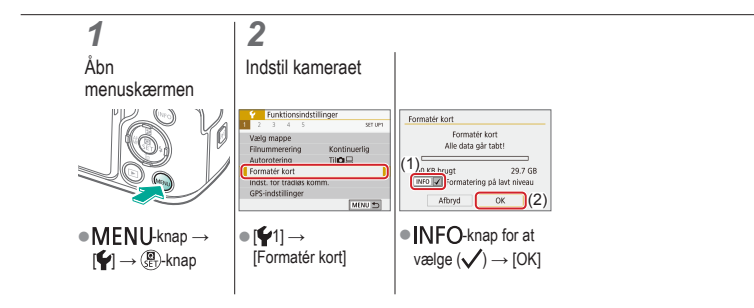

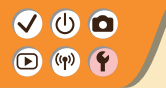

#### Brug af Eco-tilstand

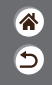

Denne funktion giver dig mulighed for at spare batteristrøm i optagemetode. Når kameraet ikke bruges, bliver skærmen hurtigt mørk for at spare på batteriet.

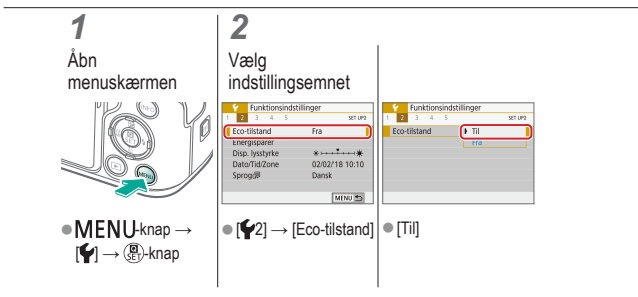

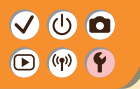

#### Justering af energisparefunktioner

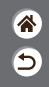

Juster tidspunkt for automatisk deaktivering af kamera, skærm og søger (Autosluk, Display Fra og Søger Fra).

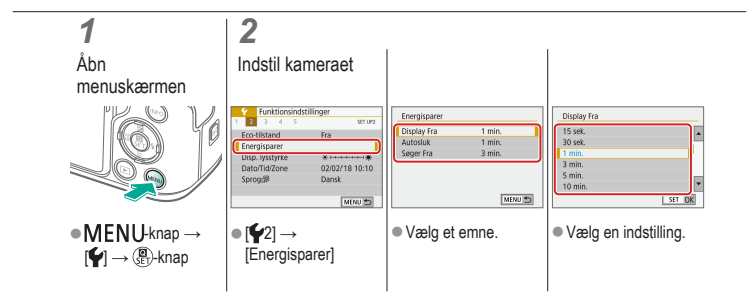

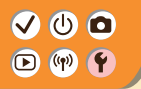

### Ændring af sproget på skærmen

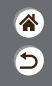

Skift sproget på skærmen efter behov.

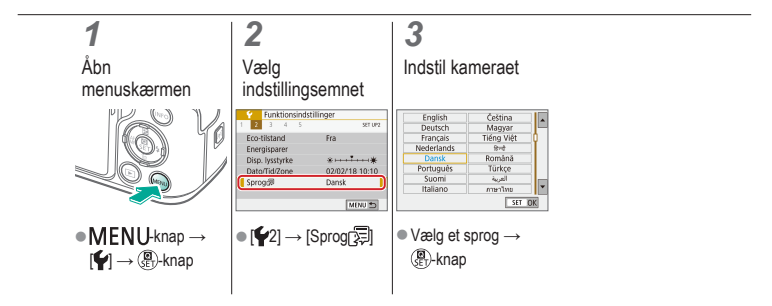

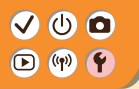

#### Justering af skærmlysstyrke

۲ ا

Søger og skærmlysstyrke kan justeres hver for sig. Søgerens lysstyrke kan indstilles, når søgeren er aktiv.

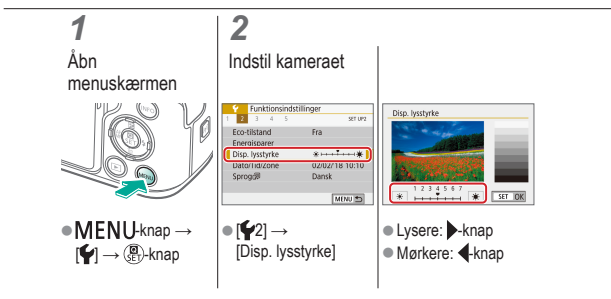

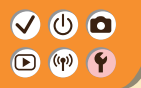

#### Reducering af rødøje

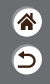

For at hjælpe med til at forhindre røde øjne kan kameraet tænde lampen for rødøjekorrektion, når der bruges flash i svag belysning.

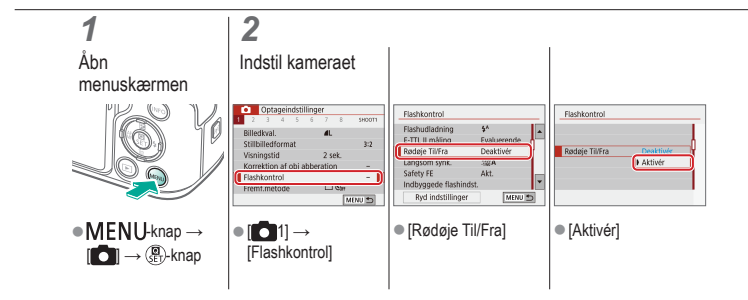
### 

### Ændring af billedvisningsperioden efter optagelse

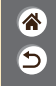

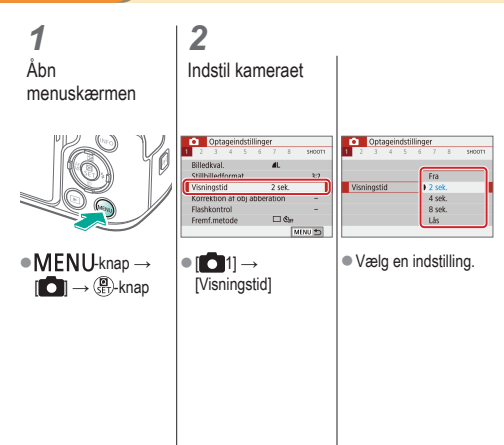

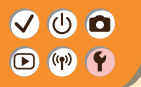

Ændring af videosystemet

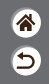

Indstil videosystemet på ethvert tv, der bruges til visning. Denne indstilling bestemmer den billedkvalitet (billedhastighed), der er til rådighed for film.

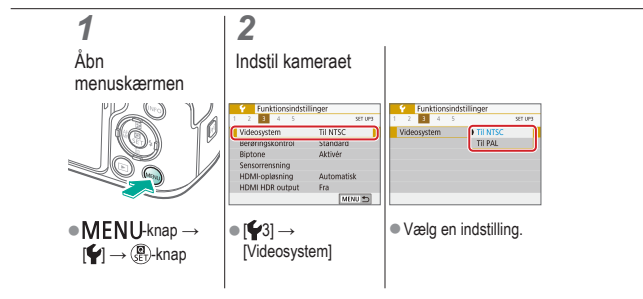

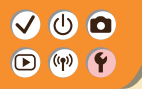

### Tilpasning af visning af optageinfo

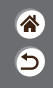

Der kan blive vist et gitter på optagelsesskærmen. Du kan også vælge typen af histogram, der skal vises, når der trykkes på **INFO**-knappen.

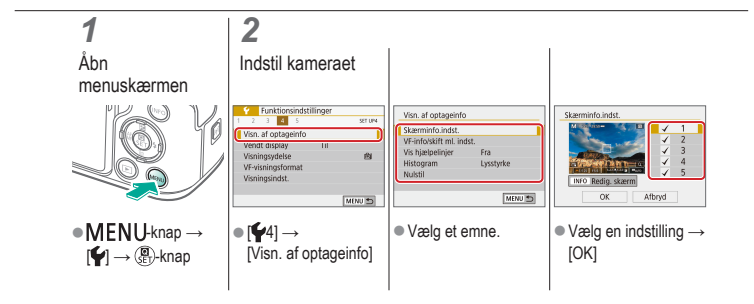

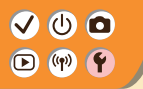

### Tilpasning af visning af afspilningsinfo

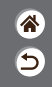

Hvilken optageinfo, der vises, ændres, hver gang du trykker på INFO-knappen, når skærmen er indstillet til afspilning. Du kan tilpasse de viste oplysninger.

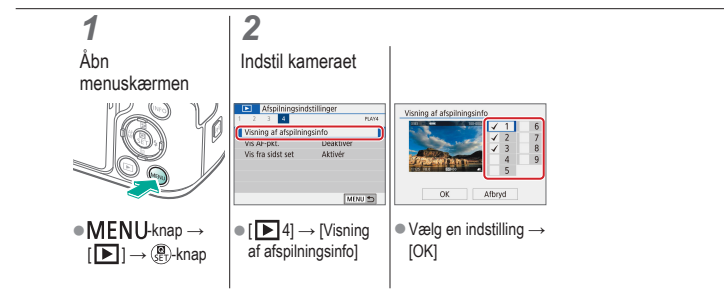

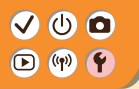

### Deaktivering af kameralyde

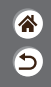

Du kan forhindre kameraet i at afspille lyde, når du trykker udløserknappen halvt ned eller aktiverer selvudløseren.

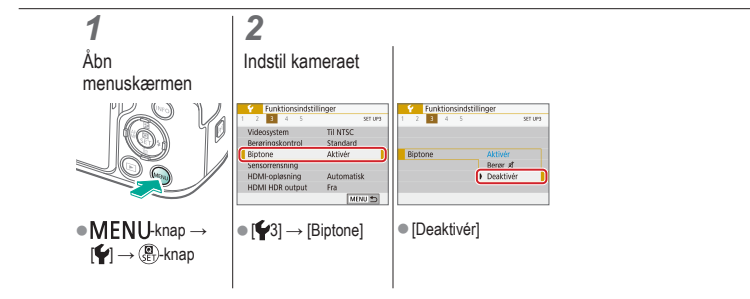

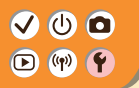

Deaktivering af lydfeedback

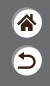

Sørg for, at kameraet ikke afspiller lyde som feedback efter kamerabetjening, f.eks. tryk på knapper eller berøring af skærmen.

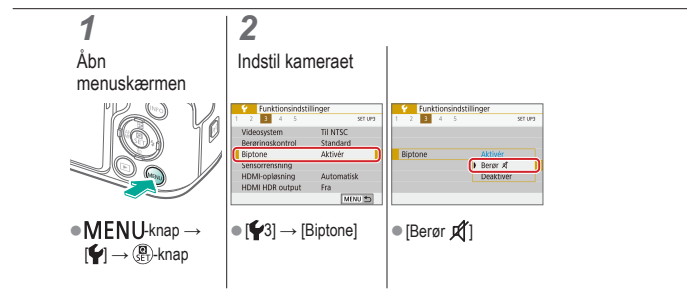

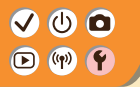

### Justering af den berøringsfølsomme skærm

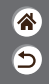

Følsomheden af den berøringsfølsomme skærm kan øges, så kameraet reagerer på lettere tryk.

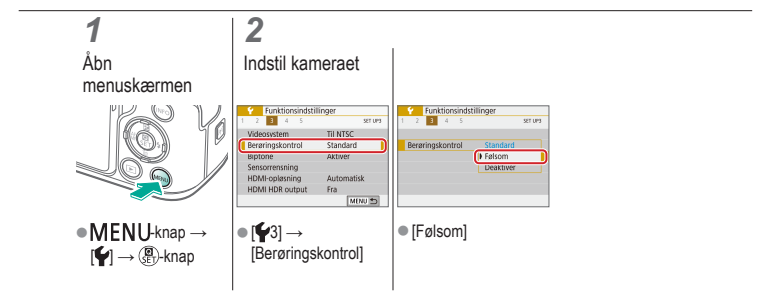

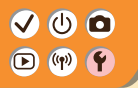

### Aktivering af sensorrensning

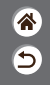

Billedsensoren renses automatisk for at fjerne støv, hver gang du tænder og slukker kameraet, eller når kameraet lukker ned i metoden Energisparer. Du kan aktivere rensning efter behov.

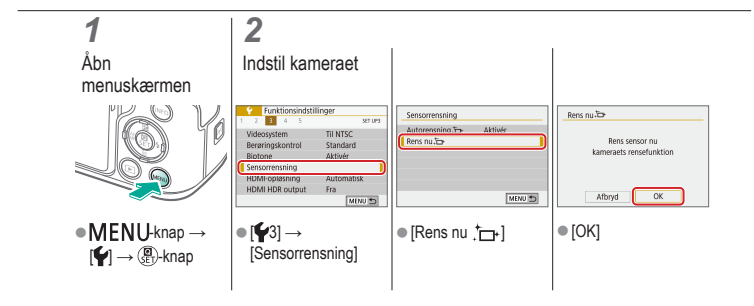

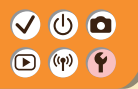

### Manuel rensning af sensoren

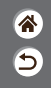

Eventuelt støv, der sidder tilbage efter den automatiske rensning, kan også fjernes ved hjælp af en blæser (ekstratilbehør) eller et andet specialværktøj. Billedsensorens overflade er yderst følsom. Hvis sensoren skal renses manuelt, anbefales det, at du anmoder om service fra en Canon-kundesupportafdeling.

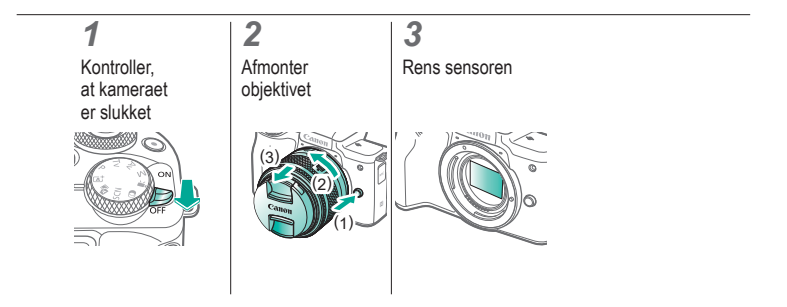

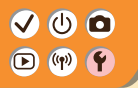

Gendannelse af kameraets standardindstillinger

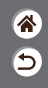

Gendan kameraets standardindstillinger i **P/Tv/Av/MP** -metode. Du kan også slette tilpassede funktioner (bortset fra [Brugerkontrol]-indstillinger) ved at bruge [Slet alle brugerdef.(C.Fn)].

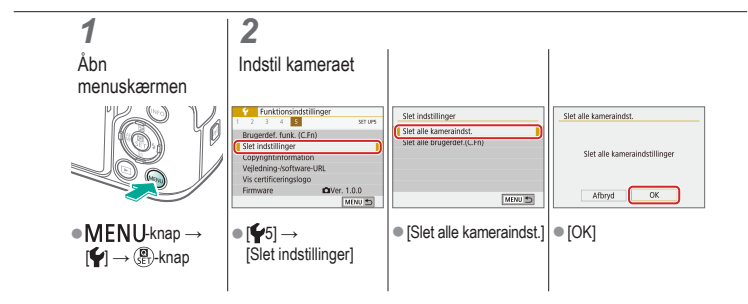

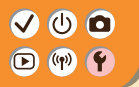

### Lagring af copyrightinformation sammen med billeder

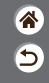

Du kan gemme forfatterens navn og copyrightinformation sammen med billeder ved at indstille oplysningerne på forhånd.

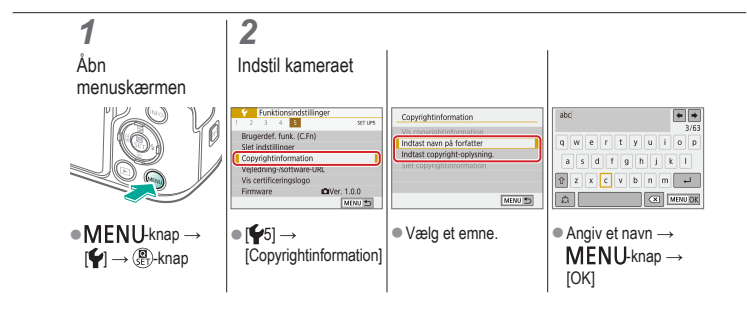

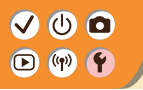

### Sletning af al copyrightinformation

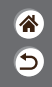

Du kan slette både forfatterens navn og copyrightinformation på én gang.

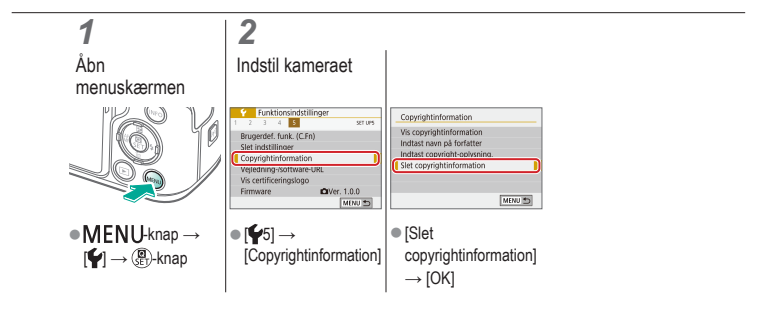

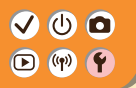

### Kontrol af certificeringslogoer

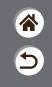

Nogle logoer for certificeringskrav, som kameraet opfylder, kan vises på skærmen. Andre certificeringslogoer vises i denne vejledning, på kameraets emballage eller på kamerahuset.

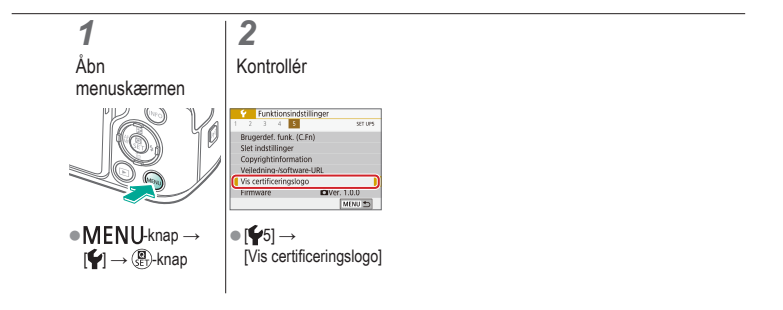

# ✓ (<sup>1</sup>) □ (<sup>1</sup>) ○ (<sup>1</sup>) ○ (<sup>1</sup>)

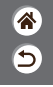

Tal 1 pkt. AF 148

### A

AE-lås 115 AEB-optagelse 114 AF-punkter 148 AF-punktzoom 143 Afsendelse af billeder til en smartphone 263, 268, 271 Afspilning Berøringsbetiening 81 Billedsøgning 223 Diasshow 216 Film 217 Filmresume 219 Forstørret visning 214

Oversigtsvisning 222 Stillbilleder 213 Visning med spring 225 Ansigt+Sporing 148 Auto belysningsoptimering 119 Auto-metode (optagemetode) 42 Av (optagemetode) 171

### В

Batteripakke Eco-tilstand 284 Opladning 22 Bedømmelse 231 Beskyt billeder 228, 229 Beskyttelse 228, 229 Beskæring 242

# ✓ ● Indeks ● ● ●

### Billeder Sletning 233, 234 Visningsperiode 289 Billedformat 208 Billedstabilisering 157 Blød fokusering (optagemetode) 98, 100 Brugerdefineret hvidbalance 130 Bulb-eksponering 174

### С

Camera Connect 261 CANON iMAGE GATEWAY 260 Creative Assist (optagemetode) 94

### D

Dato/tid/zone Indstillinger 27 Delenes navne 52 Diasshow 216 5

### Е

Eco-tilstand 284 Eksponering AE-lås 115 FE-lås 162 Kompensation 113

### F

Farve (hvidbalance) 129 Farvemætning 125 Farvetemperatur 133, 134

### ✓ ● Indeks ● ● ●

Favoritter 231 FE-lås 162 Film Billedkvalitet (pixelantal/ billedhastighed) 209 Redigering 253, 255, 257 Filnummerering 280 Flash FF-lås 162 Flasheksponeringskompensation 160 Flashmåling 166 Flashoutput 167 Flashudløsningstidpunkt 164 Metode 159 Flasheksponeringskompensation 160

Fokusering AF-punkter 148 MF-peaking 147 Servo AF 153 Fokusområde Manuel fokus 143 Forhindring af billedstøv 296, 297 Forstørret visning 214 5

### Н

HDR Art bold (optagemetode) 98, 102 HDR Art embossed (optagemetode) 98, 102 HDR Art Standard (optagemetode) 98, 101 HDR Art Vivid (optagemetode) 98, 101 HDR-modlyskontrol (optagemetode) 87, 90 Hjælpelinjer 291 Hukommelseskort 24

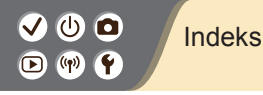

**\*** 

Hvidbalance (farve) 129 Hybrid Auto (optagemetode) 84 Håndholdt nattescene (optagemetode) 87, 90

### I

Indikator 75 ISO-hastighed 116

#### J

Jævne hudtoner (optagemetode) 87, 88

### Κ

Kamera Nulstilling 298 Kompression 205 Kornet S/H (optagemetode) 98 Korrektion med periferisk illumination 136 Kreative filtre 238 Kromatisk aberrationskorrektion 136

#### L

Lampe 207, 288 Landskab (optagemetode) 87, 88 Lang eksponering 174 Legetøjskameraeffekt (optagemetode) 98, 101 Lyde 293, 294 Lydløs metode (optagemetode) 87, 90

#### Μ

M (optagemetode) 172 Mad (optagemetode) 87, 89 Makrofotografi 89

# ✓ (1) ○ Indeks ○ (1) ○

۲ ا

Manuel fokus 143 Menu Berøringsbetjeninger 79 Grundlæggende betjening 70

MF (Manuel fokusering) 143

MF-peaking 147

Miniatureeffektfilm (optagemetode) 191 Miniatureeffekt (optagemetode) 103 Multifunktionsknap 53, 181 Målemetode 118

### Ν

Nulstilling 298 Næroptagelse (optagemetode) 87, 89

### 0

Objektiv Afmontering 33, 35 Låsudløser 33, 35 Montering 31, 34 Opladning 22 Oversigtsvisning 222

#### Ρ

P (optagemetode) 113 Panorering 91 Picture Style 124, 125, 127 Pixelantal (billedstørrelse) 205 Portræt (optagemetode) 87

# ✓ (1) ○ Indeks Indeks

### **الا**

### Q

Quick Control-skærm Berøringsbetjeninger 77 Grundlæggende betjening 68

### R

RAW 206 RAW-billedbehandling 250 Redigering Rødøje-korrektion 241 Trim 242 Ændring af størrelse på billeder 245 Rem 21 Rensning (billedsensor) 296, 297 Rotering 240 Rødøje-korrektion 241

### S

Selvportræt (optagemetode) 87, 88 Selvudløser Brug af selvudløseren 203 Sensorrensning 296 Servo AF 153 Skærm Sprog på skærmen 30 Sletning 233, 234 Sort-hvid billeder 98 Sport (optagemetode) 87, 89 Sprog på skærmen 30 Støireduktion Høj ISO-hastighed 138, 139 Lang eksponering 140 Støjreduktion for multioptagelse 139

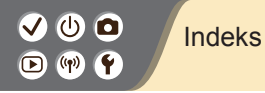

Støjreduktion ved høj ISO-hastighed 138 Støjreduktion ved lang eksponering 140 Søgning 223

### Т

Timelapse-film (optagemetode) 189 Toneprioritet 120 Touch udløser 204 Trådløse funktioner 260 Tv (optagemetode) 170

### V

Vandfarveeffekt (optagemetode) 98, 100 Vidvinkeleffekt (optagemetode) 98, 100 Vindfilter 195 Visning med spring 225 Visningsperiode 289

### Ζ

Zone AF 148 Zoom 43, 46

### Æ

Ændring af størrelse på billeder 245

#### Ø

Øjendetektion AF 151

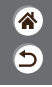

#### ✓ () ()

### Forholdsregler for trådløse funktioner

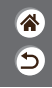

- Før der eksporteres varer eller teknologier, som findes i kameraet, som reguleres af udenlandske lovpligtige bestemmelser om udveksling og samhandel (hvilket også omfatter at tage dem med ud af Japan eller at vise dem til indbyggere uden for Japan), kan det være nødvendigt at indhente eksporttilladelse eller tilladelse til servicetransaktioner fra den japanske regering.
- Da dette produkt omfatter amerikansk krypterede varer, er det underlagt de amerikanske eksportregler og kan ikke eksporteres til eller bringes ind i et land under den amerikanske handelsembargo.
- Sørg for at notere de indstillinger for Wi-Fi ned, du bruger.
- De trådløse indstillinger, som er gemt i dette produkt, kan blive ændret eller slettet, hvis produktet bruges forkert eller på grund af radiobølger eller statisk elektricitet, skade eller fejl.
- Bemærk, at Canon fraskriver sig ansvaret for direkte eller indirekte skade eller tabt indtjening som følge af, at indhold forringes eller forsvinder.
- Ved overførsel af ejerskab, bortskaffelse af produktet eller hvis produktet indsendes til reparation, skal du gendanne standardindstillingerne for trådløs ved at slette de indstillinger, du har angivet.
- Canon vil ikke yde kompensation for skade som følge af tab eller tyveri af produktet.
- Canon fraskriver sig ansvaret for skade eller tab som følge af uautoriseret adgang til eller brug af måleenheder, der er registreret på dette produkt, i tilfælde af at produktet mistes eller bliver stjålet.
- Sørg for at anvende produktet som beskrevet i denne vejledning.

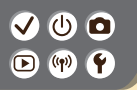

### Forholdsregler for trådløse funktioner

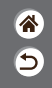

 Sørg for at bruge den trådløse funktion til dette produkt inden for de retningslinjer, som er anført i denne vejledning. Canon accepterer intet ansvar ved skade eller tab, hvis funktionen og produktet anvendes anderledes end beskrevet i denne vejledning.

#### ✓ () ()

### Varemærker og licenser

8 1

- Microsoft og Windows er varemærker eller registrerede varemærker tilhørende Microsoft Corporation i USA og/eller andre lande.
- Macintosh og Mac OS er varemærker tilhørende Apple Inc., som er registreret i USA og andre lande.
- App Store, iPhone, og iPad er varemærker tilhørende Apple Inc.
- SDXC-logoet er et varemærke tilhørende SD-3C, LLC.
- HDMI, HDMI-logoet og High-Definition Multimedia Interface er varemærker eller registrerede varemærker tilhørende HDMI Licensing LLC.
- Wi-Fi<sup>®</sup>, Wi-Fi Alliance<sup>®</sup>, WPA™, WPA2<sup>™</sup> og Wi-Fi Protected Setup™ er varemærker eller registrerede varemærker tilhørende Wi-Fi Alliance.
- Bluetooth<sup>®</sup>-ordmærker og -logoer er registrerede varemærker, der ejes af Bluetooth SIG, Inc., og enhver anvendelse af sådanne mærker af Canon Inc.m er under licens. Alle varemærker og varemærkenavne tilhører deres respektive ejere.
- N-mærket er et varemærke eller et registreret varemærke tilhørende NFC Forum, Inc. i USA og andre lande.
- Alle andre varemærker tilhører deres respektive ejere.
- Denne enhed indeholder exFAT-teknologi, som er givet i licens af Microsoft.

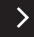

# ✓ ()

### Varemærker og licenser

- **\***
- This product is licensed under AT&T patents for the MPEG-4 standard and may be used for encoding MPEG-4 compliant video and/or decoding MPEG-4 compliant video that was encoded only (1) for a personal and non-commercial purpose or (2) by a video provider licensed under the AT&T patents to provide MPEG-4 compliant video. No license is granted or implied for any other use for MPEG-4 standard.

\* Bemærkning vises på engelsk som krævet.

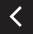

# (1)(2)(2)(2)(2)(2)(2)(2)(2)(2)(2)(2)(2)(2)(2)(2)(2)(2)(2)(2)(2)(2)(2)(2)(2)(2)(2)(2)(2)(2)(2)(2)(2)(2)(2)(2)(2)(2)(2)(2)(2)(2)(2)(2)(2)(2)(2)(2)(2)(2)(2)(2)(2)(2)(2)(2)(2)(2)(2)

### Ansvarsfraskrivelse

- Uautoriseret reproduktion af denne vejledning er forbudt.
- Alle målinger er baseret på Canons teststandarder.
- Oplysningerne samt produktspecifikationer og udseende kan blive ændret uden varsel.
- Illustrationer og skærmbilleder i denne vejledning kan se lidt anderledes ud end på selve kameraet.
- Uanset ovenstående punkter påtager Canon sig intet ansvar for noget tab, der opstår i forbindelse med brug af dette produkt.

### Canon

© CANON INC. 2018